## MS2661N Spectrum Analyzer Operation Manual Vol. 1 (Basic Operating instructions)

**Fourth Edition** 

Read this manual before using the equipment. Keep this manual with the equipment.

## **ANRITSU CORPORATION**

Document No.: M-W1813AE-4.0

## Safety Symbols

To prevent the risk of personal injury or loss related to equipment malfunction, Anritsu Corporation uses the following safety symbols to indicate safety-related information. Insure that you clearly understand the meanings of the symbols BEFORE using the equipment. Some or all of the following five symbols may not be used on all Anritsu equipment. In addition, there may be other labels attached to products which are not shown in the diagrams in this manual.

### Symbols used in manual

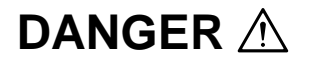

This indicates a very dangerous procedure that could result in serious injury or death if not performed properly.

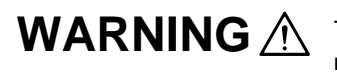

This indicates a hazardous procedure that could result in serious injury or death if not performed properly.

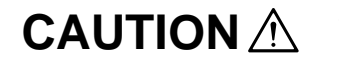

This indicates a hazardous procedure or danger that could result in light-to-severe injury, or loss related to equipment malfunction, if proper precautions are not taken.

### Safety Symbols Used on Equipment and in Manual

The following safety symbols are used inside or on the equipment near operation locations to provide information about safety items and operation precautions. Insure that you clearly understand the meanings of the symbols and take the necessary precautions BEFORE using the equipment.

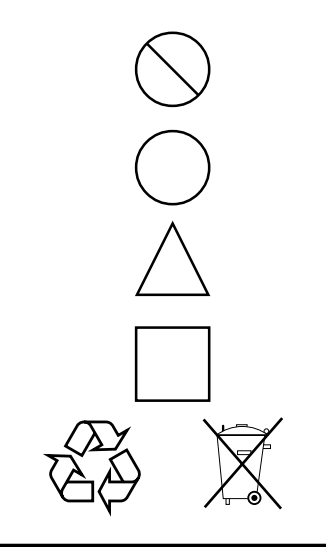

This indicates a prohibited operation. The prohibited operation is indicated symbolically in or near the barred circle.

This indicates an obligatory safety precaution. The obligatory operation is indicated symbolically in or near the circle.

This indicates warning or caution. The contents are indicated symbolically in or near the triangle.

This indicates a note. The contents are described in the box.

These indicate that the marked part should be recycled.

MS2661N Spectrum Analyzer Operation Manual Vol. 1 (Basic Operating Instructions)

1July1996 (First Edition)10May2004 (Fourth Edition)

Copyright © 1996-2004, ANRITSU CORPORATION.

All rights reserved. No part of this manual may be reproduced without the prior written permission of the publisher.

The contents of this manual may be changed without prior notice. Printed in Japan

# For Safety

## WARNING 🖄

 ALWAYS refer to the operation manual when working near locations at which the alert mark shown on the left is attached. If the operation, etc., is performed without heeding the advice in the operation manual, there is a risk of personal injury. In addition, the equipment performance may be reduced.

Moreover, this alert mark is sometimes used with other marks and descriptions indicating other dangers.

#### 2. Measurement Categories

This instrument is designed for Measurement category I (CAT I). Don't use this instrument at the locations of measurement categories from CAT II to CAT IV.

In order to secure the safety of the user making measurements, IEC 61010 clarifies the range of use of instruments by classifying the location of measurement into measurement categories from I to IV.

The category outline is as follows:

Measurement category I (CAT I):

Secondary circuits of a device connected to an outlet via a power transformer etc.

Measurement category II (CAT II):

Primary circuits of a device with a power cord (portable tools, home appliance etc.) connected to an outlet.

Measurement category III (CAT III):

Primary circuits of a device (fixed equipment) to which power is directly supplied from the power distribution panel, and circuits from the distribution panel to outlets.

Measurement category IV (CAT IV):

All building service-line entrance circuits through the integrating wattmeter and primary circuit breaker (power distribution panel).

3. When supplying power to this equipment, connect the accessory 3-pin power cord to a grounded outlet. If a grounded outlet is not available, before supplying power to the equipment, use a conversion adapter and ground the green wire, or connect the frame ground on the rear panel of the equipment to ground. If power is supplied without grounding the equipment, there is a risk of receiving a severe or fatal electric shock.

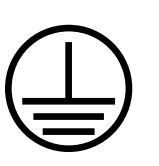

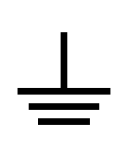

# For Safety

## WARNING A

Repair

WARNING 🖄

4. This equipment cannot be repaired by the user. DO NOT attempt to open the cabinet or to disassemble internal parts. Only Anritsu-trained service personnel or staff from your sales representative with a knowledge of electrical fire and shock hazards should service this equipment. There are high-voltage parts in this equipment presenting a risk of severe injury or fatal electric shock to untrained personnel. In addition, there is a risk of damage to precision parts.

Falling Over

 This equipment should be used in the correct position. If the cabinet is turned on its side, etc., it will be unstable and may be damaged if it falls over as a result of receiving a slight mechanical shock. And also DO NOT use this equipment in the position where the power switch operation is difficult.

| Replacing Fuse | <ol> <li>Before Replacing the fuses, ALWAYS remove the power cord from the poweroutlet and replace the blown fuses. ALWAYS use new fuses of the type and rating specified on the fuse marking on the rear panel of the cabinet.</li> <li>T5A indicates a time-lag fuse.</li> </ol>                                                                                                 |  |
|----------------|----------------------------------------------------------------------------------------------------|--|
|                |                                                                                                    |  |
|                | There is risk of receiving a fatal electric shock if the fuses are replace with the power cord connected.                                                                                                    |  |
| Cleaning       | <ul> <li>2. Keep the power supply and cooling fan free of dust.</li> <li>Clean the power inlet regularly. If dust accumulates around the power pins, there is a risk of fire.</li> <li>Keep the cooling fan clean so that the ventilation holes are not ob structed. If the ventilation is obstructed, the cabinet may overhear and catch fire.</li> </ul>                         |  |
| Check Terminal | <ul> <li>3. Maximum DC voltage ratings:<br/>RF Input 0 Vdc<br/>TG Output 0 Vdc</li> <li>Maximum AC power ratings:<br/>RF Input ±30 dBm<br/>TG Output ±20 dBm</li> <li>NEVER input a &gt;±30 dBm and &gt;0 Vdc power to RF Input.</li> <li>NEVER input a &gt;±20 dBm and &gt;0 Vdc reverse power to TG Output</li> <li>Excessive power may damage the internal circuits.</li> </ul> |  |

# For Safety -

## 

| Replacing Memory<br>Back-up Battery | <ul> <li>This equipment uses a Poly-carbomonofluoride lithium battery to back-up the memory. This battery must be replaced by a service engineer when it has reached the end of its useful life; contact the Anritsu sales section or your nearest representative.</li> <li>Note: The battery used in this equipment has a maximum useful life of 7 years. It should be replaced before this period has elapsed.</li> </ul> |
|-------------------------------------|----------------------------------------------------------------------------------------------------|
| External<br>Storage Media           | This equipment stores data and programs using Memory card.<br>Data and programs may be lost due to improper use or failure.                                                                                                    |
|                                     | ANRITSU therefore recommends that you back-up the memory.<br>ANRITSU CANNOT COMPENSATE FOR ANY MEMORY LOSS.                                                                                                    |
|                                     | Please pay careful attention to the following points.                                                                                                    |
|                                     | <ul> <li>Do not remove the memory card from equipment being accessed.</li> <li>Isolate the card from static electricity.</li> <li>The back-up battery in the SRAM memory card has a limited life; replace the battery periodically.</li> </ul>                                                                                                    |
|                                     | For replacing the battery, see page 2-15 of the Operation Manual Vol. 1.                                                                                                    |
|                                     |                                                                                                    |

## **Equipment Certificate**

Anritsu Corporation certifies that this equipment was tested before shipment using calibrated measuring instruments with direct traceability to public testing organizations recognized by national research laboratories including the National Institute of Advanced Industrial Science and Technology, and the Communications Research Laboratory, and was found to meet the published specifications.

### **Anritsu Warranty**

Anritsu Corporation will repair this equipment free-of-charge if a malfunction occurs within 1 year after shipment due to a manufacturing fault, provided that this warranty is rendered void under any or all of the following conditions.

- The fault is outside the scope of the warranty conditions described in the operation manual.
- The fault is due to mishandling, misuse, or unauthorized modification or repair of the equipment by the customer.
- The fault is due to severe usage clearly exceeding normal usage.
- The fault is due to improper or insufficient maintenance by the customer.
- The fault is due to natural disaster including fire, flooding, earthquake, etc.
- The fault is due to use of non-specified peripheral equipment, peripheral parts, consumables, etc.
- The fault is due to use of a non-specified power supply or in a non-specified installation location.

In addition, this warranty is valid only for the original equipment purchaser. It is not transferable if the equipment is resold.

Anritsu Corporation will not accept liability for equipment faults due to unforeseen and unusual circumstances, nor for faults due to mishandling by the customer.

## **Anritsu Corporation Contact**

If this equipment develops a fault, contact Anritsu Service and Sales offices at the address at the end of paper-edition manual or the separate file of CD-edition manual.

#### Front Panel Power Switch

To prevent malfunction caused by accidental touching, the front power switch of this equipment turns on the power if it is pressed continuously for about one second in the standby state. If the switch is pressed continuously for one second in the power-on state, the equipment enters the standby state.

In the power-on state, if the power plug is removed from the outlet, then reinserted into it, the power will not be turned on. Also, if the lines is disconnected due to momentary power supply interruption or power failure, the power will not be turned on (enters the standby state) even if the line is recovered.

This is because this equipment enters the standby state and prevents incorrect data from being acquired when the line has to be disconnected and reconnected.

For example, if the sweep time is 1,000 seconds and data acquisition requires a long time, momentary power supply interruption (power failure) might occur during measurement and the line could be recovered automatically to power-on. In such a case, the equipment may mistake incorrect data for correct data without recognizing the momentary power supply interruption.

If this equipment enters the standby state due to momentary power supply interruption or power failure, check the state of the measuring system and press the front power switch to restore power to this equipment.

Further, if this equipment is built into a system and the system power has to be disconnected then reconnected, the power for this equipment must also be restored by pressing the front power switch.

Consequently, if this equipment is built into remote monitoring systems that use MODEMs, the standby function of this equipment must be modified.

#### ABOUT DETECTION MODE

\_ \_ \_ \_ \_ \_ \_ \_ \_ \_ \_ \_ \_ \_ \_ \_ \_ \_

This instrument is a spectrum analyzer which uses a digital storage system. The spectrum analyzer makes level measurements in frequency steps obtained by dividing the frequency span by the number of measurement data points (501). This method of measurement cannot detect the signal peak level if the spectrum of a received signal is narrower than these frequency steps.

To resolve this problem, this instrument usually operates in positive peak detection mode and normal detection mode. In the positive peak detection mode, the highest level within the frequency range between the sample points can be held and traced. In the normal detection mode, both the positive peak and the negative peak can be traced.

Positive peak detection mode should be used for almost all measurements including normal signal level measurement, pulsed noise analysis, and others. <u>It is impossible to measure the signal level accurately in sample detection mode or in negative peak detection mode.</u>

Use of sample detection mode is restricted to random noise measurement, occupied frequency bandwidth measurement for analog communication systems, and adjacent-channel leakage power measurement, etc.

|   | Measurement     |                                               | item               |
|---|-----------------|-----------------------------------------------|--------------------|
| • | Normal signal   |                                               | POS PEAK           |
| • | Random noise    |                                               | SAMPLE             |
| • | Pulsed noise    |                                               | NORMAL (POSI-NEG)  |
| • | Occupied freque | ncy bandwidth, adjacent-channel leakage power | SAMPLE             |
|   |                 | (for analog communication systems)            |                    |
| • | Occupied freque | ncy bandwidth, adjacent-channel leakage power | POS PEAK or SAMPLE |
|   |                 | (for digital communication systems)           |                    |
|   |                 |                                               |                    |

When a detection mode is specified as one of the measurement methods, make the measurement in the specified detection mode.

### Notes On Export Management

This product and its manuals may require an Export License/Approval by the Government of the product's country of origin for re-export from your country.

Before re-exporting the product or manuals, please contact us to confirm whether they are export-controlled items or not.

When you dispose of export-controlled items, the products/manuals are needed to be broken/shredded so as not to be unlawfully used for military purpose.

## **C-tick Conformity marking**

Anritsu affixes the C-tick marking on the following product (s) in accordance with the regulation to indicate that they conform with the EMC framework of Australia/New Zealand.

**C-tick marking** 

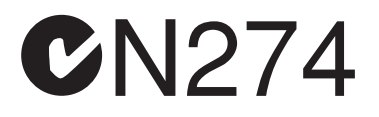

#### 1. Product Model

Model:

MS2661N Spectrum Analyzer

#### 2. Applied Standards

EMC: Emission: AS/NZS 2064.1/2 (ISM, Group 1, Class A equipment)

### **ABOUT THIS MANUAL**

#### (1) Composition of MS2661N Operation Manuals

The MS2661N Spectrum Analyzer operation manuals of the standard type are composed of the following three documents. Use them properly according to the usage purpose.

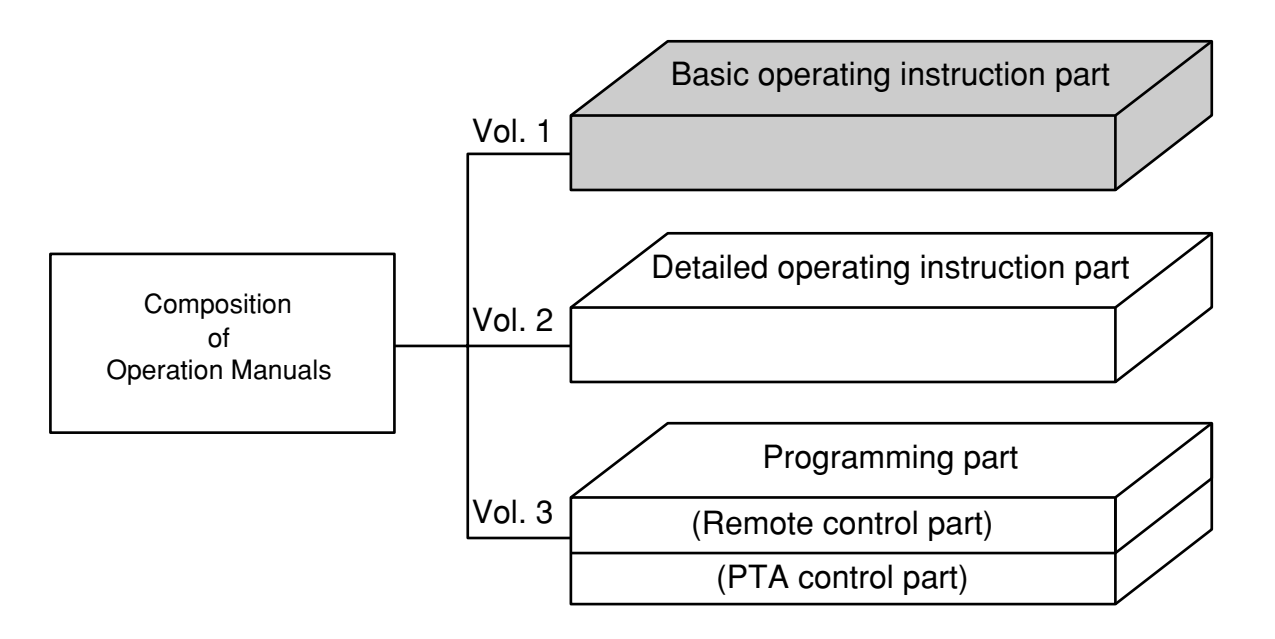

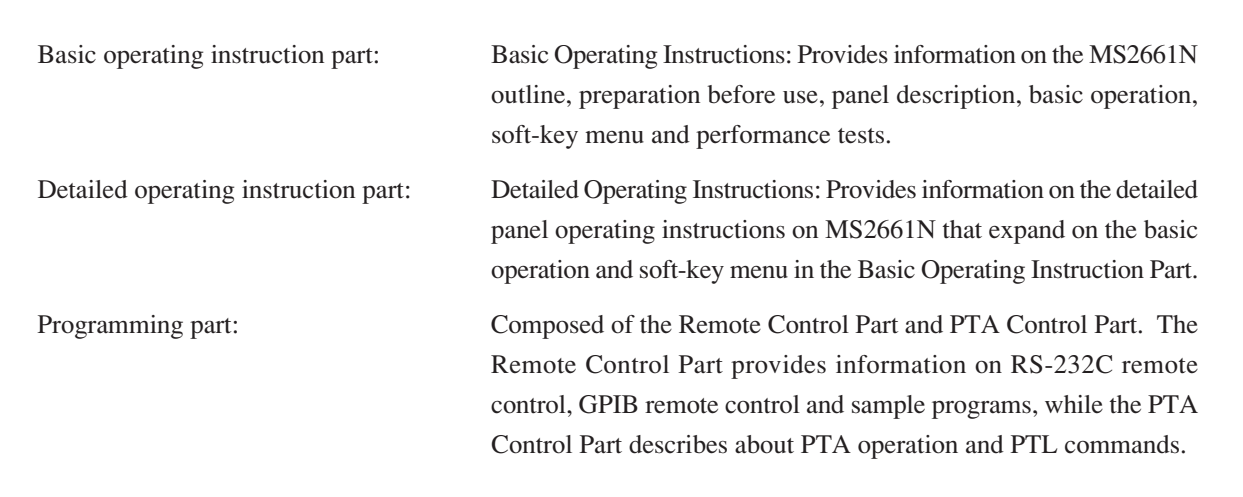

## TABLE OF CONTENTS

| For Safety |                                              | iii |  |
|------------|----------------------------------------------|-----|--|
| ABOUT THIS | S MANUAL                                     | 1   |  |
| SECTION 1  | GENERAL                                      | 1-1 |  |
|            | Product Outline                              |     |  |
|            | Composition of Operation Manual              |     |  |
|            | Equipment Configuration                      |     |  |
|            | Standard configuration                       |     |  |
|            | Options                                      |     |  |
|            | Optional Accessories and Peripherals         |     |  |
|            | Specifications                               |     |  |
| SECTION 2  | PREPARATIONS BEFORE USE                      |     |  |
|            | Installation Site and Environment Conditions |     |  |
|            | Locations to be avoided                      |     |  |
|            | Fan clearance                                |     |  |
|            | Safety Measures                              |     |  |
|            | Power-on                                     |     |  |
|            | Input level to RF Input                      |     |  |
|            | Installation                                 |     |  |
|            | Rack mounting                                |     |  |
|            | Preparations before Power-on                 |     |  |
|            | Protective grounding                         |     |  |
|            | Replacing fuse                               |     |  |
|            | Precaution for Handling Memory Card          |     |  |
| SECTION 3  | PANEL DESCRIPTION                            | 3-1 |  |
|            | Table of Front and Rear Panel Features       |     |  |

| SECTION 4 | SOFT-KEY MENU                                | 4-1 |  |  |
|-----------|----------------------------------------------|-----|--|--|
|           | Soft-key Menu List                           |     |  |  |
|           | Menu Tree                                    |     |  |  |
| SECTION 5 | BASIC OPERATION PROCEDURE                    |     |  |  |
|           | Signal Display                               |     |  |  |
|           | Turn the power on                            |     |  |  |
|           | Set the signal to the center of the screen   |     |  |  |
|           | Enlarge and display the signal               |     |  |  |
|           | Marker Operation                             |     |  |  |
|           | Check of the zone marker function            |     |  |  |
|           | The "marker $\rightarrow$ CF" function check |     |  |  |
|           | "Measure" Function Check                     |     |  |  |
|           | Screen Hard Copy                             |     |  |  |
| SECTION 6 | PERFORMANCE TESTS                            |     |  |  |
|           | Requirement for Performance Tests            |     |  |  |
|           | Instruments Required for Performance Test    |     |  |  |
|           | Performance Test                             |     |  |  |
|           | Reference oscillator frequency stability     |     |  |  |
|           | Center frequency readout accuracy            |     |  |  |
|           | Frequency span readout accuracy              |     |  |  |
|           | Resolution bandwidth (RBW)                   |     |  |  |
|           | Sideband noise                               |     |  |  |
|           | Frequency measurement accuracy               |     |  |  |
|           | Amplitude display linearity                  |     |  |  |
|           | Frequency response                           |     |  |  |
|           | Second harmonic distortion                   |     |  |  |
|           | Input attenuator switching error             |     |  |  |
|           | Sweep time and time span accuracy            |     |  |  |
|           | Tracking generator output level flatness     |     |  |  |
|           | Service                                      |     |  |  |
|           |                                              |     |  |  |

| SECTION 7  | STORAGE AND TRANSPORTATION      | . 7-1 |
|------------|---------------------------------|-------|
|            | Cleaning Cabinet                | 7-3   |
|            | Storage Precautions             | 7-4   |
|            | Precautions before storage      | 7-4   |
|            | Recommended storage precautions | 7-4   |
|            | Repacking and Transportation    | 7-5   |
|            | Repacking                       | 7-5   |
|            | Transportation                  | 7-5   |
| APPENDIX A | FRONT AND REAR PANEL LAYOUT     | . A-1 |
| APPENDIX B | BLOCK DIAGRAM                   | . B-1 |

## SECTION 1 GENERAL

This section outlines the MS2661N Spectrum Analyzer and explains the composition of this manual, the configuration of the MS2661N with the standard accessories, the options, the optional accessories, and peripherals for expanding the MS2661N capabilities, and the MS2661N specifications.

### TABLE OF CONTENTS

| Product Outline                      | 1-3 |
|--------------------------------------|-----|
| Composition of Operation Manual      | 1-4 |
| Equipment Configuration              | 1-5 |
| Standard configuration               | 1-5 |
| Optional Accessories and Peripherals |     |
| Specifications                       |     |

(Blank)

## SECTION 1 GENERAL

## **Product Outline**

The MS2661N (henceforth called "this unit") is a portable type color LCD spectrum analyzer suited for signal analysis of radio equipment where the efficiency of frequency usage is increased and equipment are increasingly speeded and digitized.

Adopts the synthesizer local system and can cover a frequency range of 100 Hz to 3 GHz.

Excellent in basic performance such as C/N, distortion, frequency/level accuracy, and easily operable following the display of the soft-key menu screen.

Equipped with high-accuracy calibration signals and an attenuator, it can accurately calibrate switching errors of LOG/LIN scales, resolution bandwidth, reference level, etc. Since frequency response is corrected by builtin calibration data, it allows high-accuracy level measurement for a wide range.

As the switching of waveforms between frequency domain and time domain can be done by a touch and two waveforms are simultaneously displayed, signal analysis of both domains can be done efficiently. Moreover, our original zone marker function and multi-marker function (up to 10 markers) are also special mention.

This unit provides the MEASURE function that can perform measurement of various applications without requiring the intervention of external controllers. Therefore, the performance evaluation of radio equipment can be easily done in terms of frequency, noise, occupied frequency bandwidth, adjacent channel leakage power, etc.

In addition, as the template measurement of burst mean power and burst waveform are also available, it is suited for evaluating the performance of digital radio equipment.

#### Applications

The MS2661N Spectrum Analyzer can be used for wide range of applications such as development, adjustment, inspection, and maintenance of electronic parts and equipment in the following fields:

- AM / FM radio equipment
- · Digital cellular telephone / cordless telephone
- Satellite broadcasting and TV equipment
- Small-capacity microwave equipment

## Composition of Operation Manual

This Operation Manual is composed of 7 sections and appendixes A and B. The profile of each section is shown below.

| Section conposition | Explanation                                                                    |
|---------------------|--------------------------------------------------------------------------------|
| SECTION 1           | Product outline, standard configuration, options, applicable parts, peripheral |
| GENERAL             | devices, and specifications                                                    |
| SECTION 2           | Operations to be done before applying power                                    |
| PREPARATIONS        |                                                                                |
| BEFORE USE          |                                                                                |
| SECTION 3           | Description about the front and rear panels                                    |
| PANEL               |                                                                                |
| DESCRIPTION         |                                                                                |
| SECTION 4           | Description using a soft-key menu                                              |
| SOFT-KEY MENU       |                                                                                |
| SECTION 5           | Basic operation procedures for operation guide                                 |
| BASIC OPERATION     |                                                                                |
| PROCEDURE           |                                                                                |
| SECTION 6           | Tests used for checking performance                                            |
| PERFORMANCE         |                                                                                |
| TESTS               |                                                                                |
| SECTION 7           | Cautions on storage and transportation                                         |
| STORAGE AND         |                                                                                |
| TRANSPORTATION      |                                                                                |
| APPENDIX A          | MS2661N FRONT AND REAR PANEL LAYOUT                                            |
| APPENDIX B          | BLOCK DIAGRAM                                                                  |

## **Equipment Configuration**

This paragraph describes the configuration of the MS2661N Spectrum Analyzer with standard accessories and the various options to expand the functions.

### Standard configuration

The table below shows the configuration of the MS2661N with the standard accessories.

| Item            | Model / Order NO. | Name              | Qty. | Rmarks        |
|-----------------|-------------------|-------------------|------|---------------|
| Main instrument | MS2661N           | Spectrum Analyzer | 1    |               |
| Accessories     | J0071             | Power cord        | 1    | Approx. 2.5 m |
|                 | F0013             | Fuse              | 2    | T5 A 250 V    |
|                 | W1813AE           | Operation manual  | 1    | Vol-1, 2, 3   |
|                 | W1813BE           | Service manual    | 1    |               |

#### Standard Composition

## **Optional Accessories and Peripherals**

The following table shows the optional accessories and peripherals for MS2661N which are all sold separately.

| Model † - Order No. † | Name                                                       | Remarks                                     |
|-----------------------|------------------------------------------------------------|---------------------------------------------|
| J0561                 | Coaxial cord, 1 m                                          | N-P-5W•5D-2W•N-P-5W                         |
| J0104A                | Coaxial cord, 1 m                                          | BNC-P•RG-55 / U•N-P-5W                      |
| JS256G3-C-13          | 256 kB memory card                                         | Meets PCMCIA Ver. 2.0 Type I                |
| JS512G3-C-13          | 512 kB memory card                                         | Meets PCMCIA Ver. 2.0 Type I                |
| JS1024G3-C-13         | 1024 kB memory card                                        | Meets PCMCIA Ver. 2.0 Type I                |
| JS2048G3-C-13         | 2048 kB memory card                                        | Meets PCMCIA Ver. 2.0 Type I                |
| B0329G                | Protective cover                                           | 3 / 4 MW4U                                  |
| B0395B                | Rack mount kit (IEC)                                       |                                             |
| B0391A                | Carring case (hard type)                                   | With casters                                |
| B0391B                | Carring case (hard type)                                   | Without casters                             |
| MP612A                | RF Fuse Holder                                             | DC to 1000 MHz, 50 Ω (N)                    |
| MP613A                | Fuse Element                                               | For MP612A                                  |
| MA8601A               | DC Block Adaptor                                           | 50 Ω                                        |
| MA1621A               | $50 \ \Omega \rightarrow 75 \ \Omega$ Impedance            | 9 kHz to 3 GHz, with DC block capacitor     |
|                       | Transformer                                                | (allowable voltage: 100 V)                  |
| MP614A                | $50 \ \Omega \leftarrow \rightarrow 75 \ \Omega$ Impedance | 10 to 1200 MHz (transformer type)           |
|                       | Transformer                                                |                                             |
| J0063                 | Fixed attenuator for high power                            | 30 dB (10 W, DC to 12.4 GHz)                |
| J0395                 | Fixed attenuator for high power                            | 30 dB (10 W, DC to 9 GHz)                   |
| MP640A                | Branch                                                     | 40 dB, DC to 1700 MHz                       |
| MP654A                | Branch                                                     | 30 dB, 0.8 to 3 GHz                         |
| MP520C                | CM Directional Coupler                                     | 25 to 500 MHz, 50 Ω (N)                     |
| MP520D                | CM Directional Coupler                                     | 25 to 1000 MHz, 50 $\Omega$ (N)             |
| MP526A                | High Pass Filter                                           | 60-MHz band                                 |
| MP526B                | High Pass Filter                                           | 150-MHz band                                |
| MP526C                | High Pass Filter                                           | 250-MHz band                                |
| MP526D                | High Pass Filter                                           | 400-MHz band                                |
| MP526G                | High Pass Filter                                           | 27-MHz band                                 |
| J0007                 | GPIB cable, 1 m                                            | 408JE-101                                   |
| J0008                 | GPIB cable, 2 m                                            | 408JE-102                                   |
| J0743A                | RS-232C cable, 1 m                                         | For IBM PC / AT or compatible, D-sub 9 pins |
| J0742A                | RS-232C cable, 1 m                                         | For Printer, D-sub 25 pins                  |

#### **Optional Accesories**

† Please specify the model / order number, name, and quantity when ordering.

## Specifications

MS2661N specifications are listed in the following table.

| Frequency | Frequency range         |                            | 100 Hz to 3.0 GHz                                                                                                    |  |
|-----------|-------------------------|----------------------------|----------------------------------------------------------------------------------------------------|--|
|           | Frequency               | Indicated frequency        | Resolution:       A digit in 5 hundredths of span (1 Hz min.), but fractions are rounded         Accuracy:       ± ( (Indicated frequency × reference frequncy accuracy) + resolution band width × 15% + span × 5% + 50 Hz) |  |
|           | accuracy                | Marker frequency           | Resolution:       0.2% of span, fractions are rounded         Accuracy:       Normal marker is identical to the indicated frequency accuracy.         Delta marker is identical to the span accuracy.                       |  |
|           | Frequency me            | easurement <sup>†</sup>    | Resolution:       1 Hz, 10 Hz, 100 Hz, and 1 kHz         Accuracy:       Indicated frequency × reference frequency accuracy ± 1 count (at S/N of > 20 dB)                                                                   |  |
|           | Span                    | Setting range              | 0 Hz, and 100 Hz to 3.0 GHz                                                                                                    |  |
|           | Span                    | Accuracy                   | ±5%                                                                                                    |  |
|           | Resolution              | Setting range              | 10 Hz to 3 MHz, 1/3 sequence<br>Can be set manually or automatically coupled with span                                                                                                    |  |
|           | bandwidth<br>(3 dB BW)  | Accuracy                   | ±20% (RBW 30 Hz to 300 kHz)<br>±30% (RBW 10 Hz)<br>±25% (RBW 1 MHz)                                                                                                    |  |
|           | Video bandwidth (VBW)   |                            | 1 Hz to 3 MHz, 1/3 sequence and through<br>Can be set manually or automatically coupled with resolution bandwidth                                                                                                    |  |
|           | Signal                  | Noise sidebands            | $\leq$ -100 dBc/Hz (30 kHz offset, RBW 1 kHz)                                                                                                    |  |
|           | Purity and stability    | Frequency drift            | At constant ambient temperature one hour after power-on $\leq 50 \text{ Hz/min.}$ (at 100 kHz $\leq$ span, sweep time $\leq 100 \text{ s}$ )                                                                                |  |
|           |                         | Frequency                  | 10 MHz                                                                                                    |  |
|           |                         | Starting characteristics   | $\leq 5 \times 10^{-8}$ (10 minutes after power-on, referred to the frequency after 24-hour warm-up)                                                                                                    |  |
|           | Reference<br>oscillator | Aging rate                 | $\leq 1 \times 10^{-7}$ /year<br>(referred to the frequency 24-hour warm-up after power-on)<br>$\leq 2 \times 10^{-8}$ /day                                                                                                 |  |
|           |                         | Temperature characteristic | $\pm 5 \times 10^{-8}$<br>(referred to the frequency at 25°C, in the range of 0° to 50°C)                                                                                                    |  |

† Counts the frequency at the peak point in the zone

#### (Continued)

|           |                       | Measurement range                                 | Average noise level to +30 dBm                                                                                                    |  |
|-----------|-----------------------|---------------------------------------------------|----------------------------------------------------------------------------------------------------|--|
|           | Level<br>measurement  | Residual response                                 | $\leq$ -90 dBm (at 200 kHz to 3.0 GHz, 0 dB input attenuator)<br>$\leq$ -65 dBm (at 100 Hz to 500 Hz, 0 dB input attenuator)<br>$\leq$ -85 dBm (at 500 Hz to 200 kHz, 0 dB input attenuator)                                                                                                    |  |
|           |                       | Setting range                                     | LOG: -100 to +30 dBm (or equivalent level)<br>LIN: 224 µV to 7.07V                                                                                                    |  |
|           | Reference             | Unit                                              | LOG: dBm, dBµV, dBmV, V, dBµV (emf), W<br>LIN: V                                                                                                    |  |
|           | level                 | Input attenuator setting range                    | 0 to 70 dB, 10 dB step<br>Can be set manually or automatically coupled with reference level                                                                                                    |  |
|           |                       | Input attenuator<br>switching deviation           | ±2.0 dB (10 to 60 dB referred to the attenuator of 10 dB)                                                                                                    |  |
| Amplitude | Frequency res         | ponse                                             | ±1.5 dB<br>At 10 to 60dB input attenuator,                                                                                                    |  |
|           | Screen<br>display     | Graticule                                         | 10 div (during single scale)<br>LOG (/div): 10 dB, 5 dB, 2 dB, 1 dB<br>LIN (/div): 10%, 5%, 2%, 1%                                                                                                    |  |
|           |                       | Linearity                                         | After calibrationLOG: $\pm 0.5 \text{ dB}$ (0 to $-20 \text{ dB}$ , resolution bandwidth $\leq 1 \text{ MHz}$ ) $\pm 1 \text{ dB}$ (0 to $-70 \text{ dB}$ , resolution bandwidth $\leq 100 \text{ kHz}$ ) $\pm 1.5 \text{ dB}$ (0 to $-85 \text{ dB}$ , resolution bandwidth $\leq 10 \text{ kHz}$ ) |  |
|           |                       | Marker level resolution                           | LOG: 0.1 dB<br>LIN: 0.2% (compared to reference level)                                                                                                    |  |
|           | Spurious<br>response  | Second harmonic distortion                        | $\leq$ -60 dBc (at 100 Hz to 900 MHz input frequencies, mixer input level –40 dBm $^{\dagger1}$ )                                                                                                    |  |
|           |                       | Two-signal<br>third-intermodulation<br>distortion | At two signal frequency difference of ≥ 50 kHz and mixer input level of<br>-30 dBm<br>≤ -64 dBc (at 100 Hz to 10 MHz input frequency)<br>≤ -70 dBc (at 10 MHz to 3.0 GHz input frequency)                                                                                                    |  |
|           | 1 dB gain compression |                                                   | At input level to mixer, $\geq -5 \text{ dBm}$                                                                                                    |  |
|           | Frequency range       |                                                   | 9 kHz to 3.0 GHz                                                                                                    |  |
|           | Output range          |                                                   | 0 to -60 dBm<br>resolution : 0.1 dB                                                                                                    |  |
| Tracking  | Flatness              |                                                   | ±2.25 dB (referenced to the output of 100MHz, 0 dBm setting)                                                                                                    |  |
| Generator | Residual FM           |                                                   | $\leq$ 50 Hz <sub>P-P</sub>                                                                                                    |  |
|           | Output impedance      |                                                   | 50 ohm nominal<br>Type N<br>VSWR ≤ 2:1                                                                                                    |  |
|           | Spurious outputs      |                                                   | $\leq -20$ dB                                                                                                    |  |

 $\ \ \, \dagger 1 \ \ \, Mixer \ \ input \ \ level = input \ \ level \ \ (dBm) - input \ \ attenuator \ \ (dB) \ \ \,$ 

| $(\Gamma)$ | ntin | mad) |
|------------|------|------|
|            | шш   | ucui |

|                                         |                        | Sweep time     | Frequency<br>domain                                                                                         | Setting range: 20 msec to 1000 sec<br>Can be set manually or automatically coupled with span,<br>resolution bandwidth, and video bandwidth<br>Accuracy: ±15% (20 msec to 100 sec)                                                                                                    |                                                                           |  |
|-----------------------------------------|------------------------|----------------|----------------------------------------------------------------------------------------------------|----------------------------------------------------------------------------------------------------|---------------------------------------------------------------------------|--|
|                                         |                        |                | Time domain                                                                                                 | Setting range: 12.5 µsec to 1000 sec<br>Accuracy: ±1% (100 µsec to 100 sec)                                                                                                    |                                                                           |  |
|                                         |                        | Sweep mode     |                                                                                                    | CONTINUOUS, SINGLE                                                                                                    |                                                                           |  |
|                                         |                        | Trigger Switch |                                                                                                    | FREE RUN, TRIGGERED                                                                                                    |                                                                           |  |
| General<br>electrical<br>specifications | Sweep                  | Trigger Source | External                                                                                                    | Trigger level $\pm 10 \text{ V}$ (0<br>TTLTrigger slopeRise/FallConnectorBNC<br>ImpedanceImpedance1 k $\Omega \pm 5^{\circ}$                                                                                                    | ).1 V resolution)<br>l<br>%                                               |  |
|                                         |                        |                | Video                                                                                                    | Trigger level -100 dB<br>0 to 1009<br>Trigger slope Rise/Fall                                                                                                    | to 0 dB (log scale, 1 dB resolution)<br>% (lin scale, 1% resolution)<br>1 |  |
|                                         |                        |                | Wide IF Video                                                                                               | High/Mid/Low                                                                                                    |                                                                           |  |
|                                         |                        |                | Line                                                                                                    | 47 to 63 Hz                                                                                                    |                                                                           |  |
|                                         | Detection mode         |                | POS PEAK, SAMPLE, NEG PEAK, NORMAL (POS-NEG)                                                                |                                                                                                    |                                                                           |  |
|                                         | Display                |                | 5.7 inch Color TFT-LCD<br>Display items: Graticule, Waveform, Setting parameters,<br>Operation menus, Title |                                                                                                    |                                                                           |  |
|                                         | Display function       |                |                                                                                                    | <ul> <li>Trace A: Displays frequency spectrum</li> <li>Trace B: Displays frequency spectrum</li> <li>Trace Time: Displays the time axis waveform at center frequency</li> <li>Trace A/B: Displays Trace A and B simultaneously, simultaneous sweep of same frequency, alternate sweep of independent frequencies</li> <li>Trace A/BG: Displays simultaneously both the band to be observed (background) and the signal band (foreground) chosen by the Zone marker out of the BG band</li> <li>Trace A/Time: Displays simultaneously both the frequency spectrum and the time axis waveform at the center frequency of the frequency spectrum</li> <li>Trace Move/Calculate: A→B, B→A, A↔B, A+B→A, A–B→A, A–B+DL→A</li> </ul> |                                                                           |  |
|                                         | Storage function       |                |                                                                                                    | NORMAL         VIEW         MAX HOLD (displays the maximum envelope)         MIN HOLD (displays the minimum envelope)         AVERAGE (displays average value)         CUMULATIVE (displays cumulative waveform)         OVER WRITE (displays waveform overwritten)                                                                                                    |                                                                           |  |
|                                         | Input connector        |                | N–J, 50 $\Omega$<br>VSWR $\leq 1.5$ (input attenuator $\geq 10$ dB)                                         |                                                                                                    |                                                                           |  |
|                                         | Auxiliary input/output | t/output R     | EF INPUT                                                                                                    | 10 MHz $\pm$ 10 Hz, -10 dBm to +2 dBm, 50 $\Omega$ (BNC connector)                                                                                                    |                                                                           |  |
|                                         | terminal               |                | UFFERED OUTPUT                                                                                              | 10 MHz, 0 dBm, 50 Ω (BN                                                                                                    | NC connector)                                                             |  |

#### SECTION 1 GENERAL

#### (Continued)

|               | Signal search           |           | AUTO TUNE, PEAK→CF, PEAK→REF, SCROLL                                                                                                    |  |  |
|---------------|-------------------------|-----------|----------------------------------------------------------------------------------------------------|--|--|
|               | Zone marker             |           | NORMAL, DELTA                                                                                                    |  |  |
|               | Marker→                 |           | MARKER $\rightarrow$ CF, MARKER $\rightarrow$ REF<br>MARKER $\rightarrow$ CF STEP SIZE, $\Delta$ MARKER $\rightarrow$ SPAN<br>ZONE $\rightarrow$ SPAN                                                                                                    |  |  |
|               | Peak search             |           | PEAK, NEXT PEAK, MIN DIP, NEXT DIP                                                                                                    |  |  |
|               | Multi marker            |           | HIGHEST 10, HARMONICS, MANUAL SET                                                                                                    |  |  |
| Function      | Measure (calculation)   |           | Noise level measurement (dBm/Hz, dBm/ch)<br>C/N measurement (dBc/Hz, dBc/ch)<br>Occupied frequency bandwidth measurement<br>Adjacent-channel leakage power measurement<br>Burst-in average power measurement<br>Template (limit lines) comparison measurement<br>Mask (limit lines) comparison measurement |  |  |
|               | Memoty card interface   |           | PCM CIA Ver 2.0, 2 slots<br>Saves/recalls setting conditions and waveform data.<br>Uploads/downloads PTA programs.<br>Accesses SRAM, EPROM and flash EEPROM (writes to SRAM only).<br>Supports cards up to 2 Mbytes.                                                                                       |  |  |
|               | Save/recall             |           | Can save and recall setting conditions and waveform data to and from internal registers (max. 12) and external memory cards (max. 99).                                                                                                    |  |  |
|               | Direct plotting         |           | Can hard-copy screen data via RS232C or GPIB (compatible models only).                                                                                                    |  |  |
|               | GPIB                    | Functions | Meets IEEE488.2. Can be controlled as device from external computer (excluding power switch). Or can control external equipment as controller.                                                                                                    |  |  |
|               |                         | Interface | SH1, AH1, T6, L4, SR1, RL1, PP0, DC1, DT1, C1, C2, C3, C4, C28                                                                                                    |  |  |
| Environmental | Temperature             |           | $0^{\circ}$ to $50^{\circ}$ C (operating), $-40^{\circ}$ to $+71^{\circ}$ C (not operating)                                                                                                    |  |  |
|               | Humidity                |           | MIL-PRF-28800F, Class 3                                                                                                    |  |  |
|               | Vibration               |           | MIL-PRF-28800F, Class 3                                                                                                    |  |  |
|               | Pulse shock             |           | MIL-PRF-28800F, Class 3                                                                                                    |  |  |
|               | Drop test               |           | MIL-PRF-28800F, Class 3                                                                                                    |  |  |
|               | Dripproof               |           | MIL-PRF-28800F, Class 3                                                                                                    |  |  |
|               | Conducted interference  |           | CISPR11 Class A, 150 kHz to 30 MHz                                                                                                    |  |  |
| EMC           | Radiated inter          | ference   | CISPR11 Class A, 30 MHz to 1000 MHz                                                                                                    |  |  |
| ENIC          | Radiated susceptibility |           | IEC1000-4-3<br>(test condition: 3 v/m, 80 MHz to 1000 MHz, 80%, 1 kHz, AM                                                                                                    |  |  |

(Continued)

| Dimension                   | ension 177 (H), 320 (W), 351 (D) mm |                                                          |  |
|-----------------------------|-------------------------------------|----------------------------------------------------------|--|
| Weight $\leq 15 \text{ kg}$ |                                     | $\leq$ 15 kg                                             |  |
| Power<br>requirements       | 115 Vac operation                   | 85 to 132 V, 3.0 A rms max, 47.5 to 63Hz, 380Hz to 420Hz |  |
|                             | 230 Vac operation                   | 170 to 250 V, 1.5 A rms max, 47.5 to 63 Hz               |  |
| Maximum power consumption   |                                     | ≤ 250 W                                                  |  |

The specifications above are applicable to system settings and auto-sweep time of high level accuracy mode.

SECTION 1 GENERAL

(Blank)

## SECTION 2 PREPARATIONS BEFORE USE

This section explains the preparations and safety procedures that should be performed before using the MS2661N Spectrum Analyzer. The safety procedures are to prevent the risk of injury to the operator and damage to the equipment. Insure that you understand the contents of the pre-operation preparations before using the MS2661N.

For connecting the GPIB cable and setting the GPIB address, see the Remote Control part of the separate Operation Manual Vol.3.

### TABLE OF CONTENTS

| Unpacking                       | 2-3  |
|---------------------------------|------|
| Installation                    | 2-4  |
| Locations to be avoided         | 2-4  |
| Positioning                     | 2-4  |
| Rack mounting                   | 2-6  |
| Preparations before Power-on    | 2-7  |
| Protective grounding            | 2-8  |
| Connecting power supply         | 2-9  |
| Power On                        | 2-10 |
| Stand by                        | 2-10 |
| Power on                        | 2-11 |
| Connecting to Device Under Test | 2-13 |
| Internal Calibration            | 2-14 |
| Using the Memory Card           | 2-15 |
| Using the RS-232C Interface     | 2-16 |
| Using the GPIB Interface        | 2-16 |
| Reprogramming                   | 2-16 |
| Power Off                       | 2-17 |
| Replacing Fuse                  | 2-18 |

(Blank)

## SECTION 2 PREPARATIONS BEFORE USE

## Unpacking

Remove the MS2661N and accessories after undoing the packing case. Save the packing case and spacers, etc. if it might be reshipped again sometime. The standard MS2661N consists of the following items. If any part is missing or if the MS2661N has been damaged in transport, contact your sales representative immediately.

| Item            | Model/Order No. | Name              | Qty. | Remarks       |
|-----------------|-----------------|-------------------|------|---------------|
| Main instrument | MS2661N         | Spectrum Analyzer | 1    |               |
| Accessories     | J0017           | Power cord        | 1    | Approx. 2.5 m |
|                 | F0013           | Fuse              | 2    | T5A250V       |
|                 | W1813AE         | Operation manual  | 1    | Vol-1, 2, 3   |
|                 | W1813BE         | Service manual    | 1    |               |

Table 2-1 List of Parts and Accessories

Note: Refer to the factory packing lists for the parts and accessories when there are special specifications.

## Installation

### Locations to be avoided

The MS2661N operates normally at temperatures from 0 to 50 °C. However, for the best performance, the following locations should be avoided.

- Where there is servere vibration
- Where the humidity is high
- Where the equipment will be exposed direct sunlight
- Where the equipment will be exposed active gases

In addition to meeting the above conditions, to insure long-term trouble-free operation, the equipment should be used at room temperature and in a location where the power supply voltage does not fluctuate greatly.

### 

If the MS2661N is used at normal temperatures after it has been used or stored for a long time at low temperatures, there is a risk of short-circuiting caused by condensation. To prevent this risk, do not turn the MS2661N on until it has been allowed to dry out sufficiently.

### Positioning

Position the MS2661N horizontally on a flat surface such as a table.

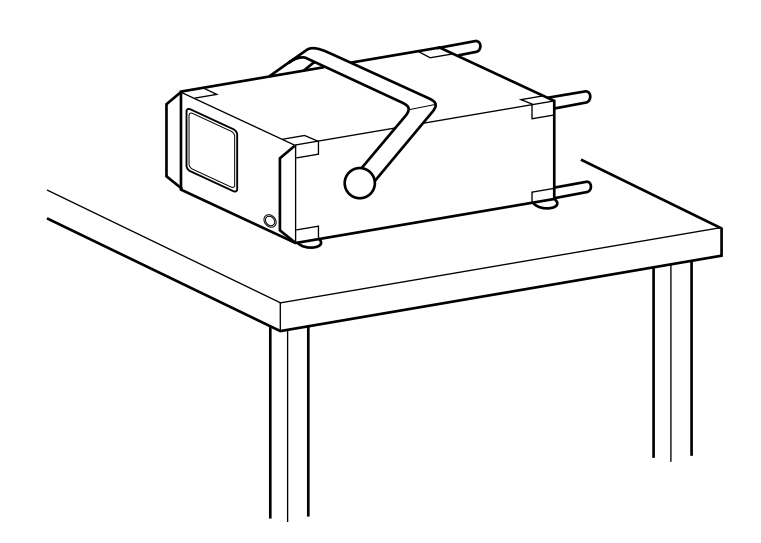

If necessary, use the tilt handle as shown below to improve the viewing angle.

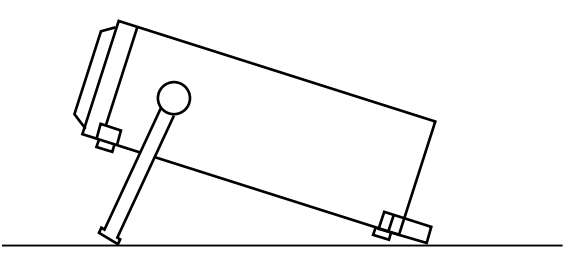

Push the pivots of the handle inward and rotate it until it clicks into the new position.

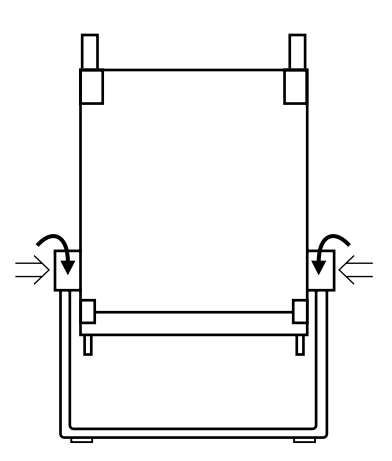

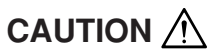

To suppress any internal temperature increase, the MS2661N has a fan on the rear panel as shown in the diagram below. Leave a gap of at least 10 cm between the rear panel and the wall, nearby equipment or obstructions so that fan ventilation is not blocked.

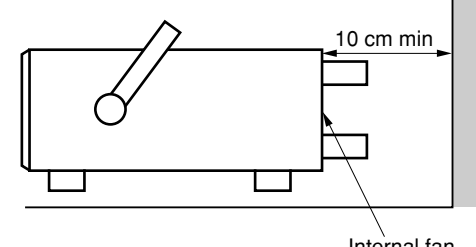

SECTION 2 PREPARATIONS BEFORE USE

## Rack mounting

The B0395B Rack Mount Kit (sold separately) is required to mount the MS2661N in a rack. The installation method is included in the rack mount kit diagram.

### Preparation Before Power-on

The MS2661N operates normally when it is connected to an 85 to 132 Vac/47.5 to 63Hz, 380 to 420 Hz, or 170 to 250 Vac (automatic voltage change) 47.5 to 63 Hz AC power supply. To prevent the following problems, take the necessary procedures described on the following pages before power is supplied.

- Accidental electric shock
- Damage caused by abnormal voltage
- Ground current problems
- *Note: The voltage and current rating are indicated on the rear panel when the instrument is shipped from the factory.* 
  - In this manual, the power supply voltage and current ratings are represented by \*\* Vac and \*\*\* A, respectively.

To protect the operator, the following WARNING and CAUTION notices are attached to the rear panel of the MS2661N.

WARNING AN NO OPERATOR SERVICE-ABLE PARTS INSIDE. REFER SERVICING TO QUALIFIED PERSONNEL.

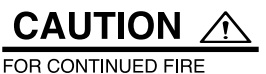

FOR CONTINUED FIRE PRORECTION REPLACE ONLY WITH SPECIFIED TYPE AND RATED FUSE.

### WARNING 🖄

Disassembly, adjustment, maintenance, or other access inside this instrument by unqualified personal should be avoided. Maintenance of this instrument should be performed only by Anritsu trained service personnel who are familliar with the risk involved of fire and electric shock. Potentially lethal voltages existing inside this instrument, if contacted accidentally, may result in personal injury or death, or in the possibility of damage to precision components.

Always follow the instructions on the following pages.

### Protective grounding

#### (1) Grounding with 3-pole power outlet

When connecting to a 3-pole (grounded, 2-pole type) AC power-supply outlet, the frame of the MS2661N is connected to ground potential. As a result, it is not necessary to connect the FG terminal to ground.

#### (2) Grounding with frame ground (FG) terminal

When there is no 3-pole AC power-supply outlet, the protective frame-ground (FG) terminal on the rear panel must be connected directly to ground potential.

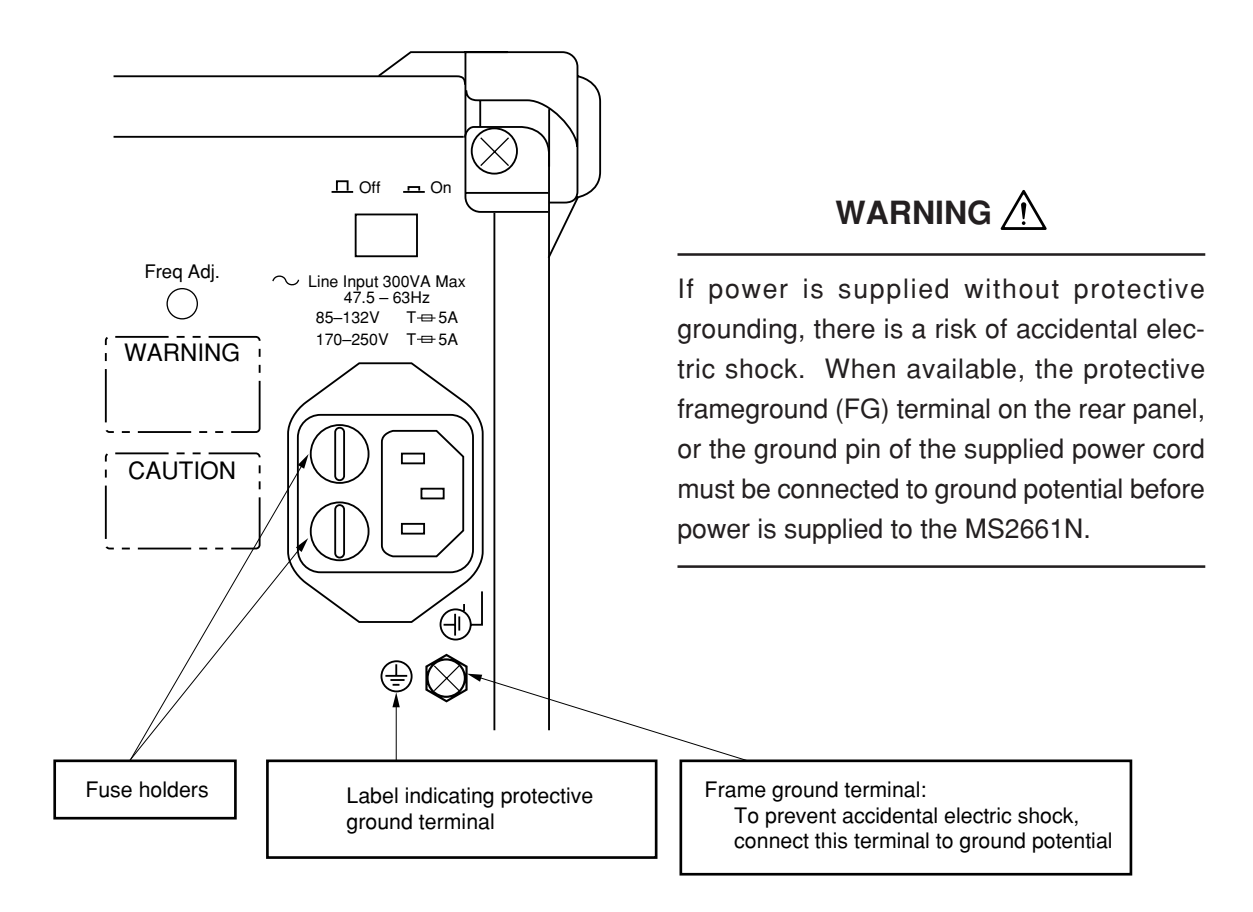
#### Connecting the power supply

• Make sure that the power switch on the upper-right corner of the rear panel is in the Off position before connecting the power cord to the AC outlet.

If not Off, push the power switch on the rear panel to Off.

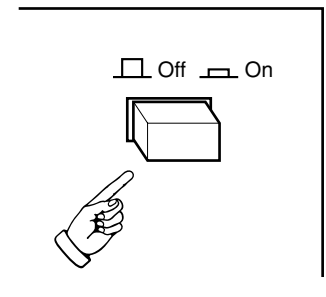

• Connect the attached power cord to the AC power inlet at the rear of the MS2661N, and connect the other end to the AC outlet.

# Power On Standby

• After connecting the MS2661N to the AC outlet, press the power switch on the upper-right corner of the rear panel to turn on the MS2661N.

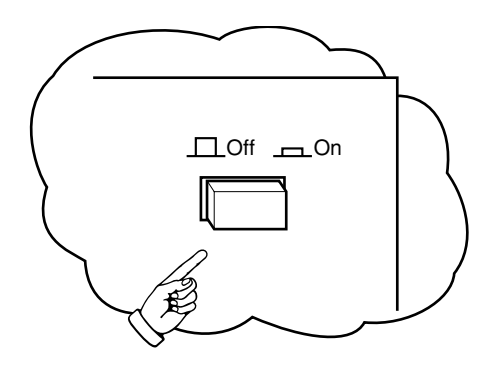

The MS2661N enters standby mode, and the "stby" indicator (green) on the left side of the front panel comes on.

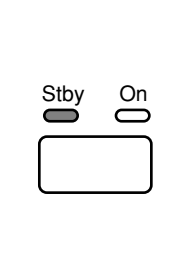

In standby mode the MS2661N supplies power only to the internal reference oscillator.

The frequency of the reference crystal oscillator is unstable immediately after the power is on. This instability will adversely affect the accuracy of the frequency or narrow-span measurements.

In standby mode after the power is on, power is applied only to the reference crystal oscillator so that the frequency of the reference crystal oscillator stabilizes.

#### Power-on

Press the power switch on the left side of the front panel for one second or more in standby mode to turn on the power of the MS2661N.

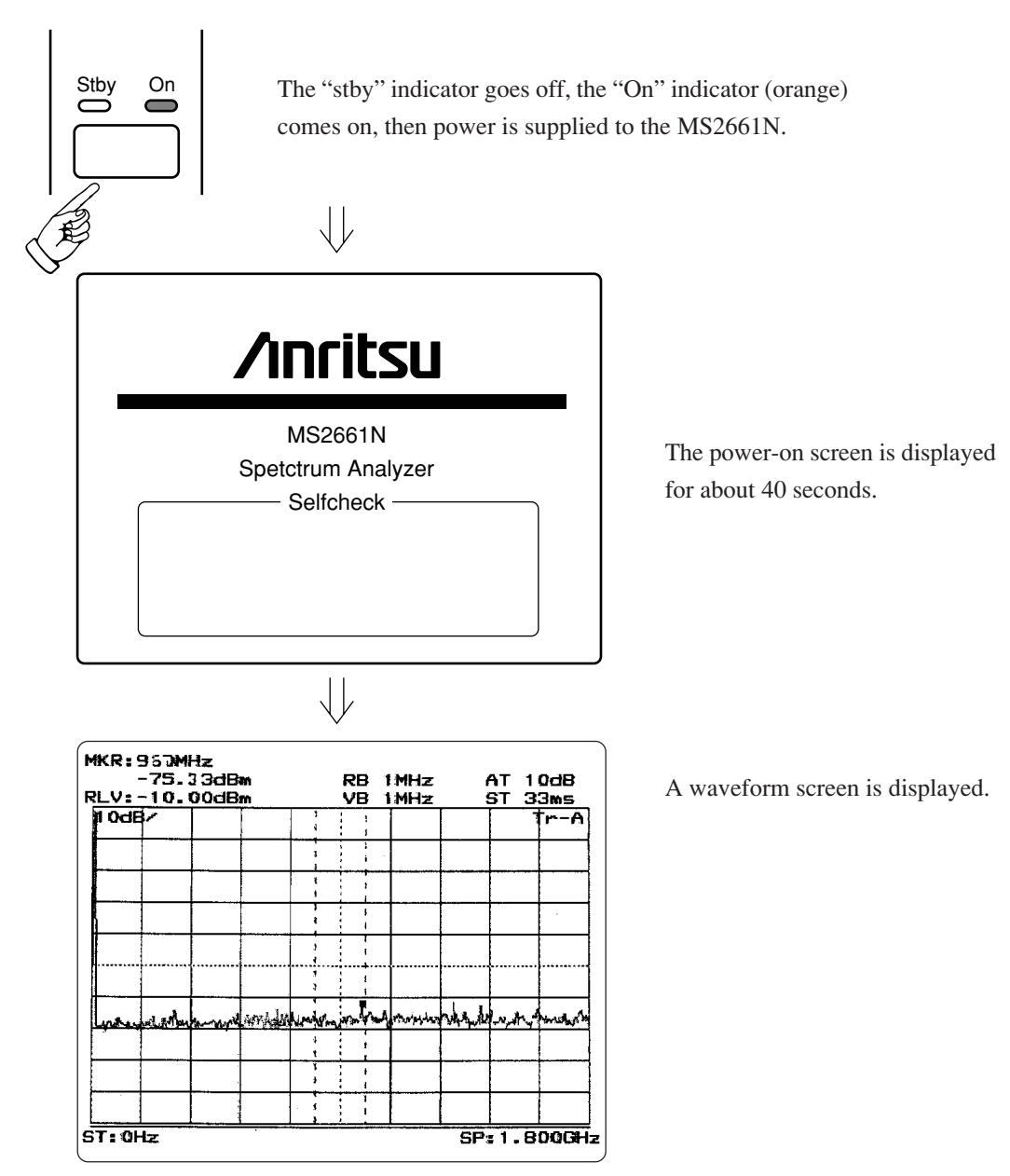

For parameter settings at the factory shipment, see Appendix-A in the Operation Manual Vol.3 "Programming (Remote Control)".

Normally, the parameters immediately after the power-on depend on the state immediately before the last power-off. To turn on the power with other parameter settings, see para. 9.5 "Condition Setting at Power-on" in the Operation Manual Vol.2.

#### 

| <ul> <li>During power-on</li> </ul> | To maintain the MS2661N, sometimes it is necessary to make in-   |
|-------------------------------------|------------------------------------------------------------------|
|                                     | ternal checks and adjustments with the covers removed while      |
|                                     | power is supplied. Very-high, dangerous voltages are used in the |
|                                     | MS2661N, if insufficient care is taken, there is a risk of a     |
|                                     | accidential electric shock being received or of damage to the    |
|                                     | equipment. To maintain the MS2661N, request service by a ser-    |
|                                     | vice personnel who has received the required training.           |
|                                     |                                                                  |

## Connecting to Device Under Test

Connect the signals to be measured to the RF connector using a coaxial cable (J0561, N-P-5W•5D2W•N-P-5W).

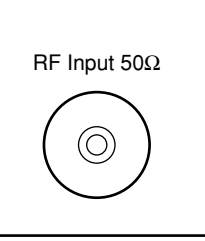

Fully insert the cable jack into the RF Input connector.

Frequency range: 100 Hz to 3 GHz

Measurement level: Apply the measured signal with average noise level of up to +30 dBm to the N-type connector RF Input of 50  $\Omega$  input impedance.

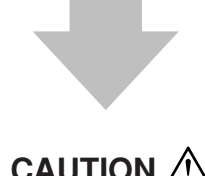

#### 

The RF input circuit is not protected against excessive power. If a signal exceeding +30 dBm and 0V DC between measured terminal and ground is applied, the input attenuator and input mixer may be burned.  $\triangle$  is a warning mark to prevent such damage.

### Internal Calibration

Perform internal calibration to maintain the measurement accuracy of the MS2661N within the specifications.

Immediately after the power-on, the performance is unstable due to internal temperature variations. Wait for about 20 minutes or more after the power-on, then perform "All Cal".

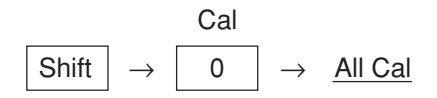

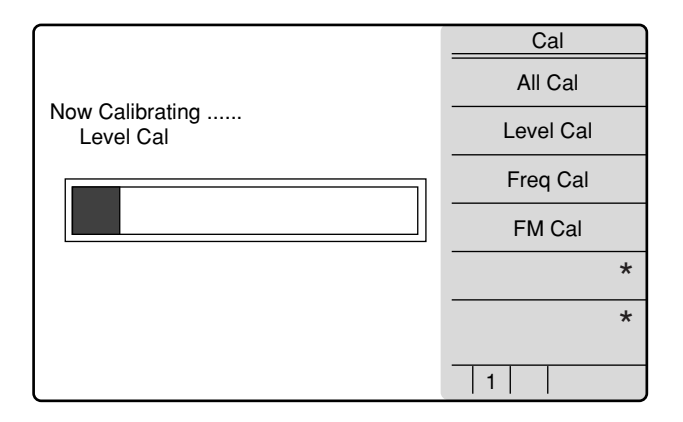

The Cal screen is displayed during calibration.

Internal calibration takes about four minutes.

If the MS2661N is used in a thermally stable environment such as an office, after the first internal calibration; there is no need to perform internal calibration, repeatedly. If there is a big change in the temperature, perform an internal calibration.

#### Using the Memory Card

The save/recall functions can be used to save/recall parameter and waveform data to/from the memory card.

See para. 1.3 for the memory card to be used.

When a new memory card used to save any file, format it beforehand to MS-DOS.

When saving data to a memory card; confirm that the write-protect switch of the card is set at the NOT-PROTECTED side, and then install it to the MS2661N. (For the setting method, see the operation manual of the card.)

• Installing Memory Card

Install the memory card to the MS2661N, with the cutout of the card at the position as shown below. Two card can be installed at the upper and lower sides.

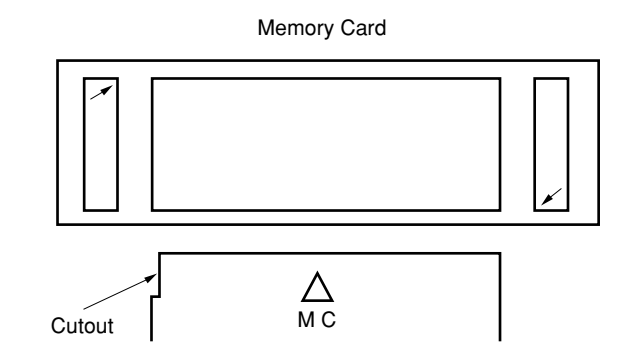

• Removing Memory Card

Push the left eject button to remove the memory card at the upper side. Push the right eject button to remove the memory card at the lower side.

• Replacing Battery of Memory Card

Memory card has a battery. When the battery life ends, the saved data is erased. Replace the battery before the life end. (For the battery life and replacing method, see the operation manual of the card.)

### Using the RS-232C Interface

See Section 2 in the Operation Manual Vol.3 "Programming (Remote Control)".

#### Using the GPIB Interface

See Section 2 in the Operation Manual Vol.3 "Programming (Remote Control)".

#### Reprogramming

The software of the MS2661N is stored in a ROM (read only memory) installed when the MS2661N is shipped from the factory. Therefore, it is unnecessary to load the software in the MS2661N.

Also, the frequency response of each the MS2661N is checked when the equipment is shipped from the factory, and the correction values are written into the ROM. Therefore, it is unnecessary to load the correction values.

The data and program shown below can be set to correct the measured values and perform the automated measurement. For details, refer to the following sections:

- To set the frequency-response correction factor : See Sections 2/3/4 in the Operation Manual Vol.2.
- To set the template/mask limitation line : See Section 13 in the Operation Manual Vol.2.
- To register data in the user defined menu
- To load and execute the PTA (personal test automation) program
- : See Section 12 in the Operation Manual Vol.2.
- : See the PTA control part in the Operation Manual Vol.3.

#### Power-off

Press the power switch on the front panel for one second or more while the power is on to set the MS2661N in standby mode.

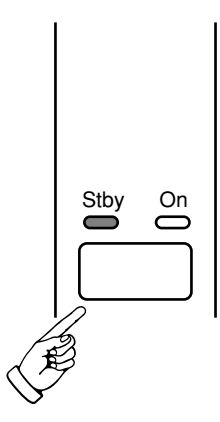

The "ON" indicator goes off, the "stby" indicator comes on, and the screen becomes blank.

When the MS2661N will be reused in the same environment, leave the MS2661N in the standby mode. If the MS2661N is not used for a long time or is moved/stored, press the power switch on the rear panel to off.

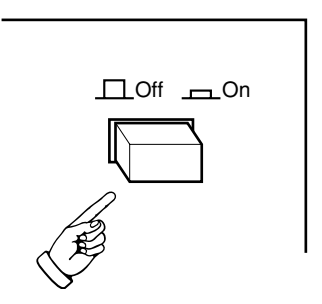

### **Replacing Fuse**

The MS2661N with standard accessories has two spare 5 A fuses. The fuses are mounted in the fuse holder and must be replaced if they blow. If the fuses must be replaced, locate and remedy the cause before replacing the blown fuses.

#### WARNING A

- If the fuses are replaced while power is supplied, there is a serious risk of electric shock. Before replacing the fuses, set the power switch to OFF and remove the power cord from the power outlet.
- If power is supplied without protective grounding, there is a risk of accidental electric shock. In addition, if the AC power supply voltage is unsuitable, there is a risk of the internal circuits of the MS2661N being damaged by the abnormal voltage. Before supplying power again after changing the fuses, check that the protective grounding described previously is still connected, and check that the AC power supply voltage is suitable. Then, set the power switch to ON.

#### 

When there are no supplied spare fuses, the replacement fuses must have the same rated voltage and current as the fuses in the fuse holders.

- If the replacement fuses are not of the same type, they may not fit correctly, there may be a faulty connection, or the time taken to for the fuses to blow may be too long.
- When an abnormality occurs again, if the voltage and current rating of the fuses is incorrect, the fuses may not blow with a consequent risk of damage to the equipment by fire.

After performing the safety procedures described on the preceding page, replace the fuses according to the following procedure.

| Step | Procedure                                                                                       |
|------|-------------------------------------------------------------------------------------------------|
|      |                                                                                                 |
| 1    | Set the front-panel [Power] switch to Stby and the rear-panel [Line] switch to OFF. Then,       |
|      | remove the power cord from the power-supply outlet.                                             |
| 2    | Use a flat-bladed screwdriver to turn the fuse-holder cap counterclockwise. The cap and fuse    |
|      | are removed as a unit from the fuse holder.                                                     |
| 3    | Remove the fuse from the fuse cap and replace it with a spare fuse.                             |
|      | (The direction does not matter.)                                                                |
| 4    | Return the fuse cap with fuse to the fuse holder and fasten it by turning it clockwise with the |
|      | flat-bladed screwdriver.                                                                        |

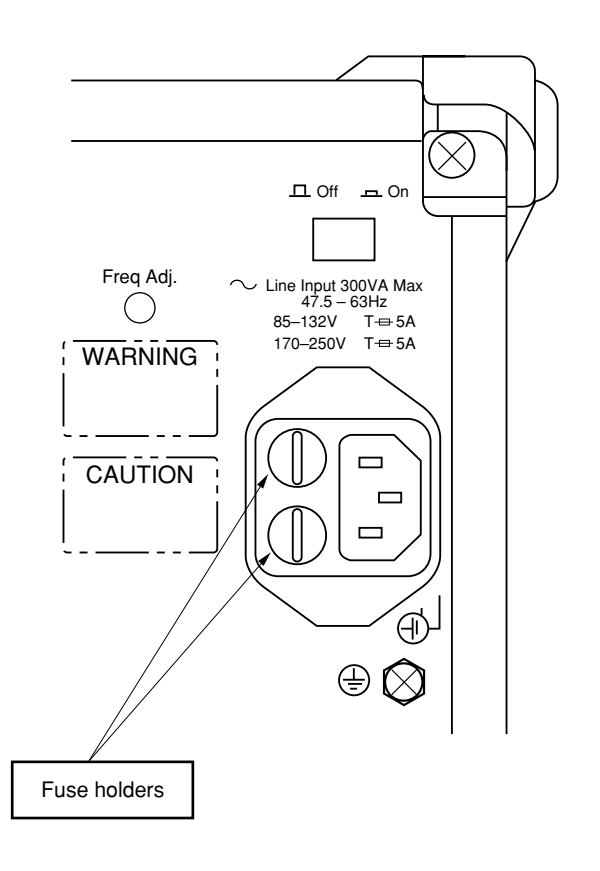

SECTION 2 PREPARATIONS BEFORE USE

(Blank)

#### **SECTION 3**

#### PANEL DESCRIPTION

In this section, the front and rear panels are described about the case in which all the options are attached to.

#### TABLE OF CONTENTS

| Table of Front Panel Features | 3-3 |
|-------------------------------|-----|
| Description of Screen Display | 3-9 |

(Blank)

In this section, the front and rear panels (Figs. 3-1 and 3-2) are described about the case in which all the options are attached to.

## **Table of Front Panel Features**

| No. | Panel Making  | Explanation of Function                                                 |                                                      |  |  |  |  |
|-----|---------------|-------------------------------------------------------------------------|------------------------------------------------------|--|--|--|--|
| 1   | (LCD)         | This is a 5.7 " color TFT liquid crystal display (LCD). It displays the |                                                      |  |  |  |  |
|     |               | trace waveforms, the parameter settings, the values of marker, and the  |                                                      |  |  |  |  |
|     |               | soft menu keys, etc.                                                    |                                                      |  |  |  |  |
| 2   | Menu On / Off | This toggles the                                                        | This toggles the soft-key menu display On / Off.     |  |  |  |  |
| 3   | F 1 - F 6     | These are the soft keys for selecting the soft-key menus linked to the  |                                                      |  |  |  |  |
|     |               | panel key operation.                                                    |                                                      |  |  |  |  |
|     |               |                                                                         |                                                      |  |  |  |  |
| 4   | More          | This displays th                                                        | This displays the next page of soft-key menus.       |  |  |  |  |
| 5   | Freq / Ampl   | This is the frequency and level parameter data input section.           |                                                      |  |  |  |  |
|     |               | [Frequency]                                                             | Sets frequency.                                      |  |  |  |  |
|     |               | [Span]                                                                  | Sets frequency span.                                 |  |  |  |  |
|     |               | [Amplitude]                                                             | Sets reference level.                                |  |  |  |  |
|     |               | [->CF]                                                                  | Sets peak level signal frequency on screen to center |  |  |  |  |
|     |               |                                                                         | frequency.                                           |  |  |  |  |
|     |               | [-> Ref]                                                                | Sets peak level on screen to reference level.        |  |  |  |  |
| 6   | Marker        | This section is related to operation of marker functions.               |                                                      |  |  |  |  |
|     |               | [Marker]                                                                | Sets marker.                                         |  |  |  |  |
|     |               | [Multi Mkr]                                                             | Sets multimarkers.                                   |  |  |  |  |
|     |               |                                                                         | Press this key after pressing the [Shift] key.       |  |  |  |  |
|     |               | [Peak Search]                                                           | Moves marker to currently-displayed peak level.      |  |  |  |  |
|     |               | [Marker – >]                                                            | Sets paramater according to marker value.            |  |  |  |  |
|     |               |                                                                         | Press this key after pressing the [Shift] key.       |  |  |  |  |
| 7   | User          | This is a user-de                                                       | edicated key which users can specify.                |  |  |  |  |

\_\_\_\_\_

| No. | Panel Making     | sing Explanation of Function                                  |                                                        |  |  |  |
|-----|------------------|---------------------------------------------------------------|--------------------------------------------------------|--|--|--|
| 8   | Single           | This sets the sw                                              | veep mode.                                             |  |  |  |
|     |                  | [Single]                                                      | Executes single sweep.                                 |  |  |  |
|     |                  | [Continuous]                                                  | Executes continuous sweeping.                          |  |  |  |
|     |                  |                                                               | Press this key after pressing the [Shift] key.         |  |  |  |
|     |                  |                                                               | The initial default is continuous sweeping.            |  |  |  |
| 9   | Recall           | This executes r                                               | recall / save.                                         |  |  |  |
|     |                  | [Recall]                                                      | Reads measurement parameters and waveform data         |  |  |  |
|     |                  |                                                               | from internal memory or memory card.                   |  |  |  |
|     |                  | [Save]                                                        | Saves measurement parameters and waveform data to      |  |  |  |
|     |                  |                                                               | internal memory or memory card.                        |  |  |  |
| 10  | Measure          | This menu is fo                                               | or performing the various application measurements     |  |  |  |
|     |                  | including frequ                                               | ency measurement, noise measurement, adjacent-channel  |  |  |  |
|     |                  | leakage power                                                 | measurement, etc.                                      |  |  |  |
| 11  | TG               | This sets the tra                                             | acking generator function.)                            |  |  |  |
| 12  | Display          | This section is                                               | for selecting the trace waveform. Normally, in the     |  |  |  |
|     |                  | frequency domain, up to two trace waveforms can be displayed. |                                                        |  |  |  |
|     |                  | The zero-span                                                 | (Time Domain) mode is selected simply by pressing the  |  |  |  |
|     |                  | [Time] key.                                                   |                                                        |  |  |  |
|     |                  | [A, B]                                                        | Displays trace A or B waveform in frequency domain.    |  |  |  |
|     |                  | [A/B, A/BG]                                                   | Displays trace A and B waveforms simultaneously, or    |  |  |  |
|     |                  |                                                               | displays trace A and BG (background frequency          |  |  |  |
|     |                  |                                                               | spectrum including trace A) simultaneously.            |  |  |  |
|     |                  | [Time]                                                        | Switches to zero span (Time domain) mode to display    |  |  |  |
|     |                  | [ 4 / T:                                                      | ume domain wavelorms.                                  |  |  |  |
|     |                  | [A/Time]                                                      | simultaneously.                                        |  |  |  |
| 13  | Trig / Gate      | This sets the tri                                             | igger/gate and TV-image monitoring functions.          |  |  |  |
|     |                  | [Trig/Gate]                                                   | Sets the sweep-start trigger and gate(to control wave- |  |  |  |
|     |                  |                                                               | form-data write timing) functions.                     |  |  |  |
|     |                  | [TV Monitor]                                                  | Don't use in MS2661N.                                  |  |  |  |
| 14  | Coupled Function | This sets the R                                               | BW, VBW, sweep time and input attenuator.              |  |  |  |
| 15  | Entry            | These keys set                                                | the numeric data, units and special functions.         |  |  |  |

| No. | Panel Making | Explanation of Function                                                                       |                                                                                                    |  |  |  |  |
|-----|--------------|-----------------------------------------------------------------------------------------------|----------------------------------------------------------------------------------------------------|--|--|--|--|
|     |              | [Rotary knob]                                                                                 | Used for moving marker and inputting data.                                                                                                    |  |  |  |  |
|     |              | [,]                                                                                           | Increments and decrements input data.                                                                                                    |  |  |  |  |
|     |              | [Shift]                                                                                       | To execute panel functions indicated by blue letters,                                                                                                    |  |  |  |  |
|     |              |                                                                                               | press this key and then press the blue-lettered key.                                                                                                    |  |  |  |  |
|     |              | [BS]                                                                                          | Backspace key for correcting input mistakes.                                                                                                    |  |  |  |  |
|     |              | [0-9, . , +/–]                                                                                | Numeric-data setting keys.                                                                                                    |  |  |  |  |
|     |              | [GHz, MHz, kł                                                                                 | Hz, Hz]                                                                                                    |  |  |  |  |
|     |              |                                                                                               | Units keys for frequency, level, time, etc.                                                                                                    |  |  |  |  |
| 16  | Preset       | This sets the measurement parameters to the default values.                                   |                                                                                                    |  |  |  |  |
| 17  | Local        | This changes the remote status to the local status.                                           |                                                                                                    |  |  |  |  |
| 18  | Сору         | This outputs a l                                                                              | This outputs a hard copy of the screen to a printer or plotter.                                                                                                    |  |  |  |  |
| 19  | Stby / On    | This is the pow<br>switch is on. T<br>when the key is<br>to the Stby com<br>pressed again for | ter switch. It can be used when the back-panel power<br>The power-on condition is fetched from the Stby condition<br>is pressed for about 1 second. The equipment is returned<br>dition from the power-on condition when the key is<br>for about 1 second. |  |  |  |  |
| 20  | Memory Card  | This is the slot<br>and measureme<br>used.                                                    | to set memory cards which save/load the waveform data<br>ent parameters etc. Up to two plug-in memory card can be                                                                                                    |  |  |  |  |
| 21  | RF Inout     | This is the RF i                                                                              | input connector.                                                                                                    |  |  |  |  |
| 22  | TG Output    | This is the track                                                                             | king generator output connector.                                                                                                    |  |  |  |  |

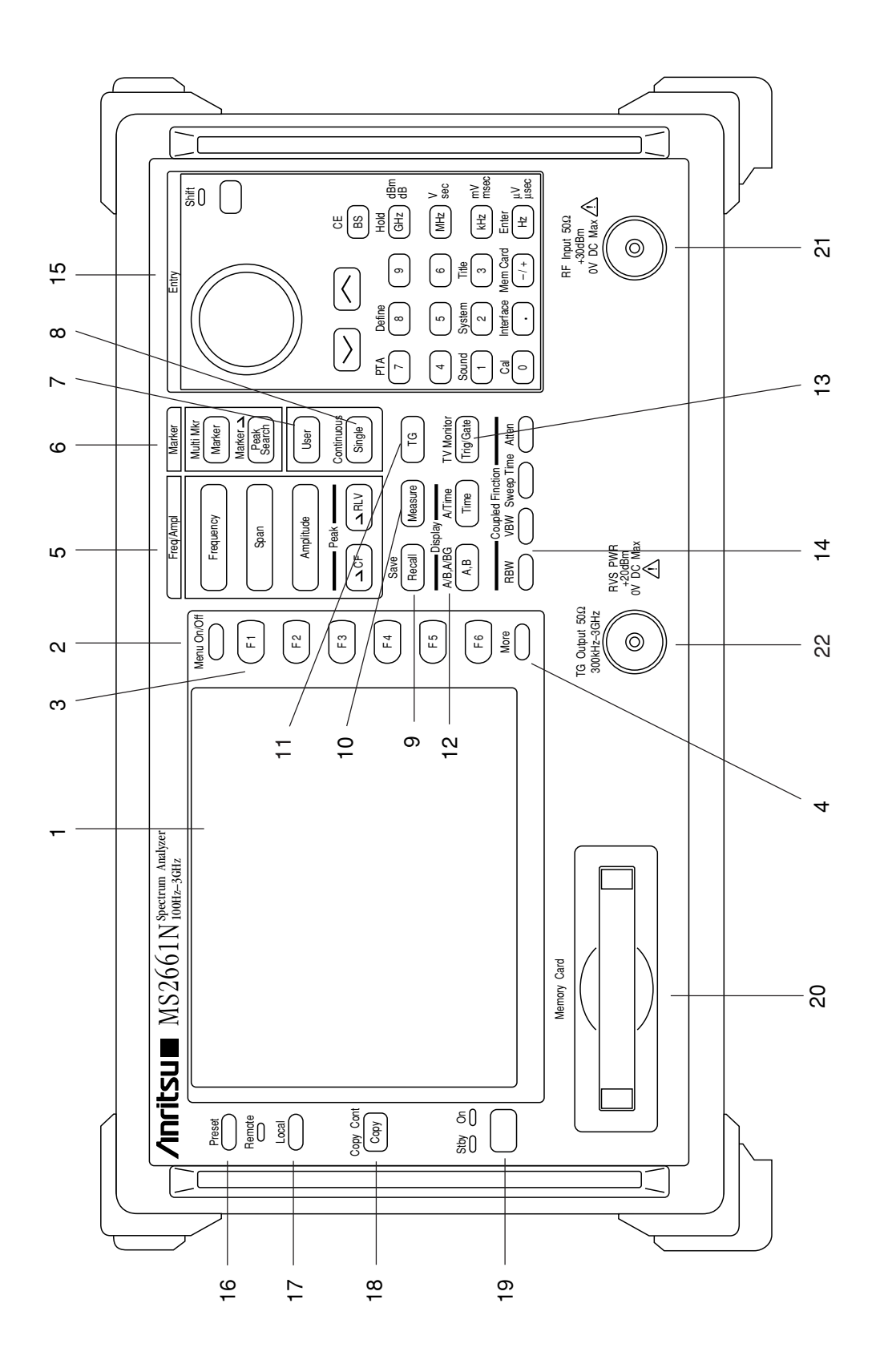

Fig. 3-1 Front Panel

(Blank)

-

| No. | Panel Making        | Explanation of Function                                                                                                    |
|-----|---------------------|----------------------------------------------------------------------------------------------------|
| 50  | (Fan)               | This is the cooling fan for ventilating internally-generated heat. Leave a clearance of at least 10 cm around the fan.                                                                                            |
| 51  | 10 MHz STD          | This is the input connector for an external reference crystal oscillator.<br>When an external reference signal is input, the equipment switches<br>automatically from the internal signal to the external signal. |
| 55  | Off / On            | This is the AC line power switch.                                                                                                    |
| 56  | (Inlet)             | This is the fused AC power inlet to which the supplied power cord is connected. It contains two time-lag fuses.                                                                                                   |
| 57  | (Ground Terminal)   | Connect this frame ground terminal to ground to prevent risk of an accidental electric shock.                                                                                                    |
| 58  | RS-232C             | This is the RS-232C connector. Connect it to an external system control-<br>ler or printer, etc.                                                                                                    |
| 59  | GPIB                | This connector is for use with a GPIB interface. It is connected to an external system controller, or a printer etc.                                                                                              |
| 60  | Trig/Gate In (±10 V | )This is a input connector for external trigger/gate signal.                                                                                                    |

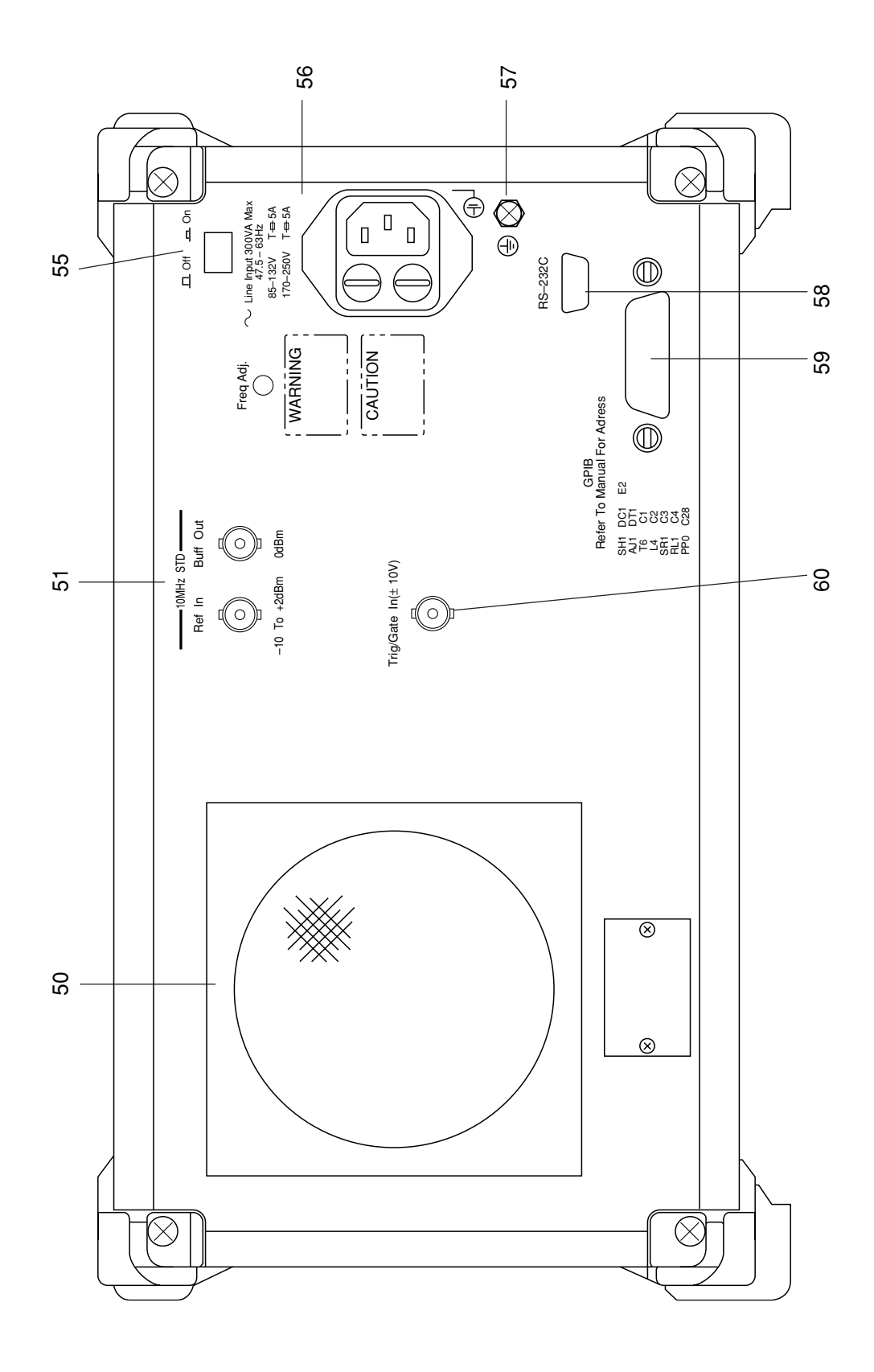

2.

### Description of Screen Display

Display items on the screen are explained in the 4 types.

- 1. Common display item --- commonly displayed items
  - Frequency-domain display item --- displayed items in frequency domain trace
    - em --- displayed items in time domain trace (zero span mode)
- Time-domain display item
   Menu display items
- --- displayed items at soft-key menus
- · Common display item
  - 1. Marker value
  - 2. Reference level When the reference level offset is on, # is appended.
  - Resolution band width (RBW)
     When the RBW is Manual, # is appended.
     When the Couple mode is Independent, t is appended in time domain mode.
  - 4. Video band width (VBW)When the VBW is Manual, # is appended.When the Couple mode is Independent, t is appended in time domain models.
    - When the Couple mode is Independent, t is appended in time domain mode.
  - Attenuator
     When the Attenuator is Manual, # is appended.
  - 6. Sweep time

When the Sweep time is Manual, # is appended.

- 7. Time or title
  - Time is updated in 1-sec period.
- 8. Trace name
- 9. Input impedance

When the input impedance is  $75\Omega$ , 75Ohm is displayed. When the input impedance is  $50\Omega$ , nothing are displayed.

- 10. Trace
- 11. Y-scale range

Displays the setting contents of the Y-axis scale range.

12. UNCAL indicator

When the relation among Span/RBW/VBW/Sweep-time is UNCAL(the measurement error of the level and frequency is large because of too short sweep time), UNCAL is displayed. When it is not UNCAL state, nothing are displayed.

13. Average/hold count

Displays the current sweep time when Storage mode is Averaging and Max-hold/Min-hold. When the Storage mode is others, nothing are displayed.

14. Current marker

Displays  $\mathbf{\nabla}$  at maximum or minimum point within the Marker zone. The frequency in frequency domain (time in time domain) and level are displayed at the item of the 1 Marker, above.

15. Marker zone

Displays the Marker zone with a dotted rectangular. When the Zone width is spot, it becomes a dotted line.

- 16. Reference marker In the Delta marker mode, the Reference marker is displayed with  $\Box$ .
- 17. Sweep marker Real-time-displays the point where the sweep completed.
- Frequency-domain display item
  - 21. Center frequency

In Start/Stop frequency mode, Start frequency is displayed.

- 22. Frequency span In Start/Stop frequency mode, Stop frequency is displayed.
- Time-domain display item
  - 31. Trigger level indicator
    - When the Trigger source is Video, the set Trigger level is displayed on screen.
  - Trigger point indicator
     When the Delay time is minus value, the Trigger-signal input point(0) is displayed on screen.
  - 33. Delay timeWhen the Trigger function is not used, 0 is displayed.
  - 34. Time span
  - 35. Tuned frequency
- Menu display items
  - 41. Menu set (or group of menus) title
  - 42. Menu title
  - 43. Menu page number

When a few Menus exist on the same layer, the Menu page is displayed with a tag.

44. Lower menu mark

The current Menu is not the top; this mark(vertical line along the side of the Menu display) is displayed, and F6 soft-key menu becomes "return".

45. Lower-menu existing mark

When the lower menu exists below the current menu, \* is appended at the top right of the current menu label.

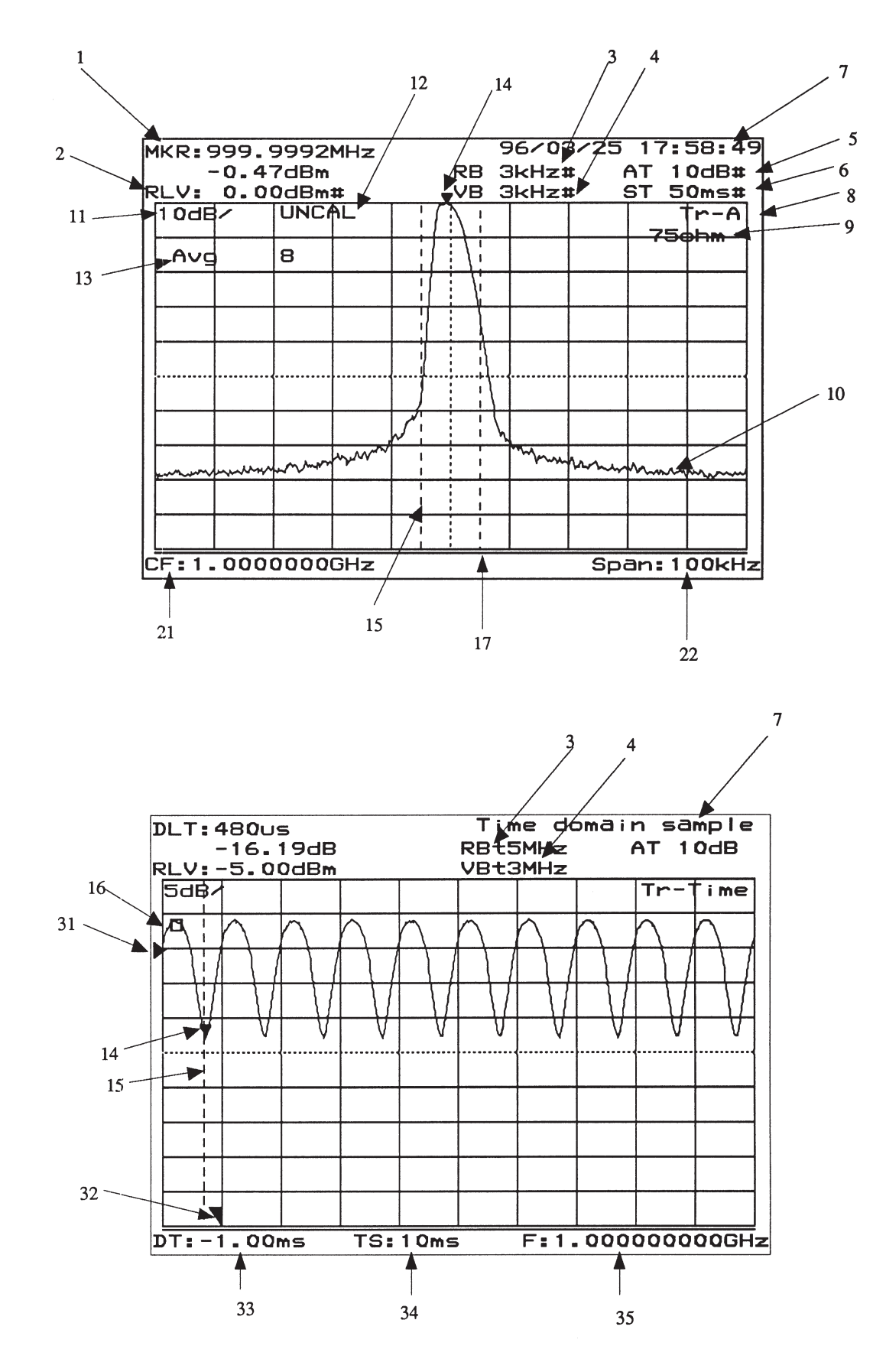

3-12

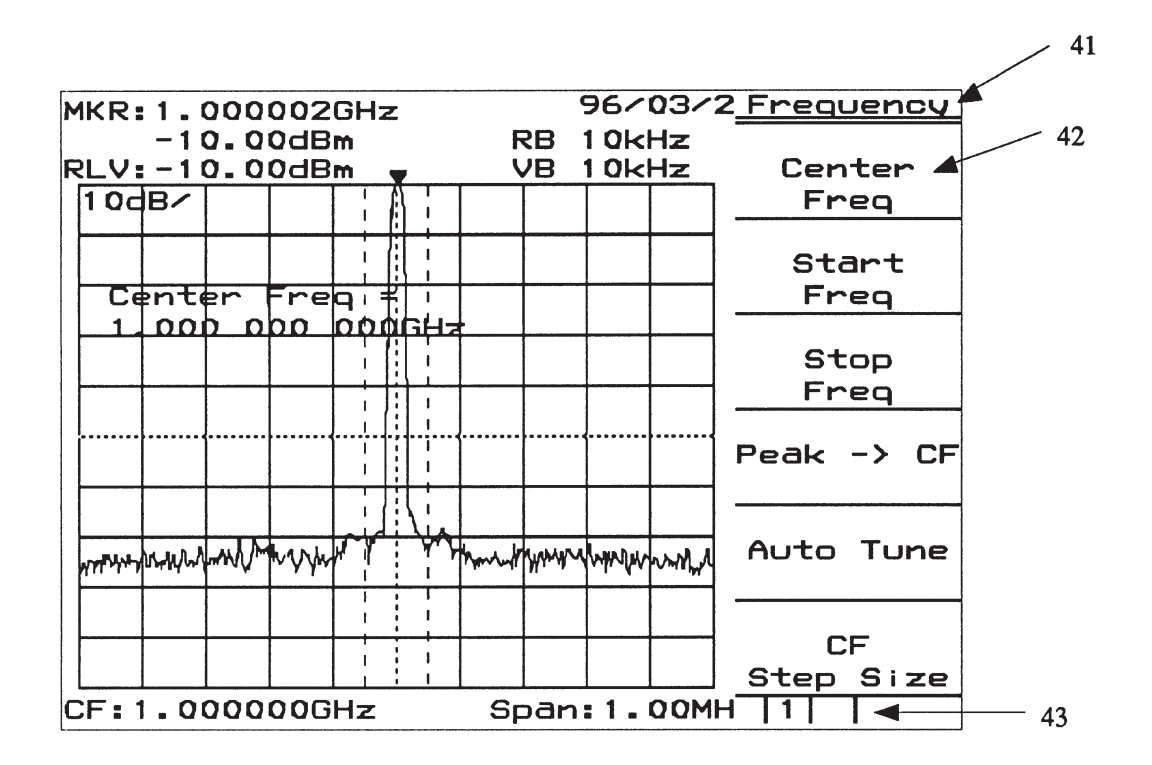

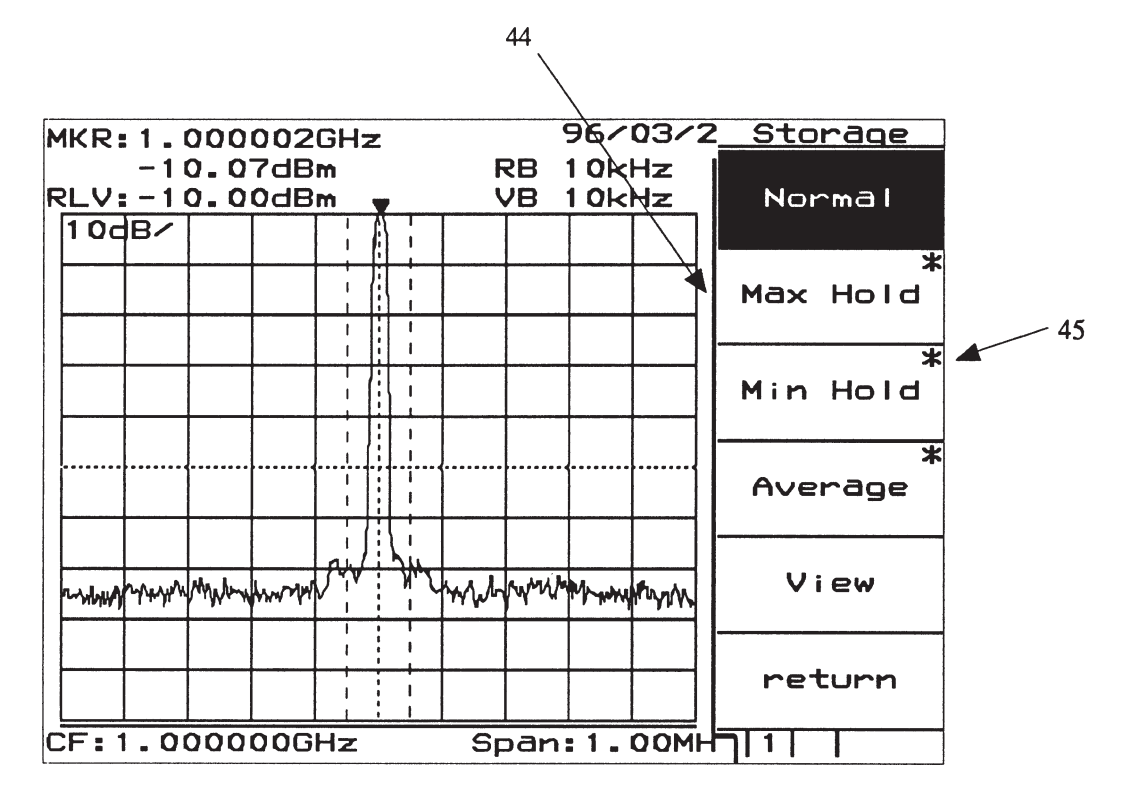

(Blank)

#### **SECTION 4**

#### SOFT-KEY MENU

In this section, soft-key menu functions and its hierarchical system are described using a tree.

#### TABLE OF CONTENTS

| Soft-key Menu List | 4-4 |
|--------------------|-----|
| Menu Tree          | 4-6 |

(Blank)

## SECTION 4 SOFT-KEY MENU

In this section, soft-key menu functions and its hierarchical system are described using a tree. Matters to be noted about the tree are shown below.

- (1) Panel Key indicates a hard key on the front panel.
- (2) Top menus are the menus at the top level which are displayed on the screen when the panel key is pressed. Lower menus indicates other menus below the top menus.
- (3) When a soft key with an appended asterisk (\*) is pressed in these menus, the menu moves to the lower menu indicated by the arrow symbol (→). However, if any not-supported-function soft key in an Option is pressed, an error message is displayed.
- (4) When the Return key is pressed at a lower menu, the next-higher menu is returned.
- (5) Menus with more than six items are split into several pages.
- (6) The menu page construction and currently-displayed page are indicated in the lower part of the menu. To move to the next page, press the [More] key.
- (7) Panel keys and soft keys prefixed by a sharp symbol (#) at the left of the menu frame, give an outline explanation of the function.
- (8) The menu with ! mark cannot be used on the MS2661N.

## Soft-key Menu List

| Ν  | lenu       | Menu T | ree(page/28) | N  | lenu         | Menu | Tree(page/28) |
|----|------------|--------|--------------|----|--------------|------|---------------|
| A) | A/B,A/BG   | 16     |              | H) | Hold Count   | 15   |               |
|    | A/Time     | 17     |              | I) | Impedance    | 2    |               |
|    | ACP Setup1 | 8      |              |    | Initialize   | 27   |               |
|    | ACP Setup2 | 8      |              |    | Interface    | 24   |               |
|    | Ajd ch Pwr | 8      |              |    | Item         | 12   | , 20          |
|    | Amplitude  | 2      |              | L) | Lib Exec     | 26   |               |
|    | Attenuator | 2      | , 3          |    | Lib File     | 26   |               |
|    | Avg Count  | 15     |              |    | Lib Memory   | 26   |               |
| B) | Burst Pwr  | 11     |              |    | Lib Prgm     | 27   |               |
| C) | C/N Meas   | 7      |              |    | Lib Remove   | 26   |               |
|    | Cal        | 22     |              |    | Lin Scale    | 2    |               |
|    | Change Clr | 21     |              |    | Line         | 9    | , 10          |
|    | Check File | 26     |              |    | Load/Save    | 9    | , 10          |
|    | Copy Cont  | 20     |              |    | Location     | 20   |               |
|    | Copy from  | 21     |              |    | Log Scale    | 2    |               |
|    | Correction | 2      |              |    | Lvl Offset   | 2    |               |
|    | CountSetup | 7      |              | M) | Manual Set   | 4    |               |
| D) | Def Files  | 27     |              |    | Marker       | 4    |               |
|    | Def Menues | 27     |              |    | Marker->     | 4    | , 5           |
|    | Define     | 27     |              |    | Mask Meas    | 9    |               |
|    | Define Clr | 21     |              |    | Measure      | 7    |               |
|    | Detection  | 15     | , 17         |    | Media        | 25   | , 27          |
|    | Dip        | 5      |              |    | Media        | 2    | , 9 , 10      |
|    | Directory  | 25     |              |    | Mem Card     | 25   |               |
|    | Disp Line  | 2      | , 4          |    | Mkr List     | 4    |               |
|    | Display    | 21     |              |    | Move Mask    | 9    |               |
| E) | Edit Menue | 27     |              |    | Move Temp    | 10   |               |
|    | Expand     | 17     |              |    | Multi Marker | 4    |               |
| F) | File Ope   | 25     |              | N) | Noise Meas   | 7    |               |
|    | FM Monitor | 17     |              |    | Normalize    | 14   |               |
|    | Format     | 25     |              | O) | OBW Setup    | 8    |               |
|    | Freq Count | 7      |              |    | Occ BW       | 8    |               |
|    | Frequency  | 1      |              |    |              |      |               |
| G) | Gate       | 18     |              |    |              |      |               |
|    | Gate Setup | 18     |              |    |              |      |               |

| Ν  | Menu        | Menu | Tree(pag | e/28) | N  | lenu       | Menu T | ree(page/28) |  |
|----|-------------|------|----------|-------|----|------------|--------|--------------|--|
| P) | Paper Size  | 20   |          |       | T) | Temp Meas  | 10     |              |  |
|    | Peak        | 5    |          |       |    | TG         | 14     |              |  |
|    | Plotter     | 20   |          |       |    | Threshold  | 5      |              |  |
|    | Pon State   | 21   |          |       |    | Title      | 24     |              |  |
|    | Pre Ampl    | 2    |          |       |    | Trace A,B  | 14     | , 15         |  |
|    | Preset      | 28   |          |       |    | Trace Calc | 15     |              |  |
|    | Printer     | 20   |          |       |    | Trace Move | 15     |              |  |
|    | PTA         | 25   |          |       |    | Trace Time | 17     | , 18         |  |
|    | PTA Lib     | 26   |          |       |    | TrackingAd | 14     |              |  |
| R) | RBW         | 3    |          |       |    | Trnsformer | 2      |              |  |
|    | Recal Media | 12   |          |       |    | Trig Ext   | 18     |              |  |
|    | Recall      | 12   |          |       |    | Trig TV    | 18     |              |  |
|    | Ref Line    | 15   |          |       |    | Trig Video | 18     |              |  |
|    | Ref Step    | 2    |          |       |    | Trigger    | 18     |              |  |
|    | RS232C      | 24   |          |       |    | TV Monitor | 19     |              |  |
| S) | Save        | 13   |          |       | U) | Units      | 2      |              |  |
|    | Save Media  | 13   | , 20     |       |    | User1      | 6      |              |  |
|    | ScrollStep  | 1    |          |       |    | User2      | 6      |              |  |
|    | Select      | 2    | , 9      | , 10  |    | User3      | 6      |              |  |
|    | Set Date    | 21   |          |       | V) | VBW        | 3      |              |  |
|    | Set Time    | 21   |          |       | W) | Wide IF    | 18     |              |  |
|    | Setup       | 2    |          |       | Z) | Zone Width | 4      |              |  |
|    | Setup Mask  | 9    |          |       |    |            |        |              |  |
|    | Setup Temp  | 10   |          |       |    |            |        |              |  |
|    | Souce       | 17   | , 18     |       |    |            |        |              |  |
|    | Sound       | 21   |          |       |    |            |        |              |  |
|    | Span        | 1    |          |       |    |            |        |              |  |
|    | Storage     | 15   | , 17     |       |    |            |        |              |  |
|    | Sweep Time  | 3    |          |       |    |            |        |              |  |
|    | Swp Contl   | 16   | , 17     |       |    |            |        |              |  |
|    | System      | 21   |          |       |    |            |        |              |  |

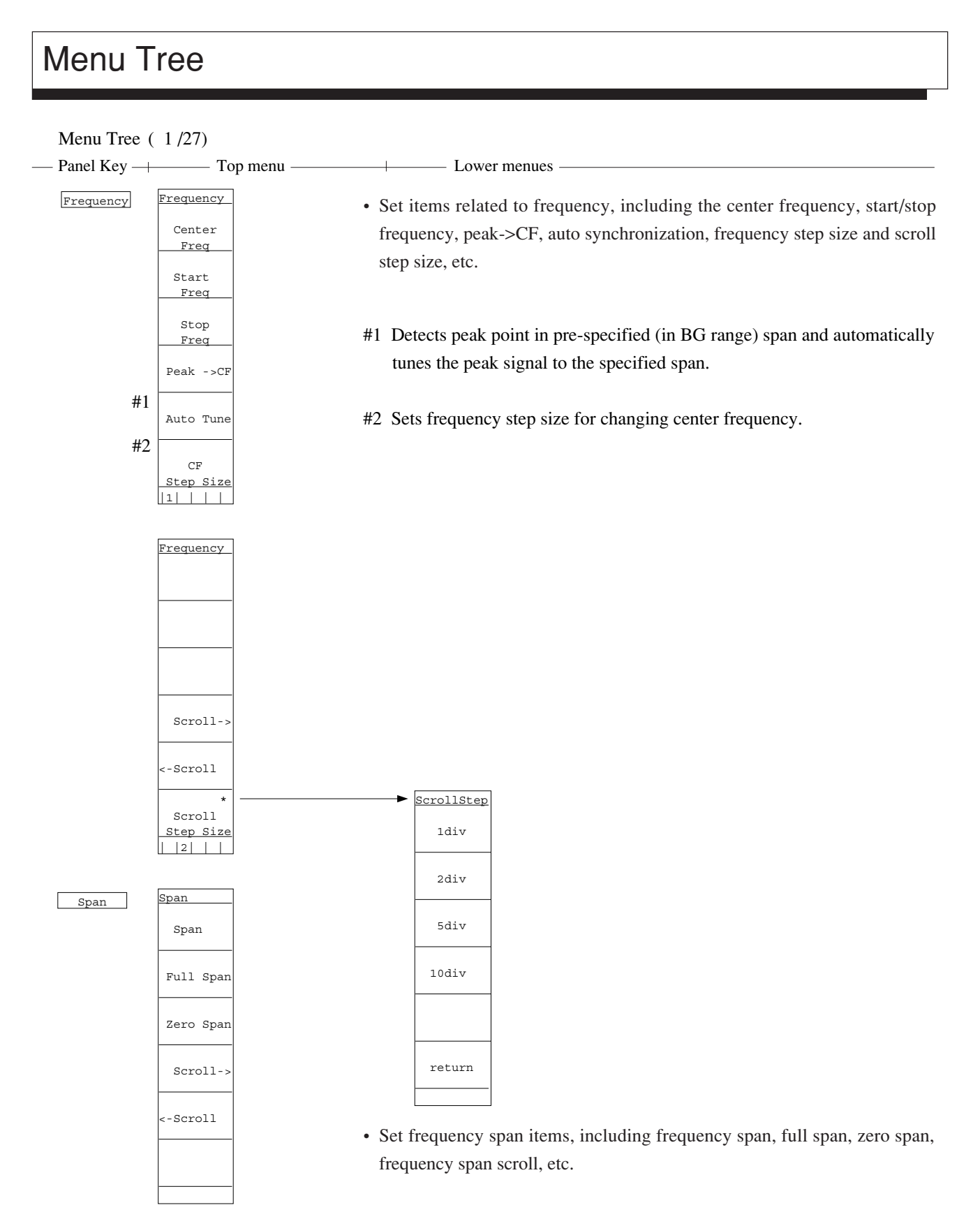

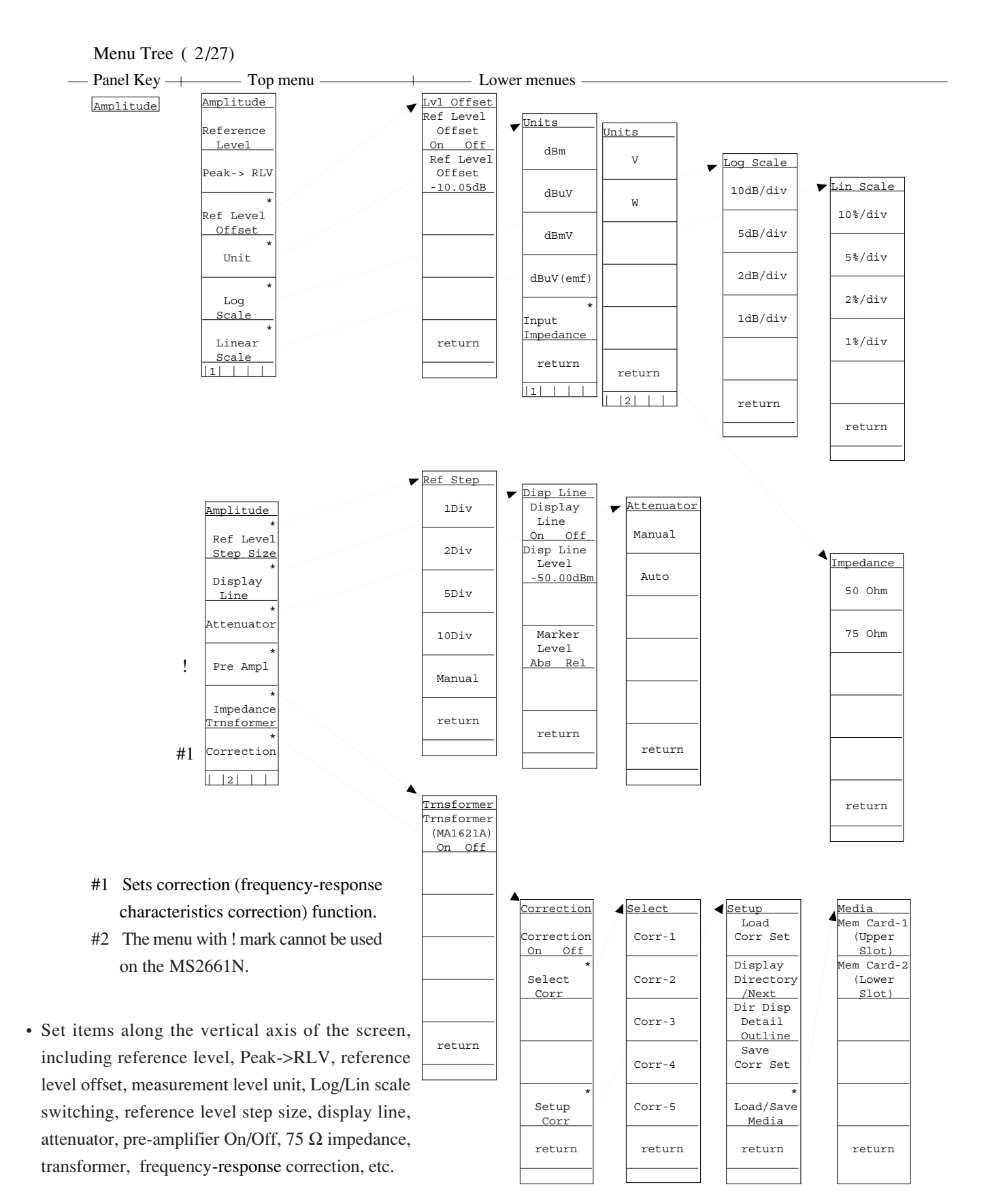

4-7

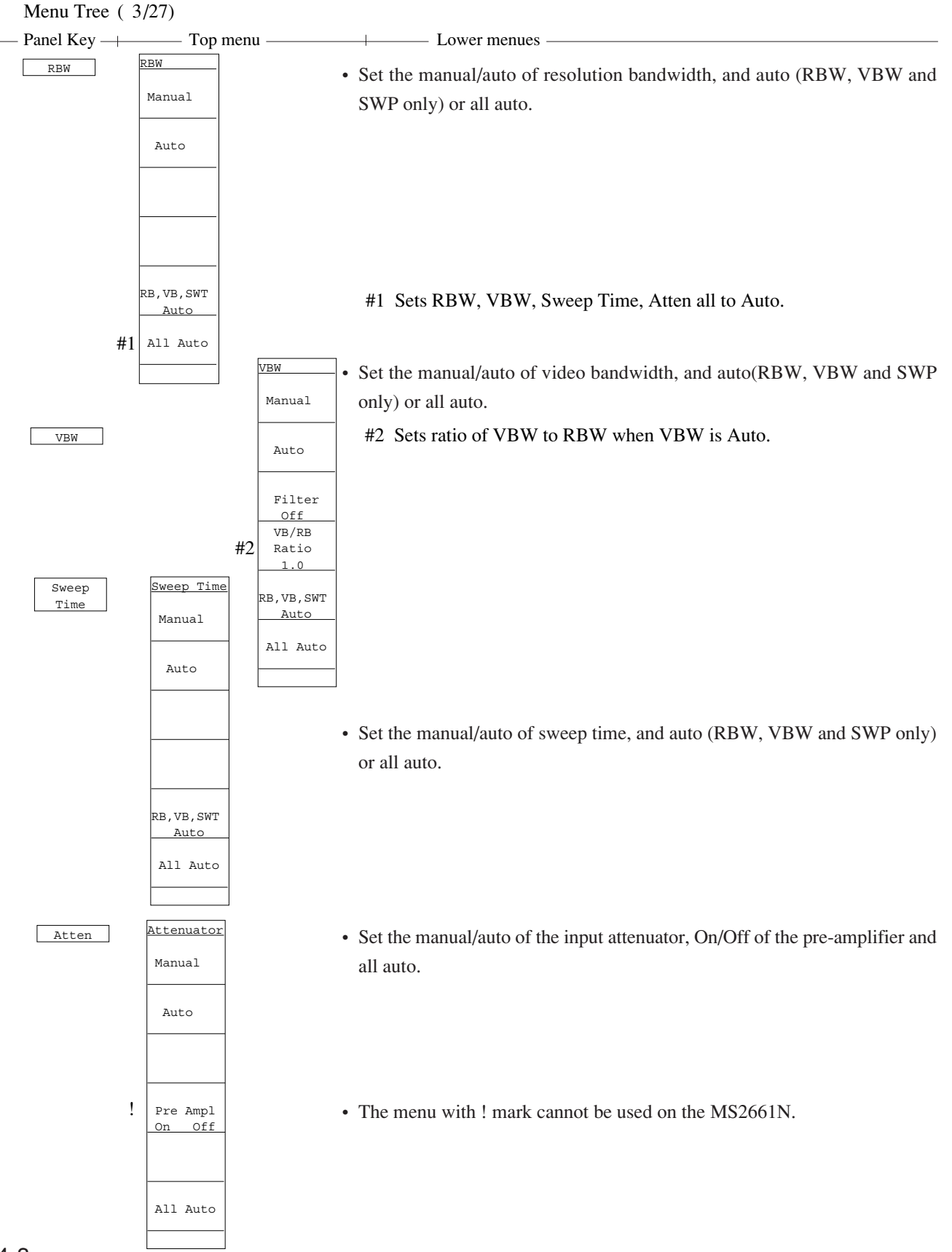

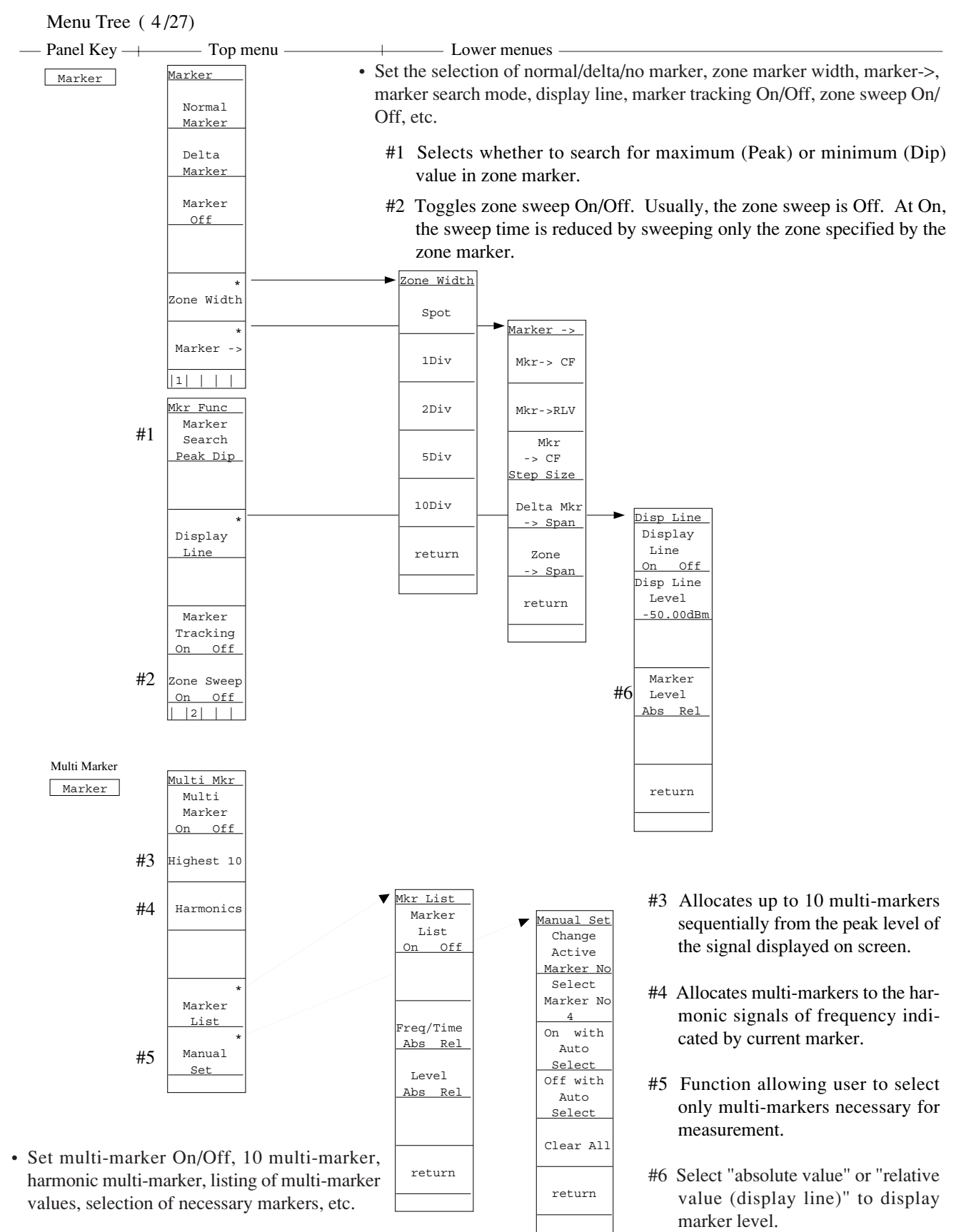

#### SECTION 4 SOFT-KEY MENU

Menu Tree (5/27)

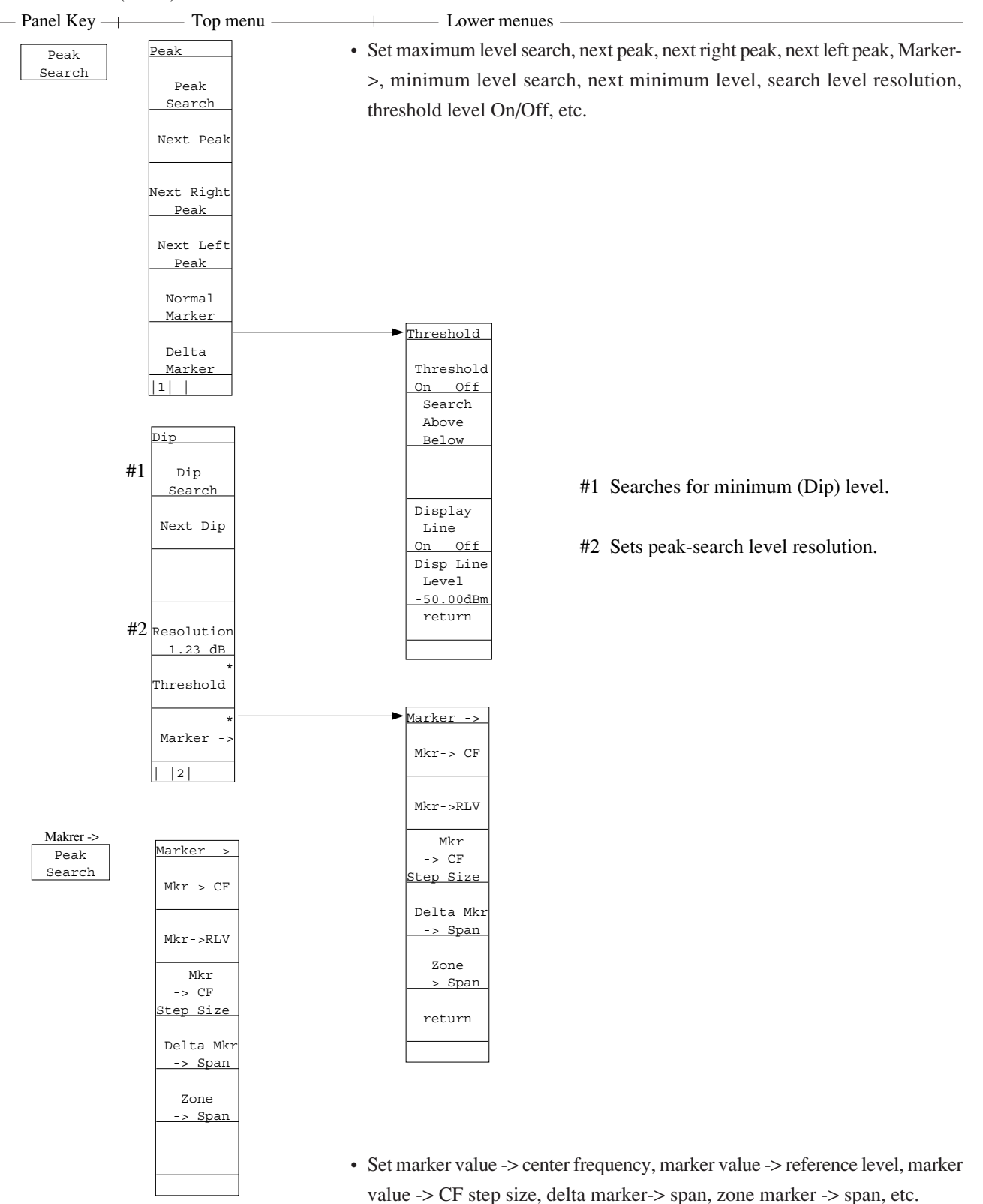
| Menu Tree (6/2       | 7)            |            |                |
|----------------------|---------------|------------|----------------|
| — Panel Key —        | — Top menu —— |            | - Lower menues |
| Peak<br>→CF          |               |            |                |
| Peak<br>→RLV         |               |            |                |
| Single               |               |            |                |
| Continuous<br>Single |               |            |                |
| User Use             | User2         | -<br>User3 |                |
|                      |               | -          |                |
| 1                    |               |            |                |

• The soft-key menu defined by the user is displayed. (See "User Define".)

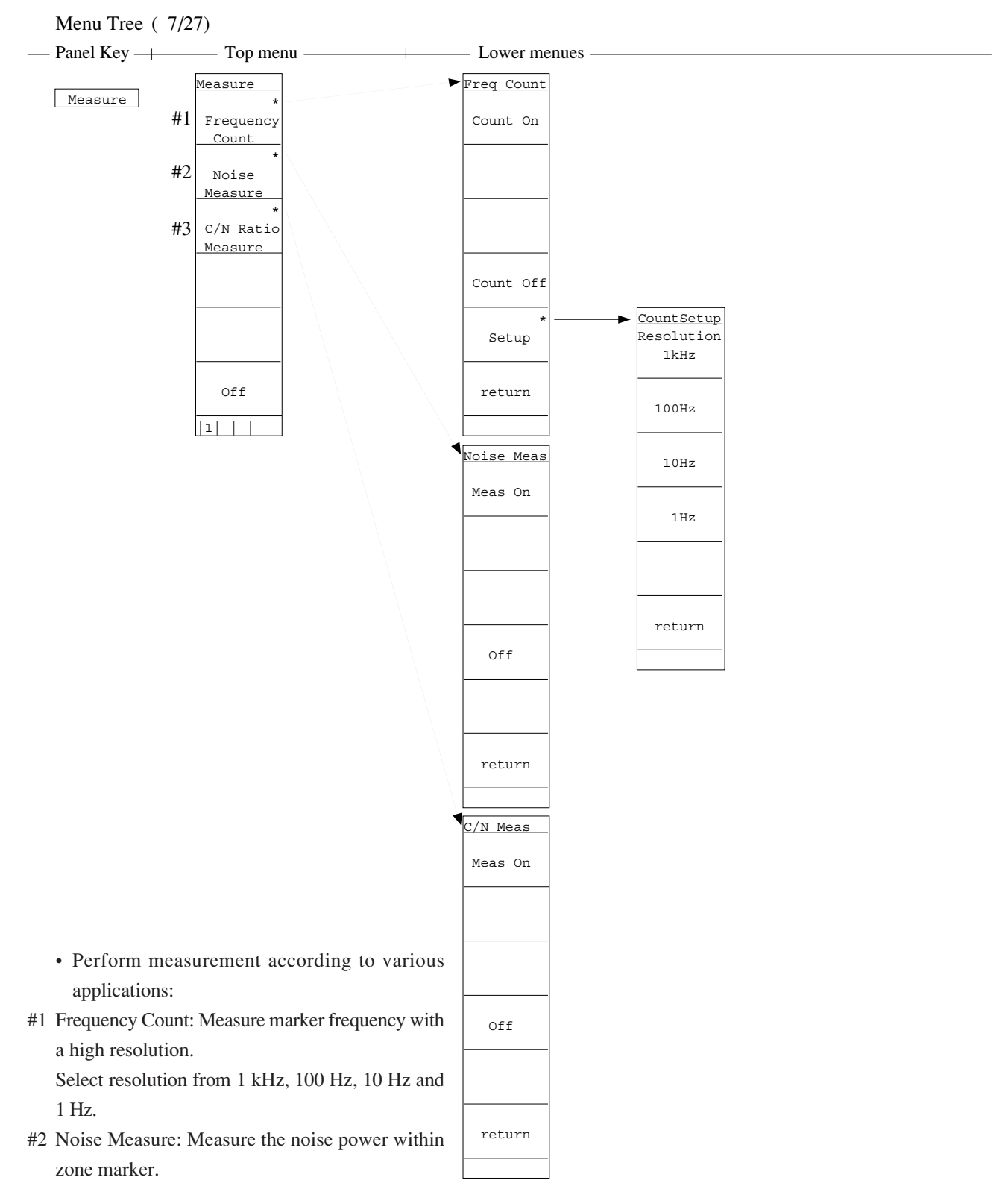

#3 C/N Ratio Measure: Measure the ratio of carrier signal and noise power. Reference marker of the delta marker shall be set to the carrier, and marker's zone width specifies the power measured.

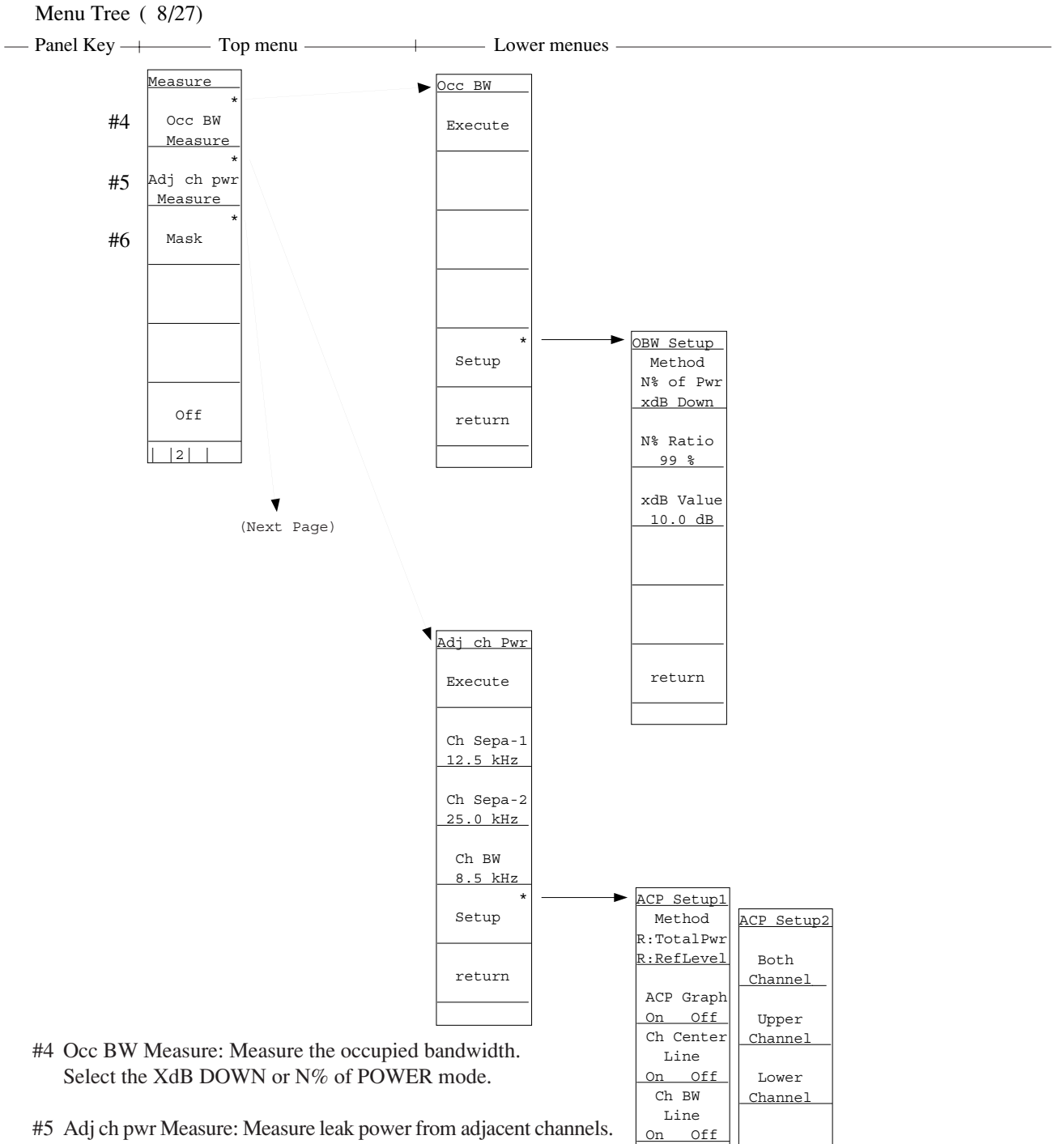

- #5 Adj ch pwr Measure: Measure leak power from adjacent channels. Select Channel Separate, Channel Bandwidth and Measurement Mode (Method), On/Off of ACP Graph, On/Off of Channel Center Line and On/Off of Channel BW Line, Upper Channel, Lower Channel or Both Channel, etc.
- #6 Mask: Set Standard Line of the frequency domain and judge Good/ NG in relation to the standard line. Select Mask Table, Mask Movement, Measurement Mode, Mask Table Preparation, Load/ Save of Mask Table, etc.

Off

return

2

return

|1|

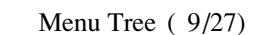

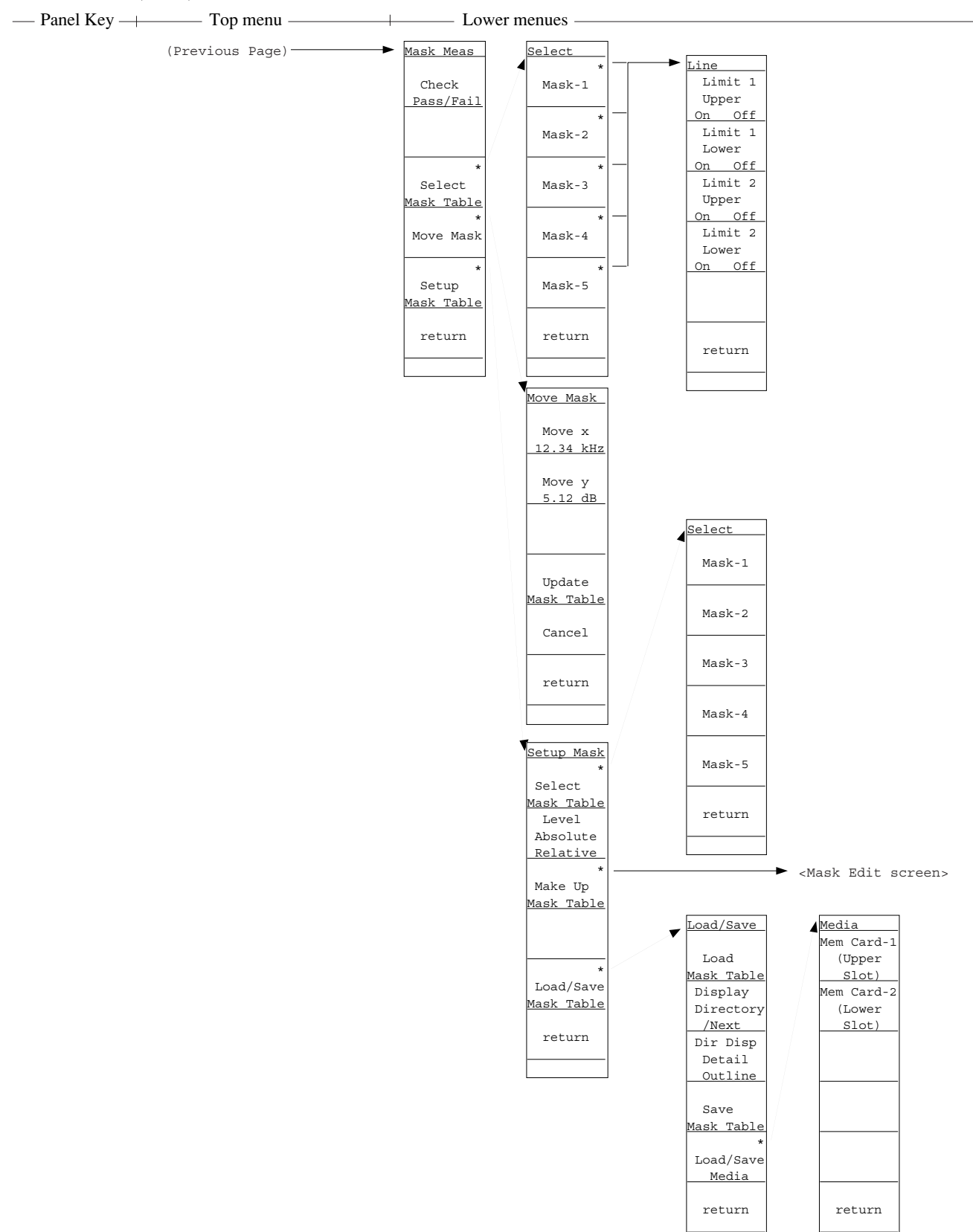

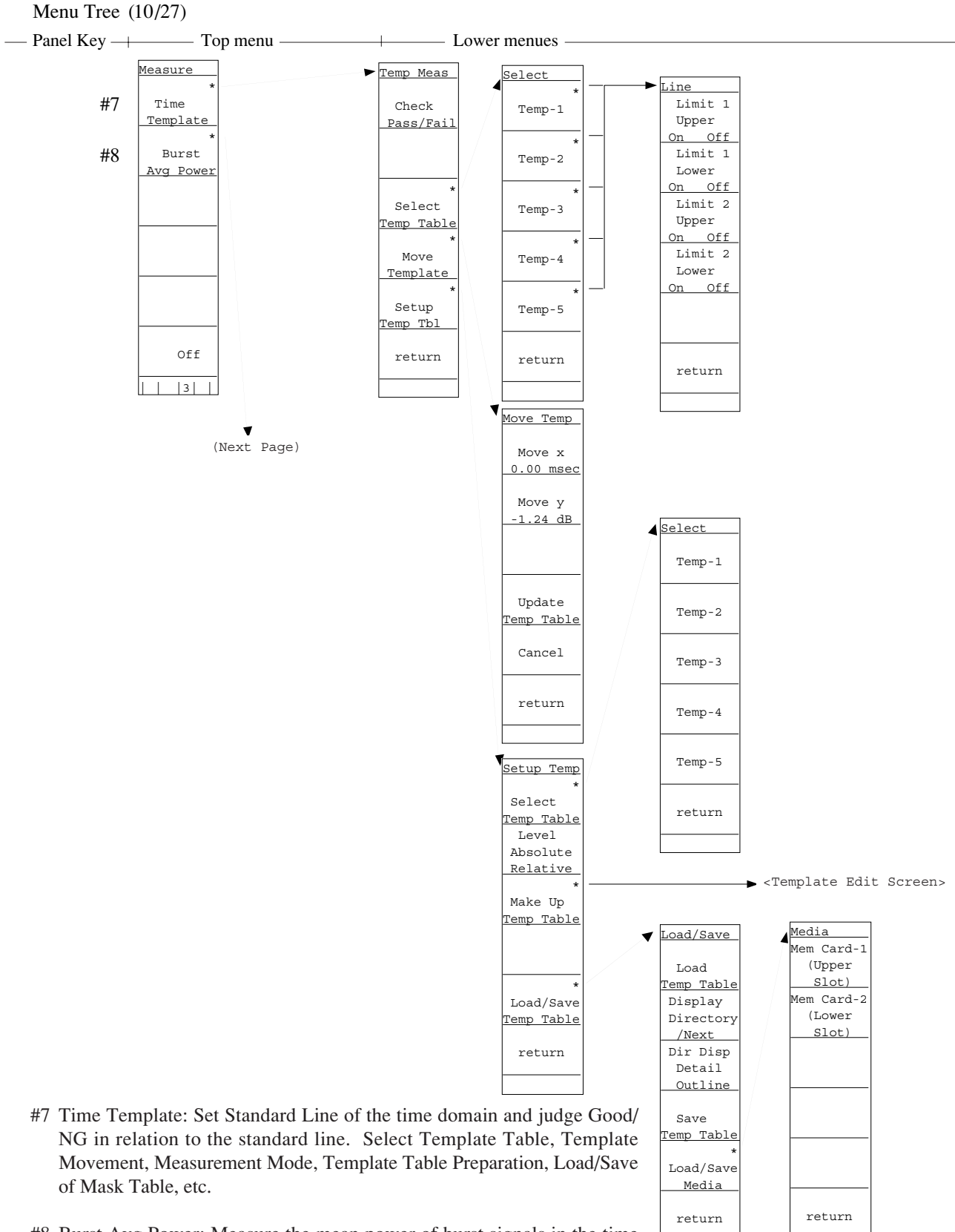

#8 Burst Avg Power: Measure the mean power of burst signals in the time domain. Select the start/end points.

## Menu Tree (11/27)

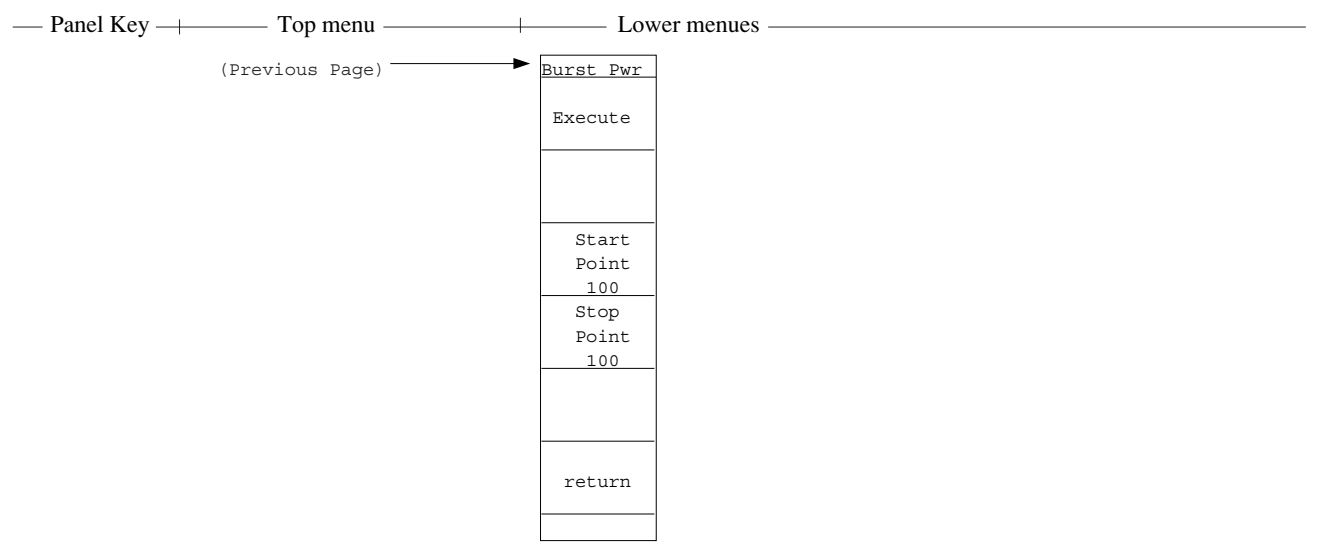

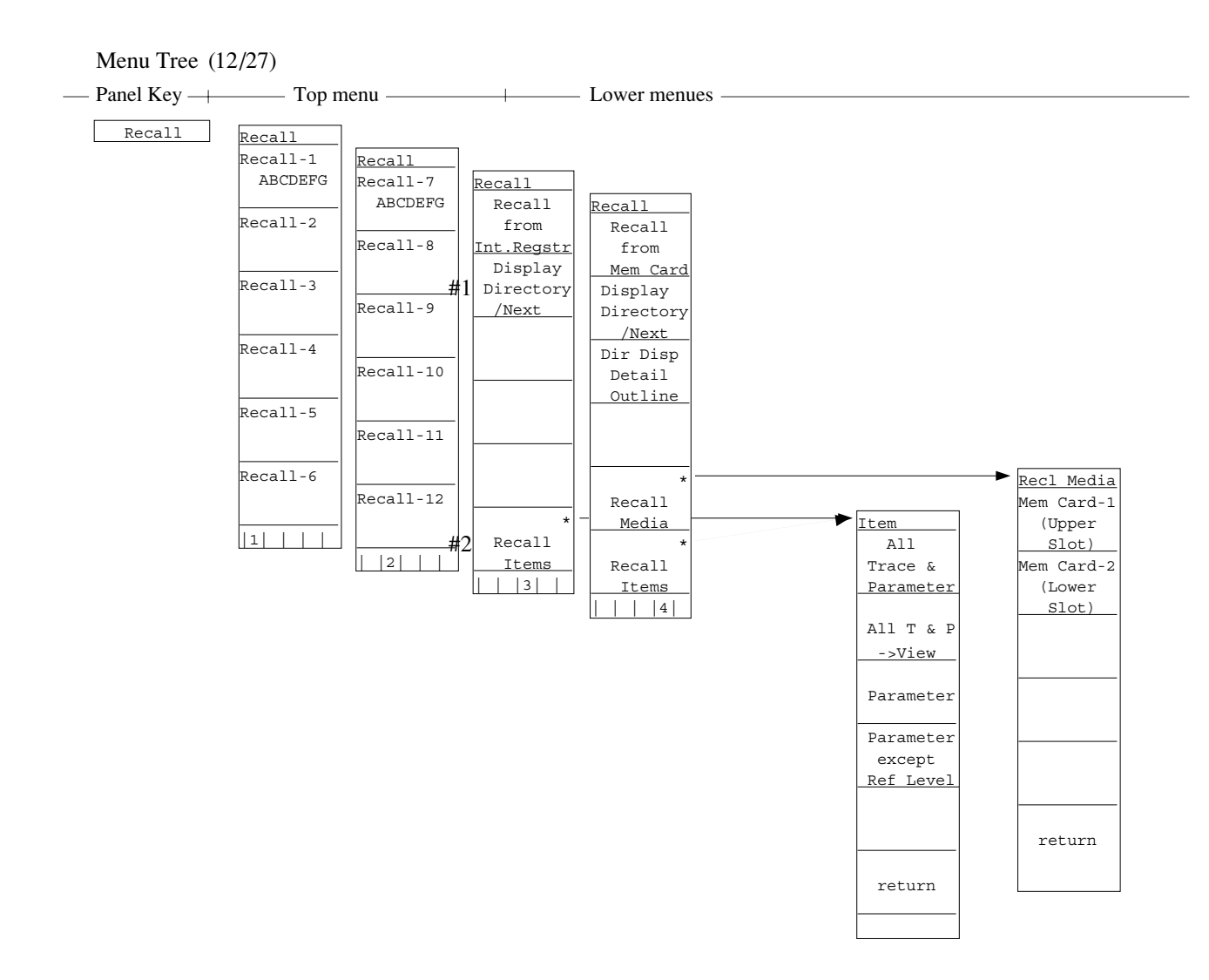

- Read out trace waveform/parameters from the internal memory or memory card. Select recall addresses and media/items, and display file directories.
  - #1 Displays list of internal-register directories.
  - #2 Specifies items to be recalled
    - (trace waveform, parameter, etc.).

Menu Tree (13/27)

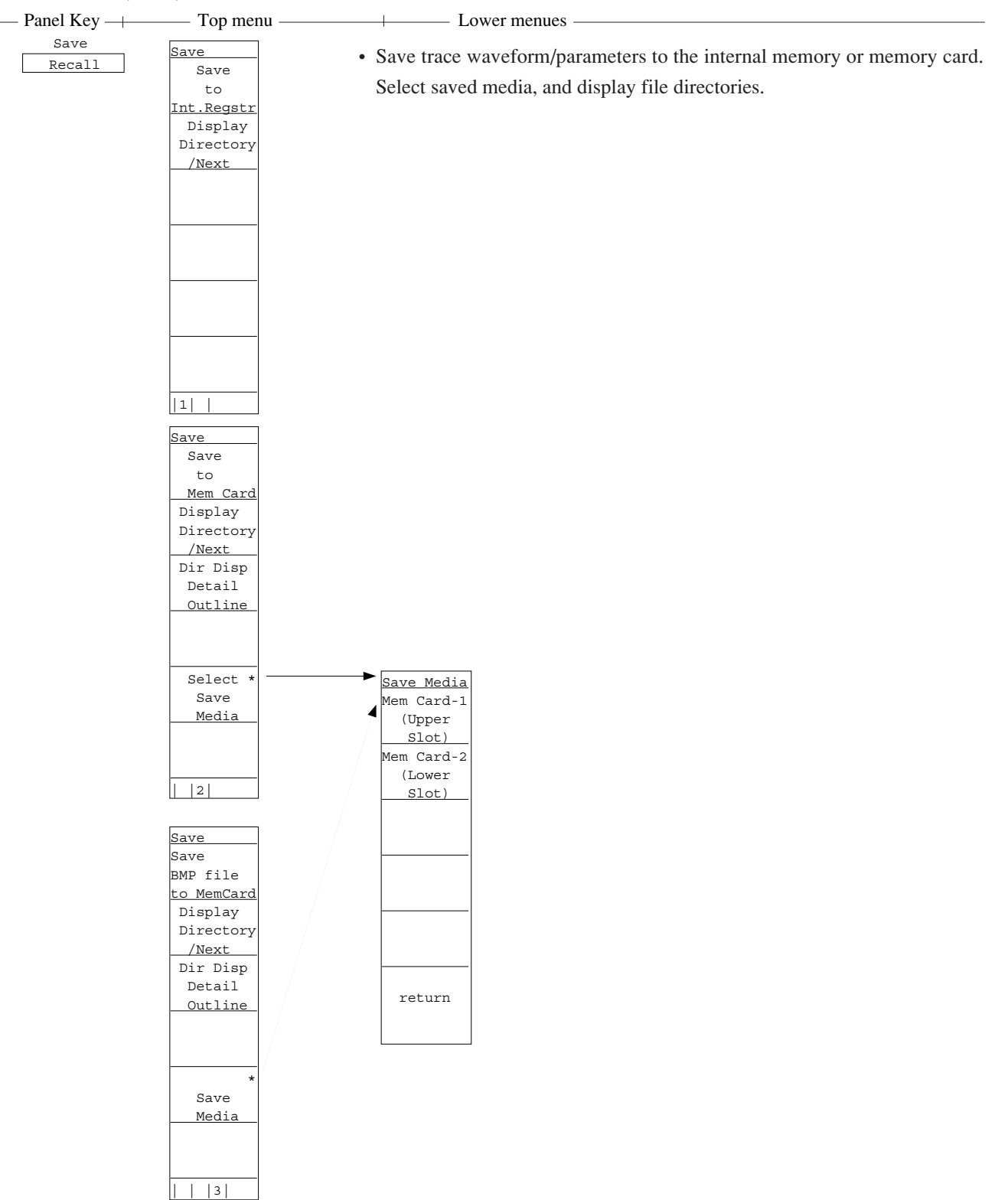

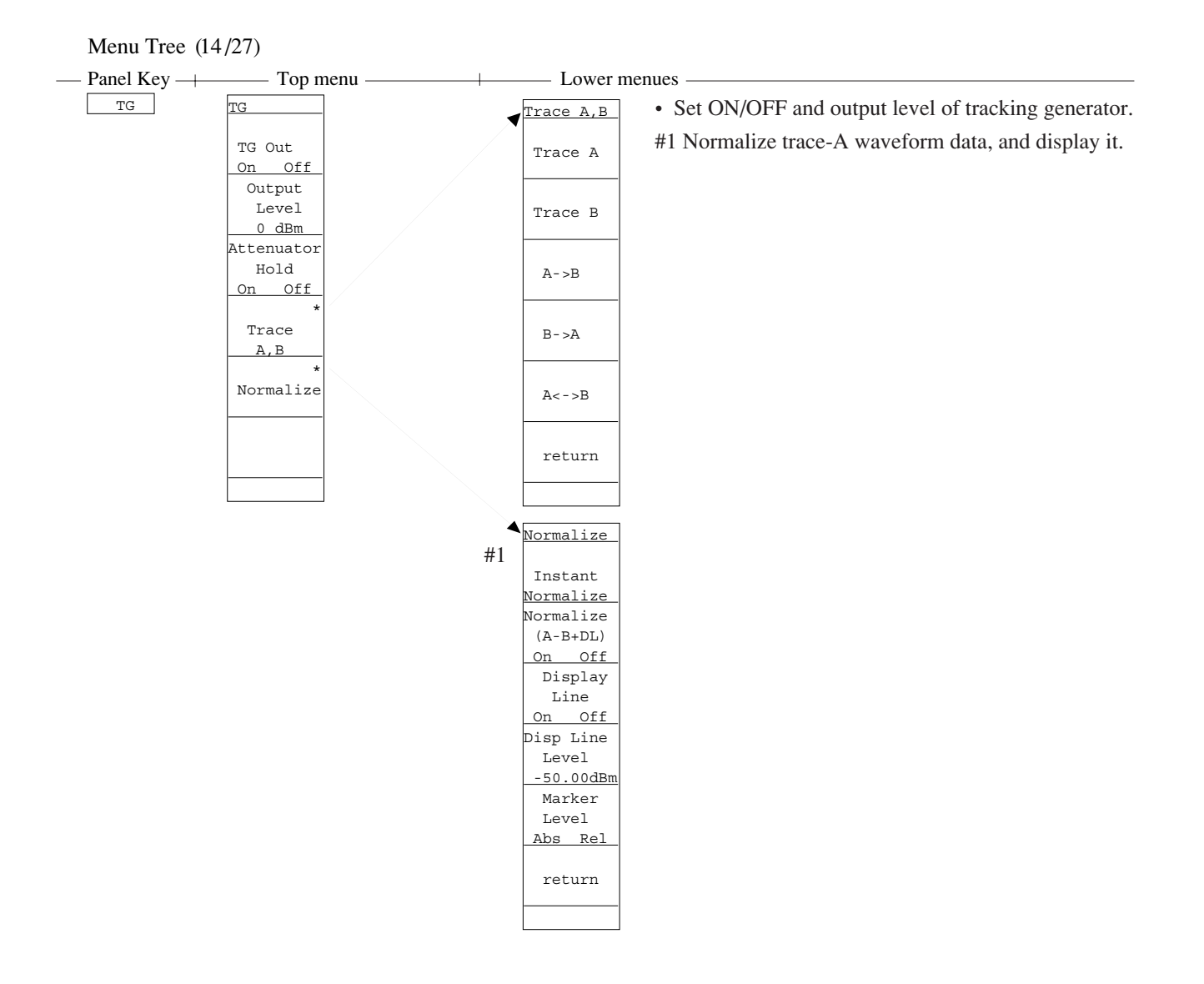

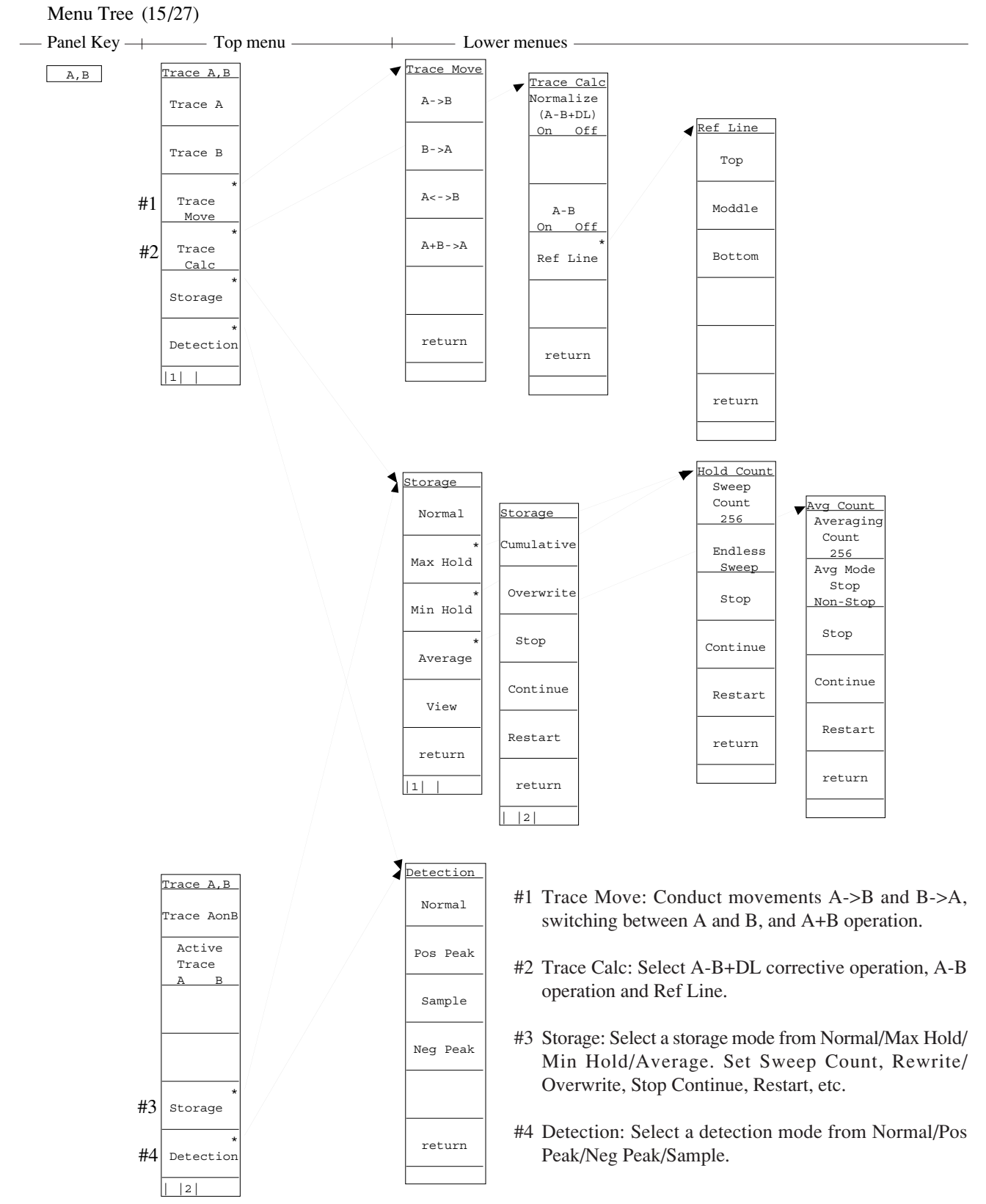

• Select Trace A/B, movement between Trace A/B, sum/difference operation between Trace A/B and Ref Line, and designate the storage and detection modes and Active Trace.

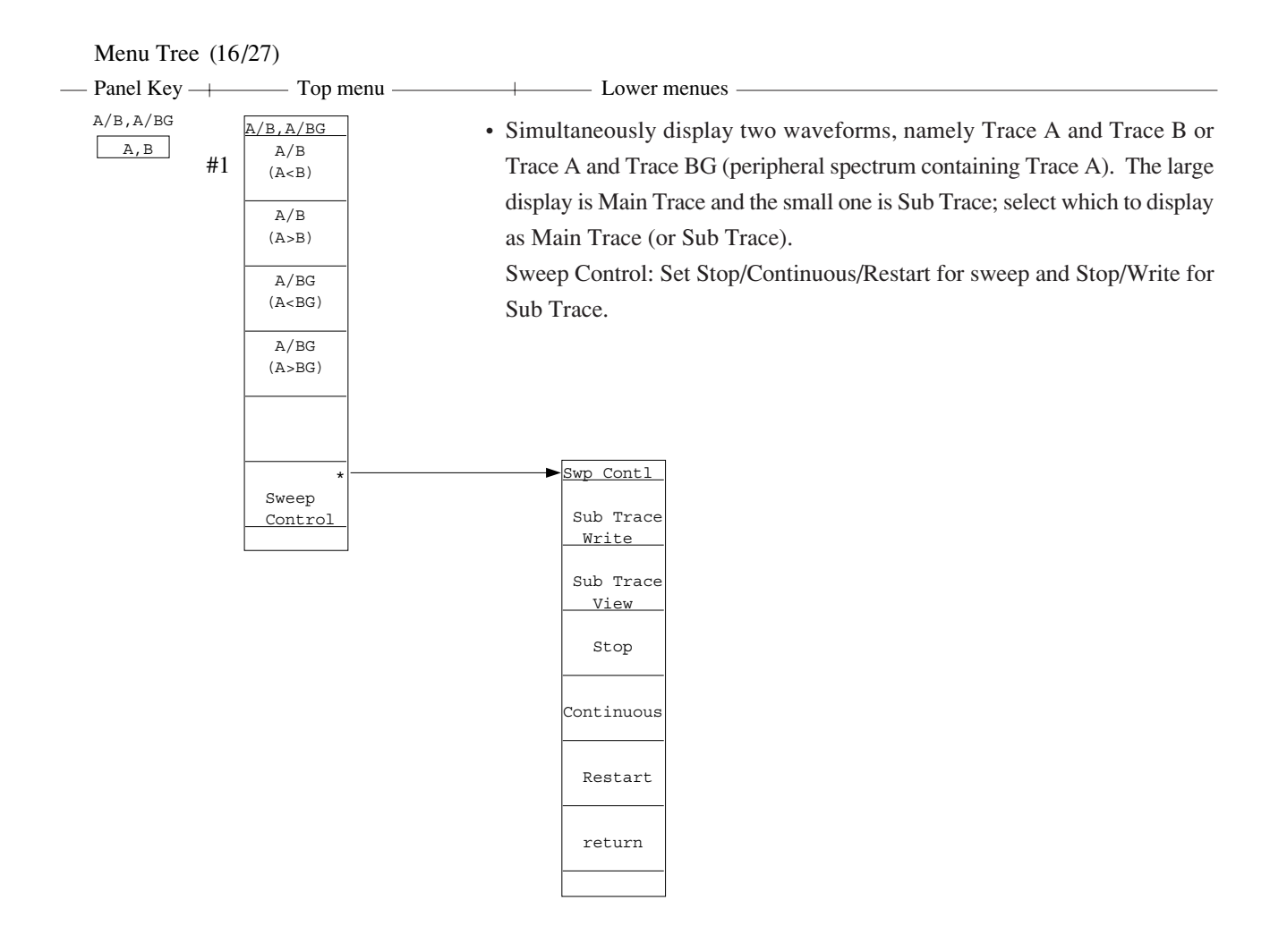

#1 Displays two traces A and B simultaneously at top and bottom of screen. The trace-B display is the larger at this time.

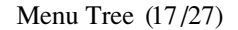

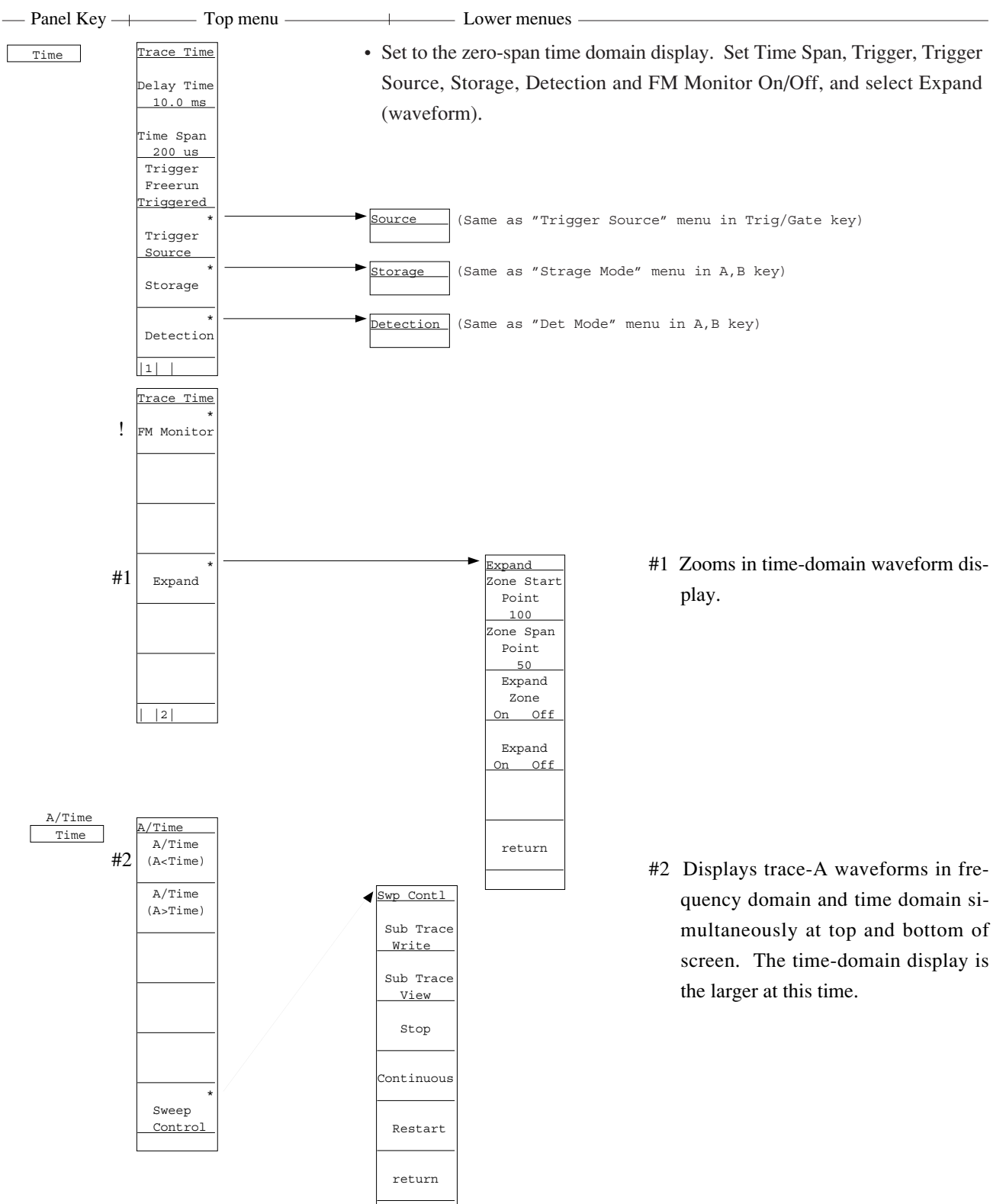

• Simultaneously display waveforms of Trace a and Time Domain. Which to display as Main Trace (or Sub Trace) can be selected.

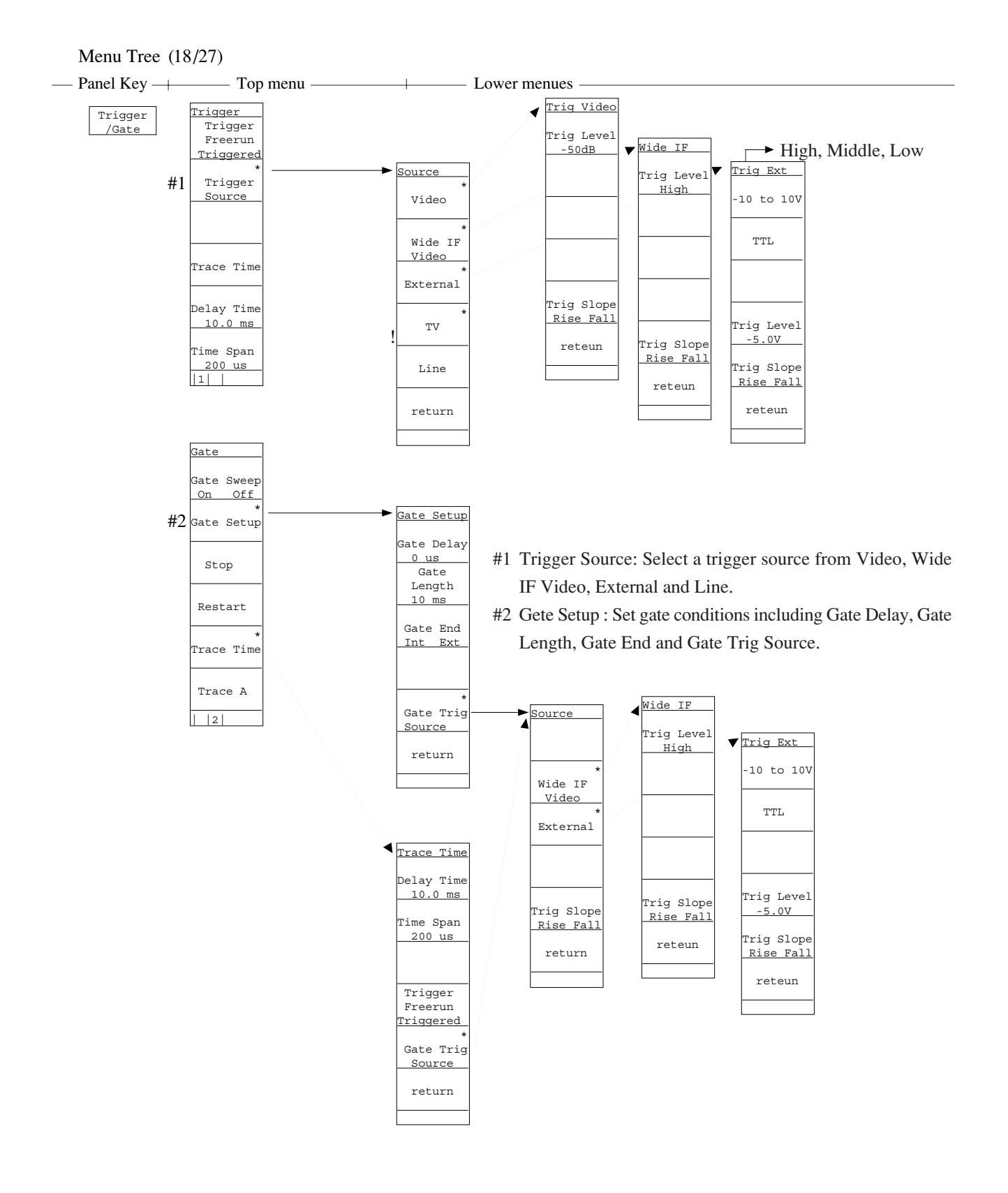

• Set gate functions for controlling the sweep start trigger and the writing of waveform data. Set the trigger mode, trigger source, trace time, delay time and time span. Select On/Off, Stop and Restart of Gate Sweep.

Menu Tree (19/27)

— Panel Key — Top menu — Lower menues —

TV Monitor

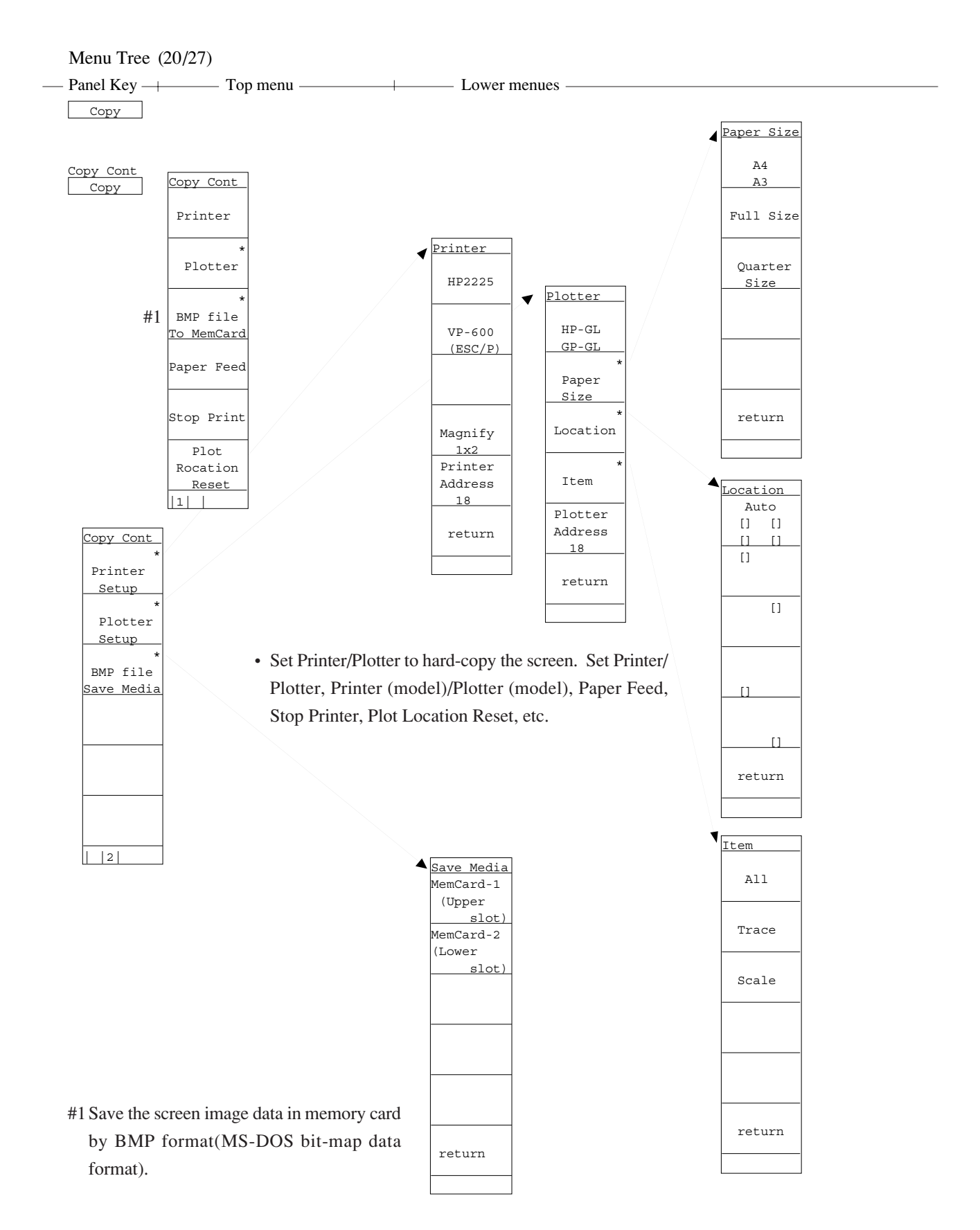

# Menu Tree (21/27) — Panel Key — Top menu — Lower menues \_\_\_\_\_\_\_ ! \_\_\_\_\_\_sound \_\_\_\_\_\_. The menu with ! mark cannot be used on the MS2661N. #1 Sets whether the coupled settings for RBW, VBW, etc., in frequency and time domain, independent or common.

#2 Changes screen color pattern.

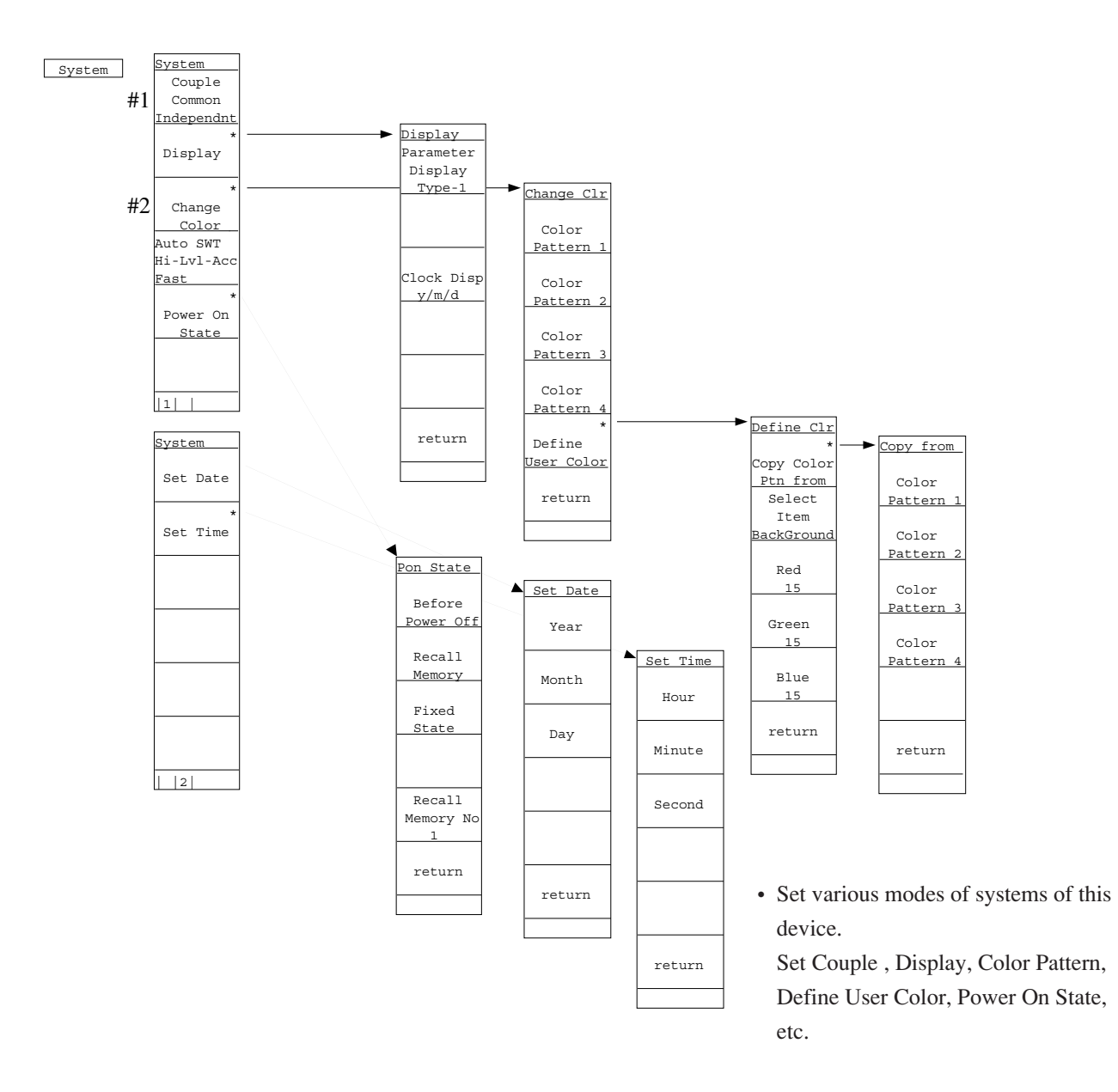

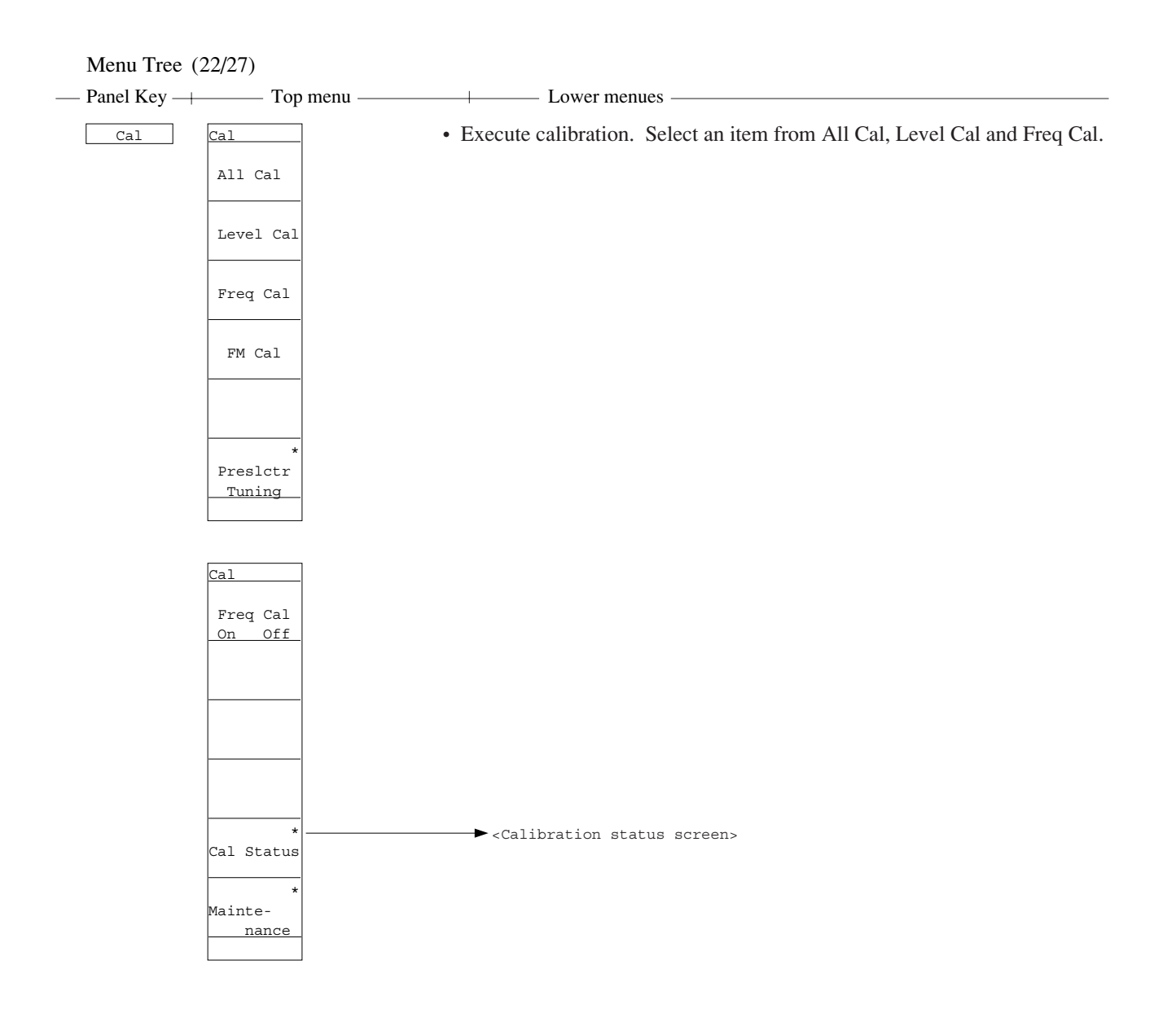

## Menu Tree (23/27)

- --- Panel Key ------ Top menu ------ Lower menues -----
  - Set interfaces for external devices to connect. Select RS232C, or GPIB, and set the RS232C interface, GPIB address, etc.

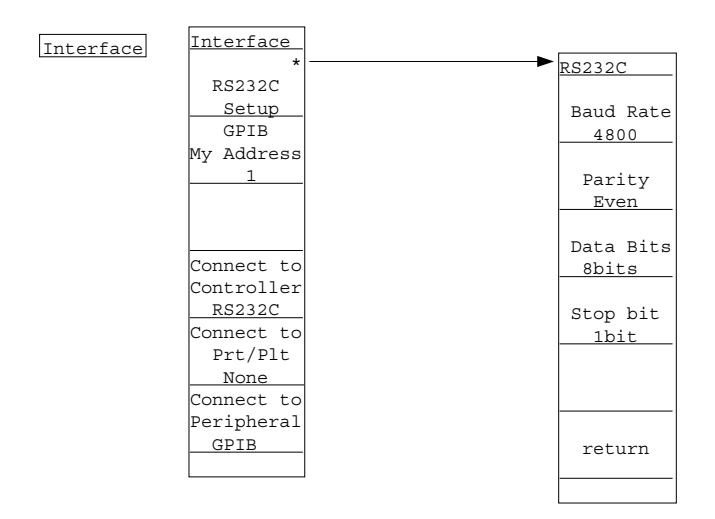

## • Input a title to display on the screen.

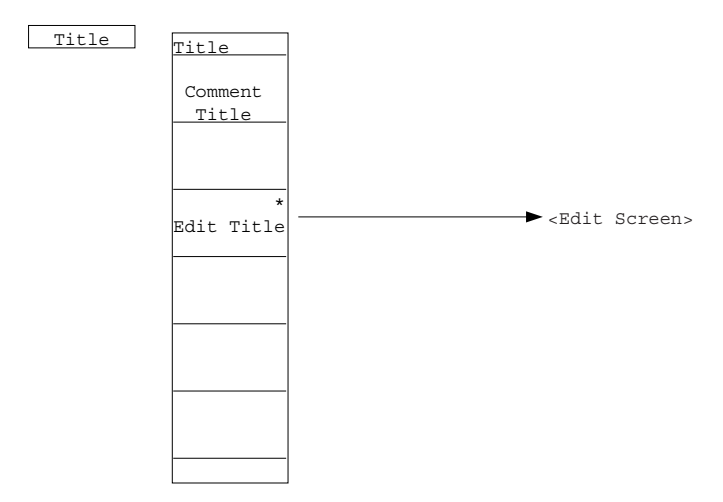

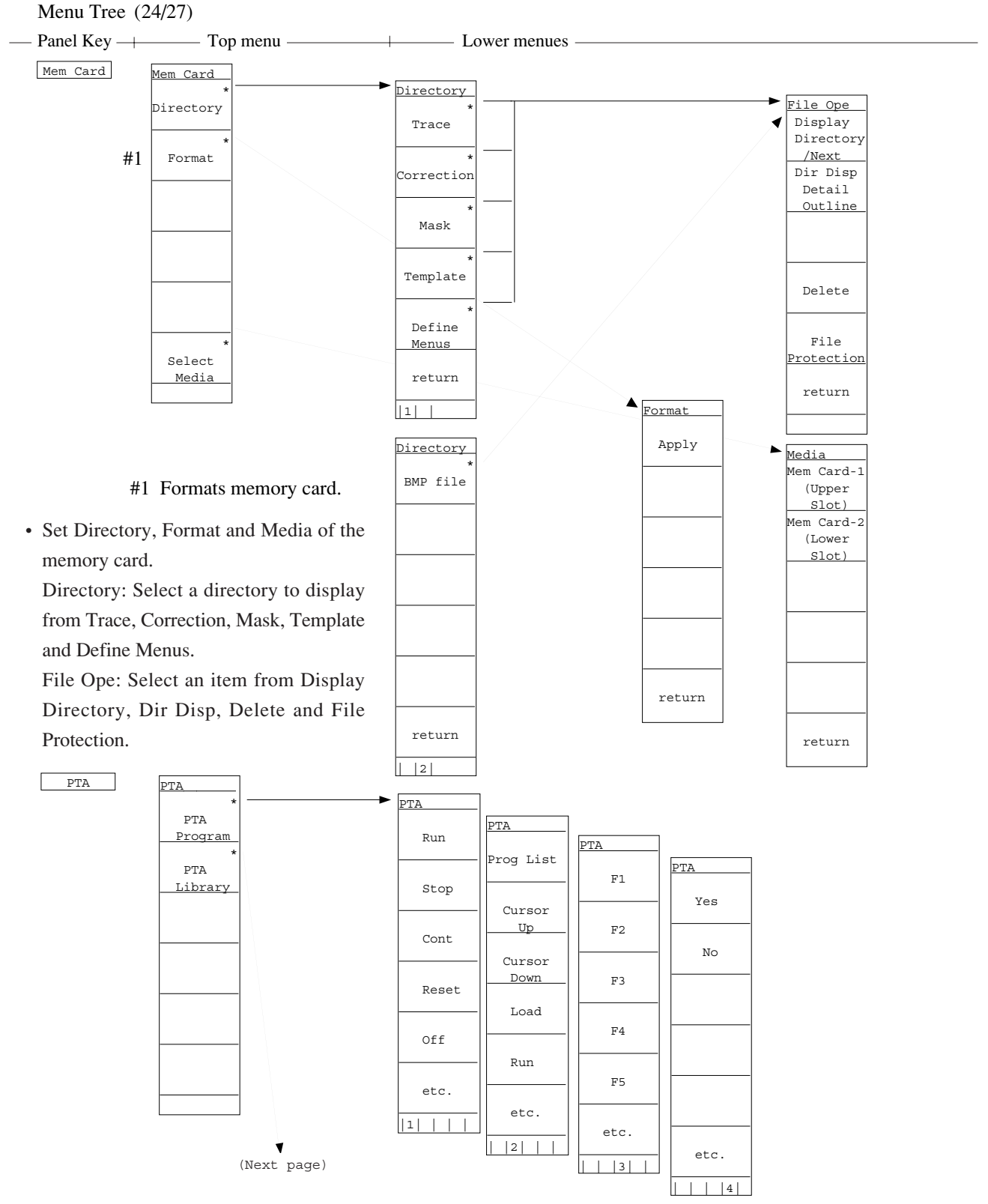

• Set PTA (personal test automation) that can build an auto measurement system without requiring external controllers. PTA Program: Select one from Run, Stop, Cont Reset, Prog List, Load, etc. PTA Library: Select one from Display/Run for the library program and Load/Check for the library file.

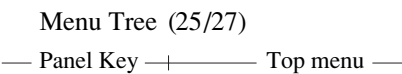

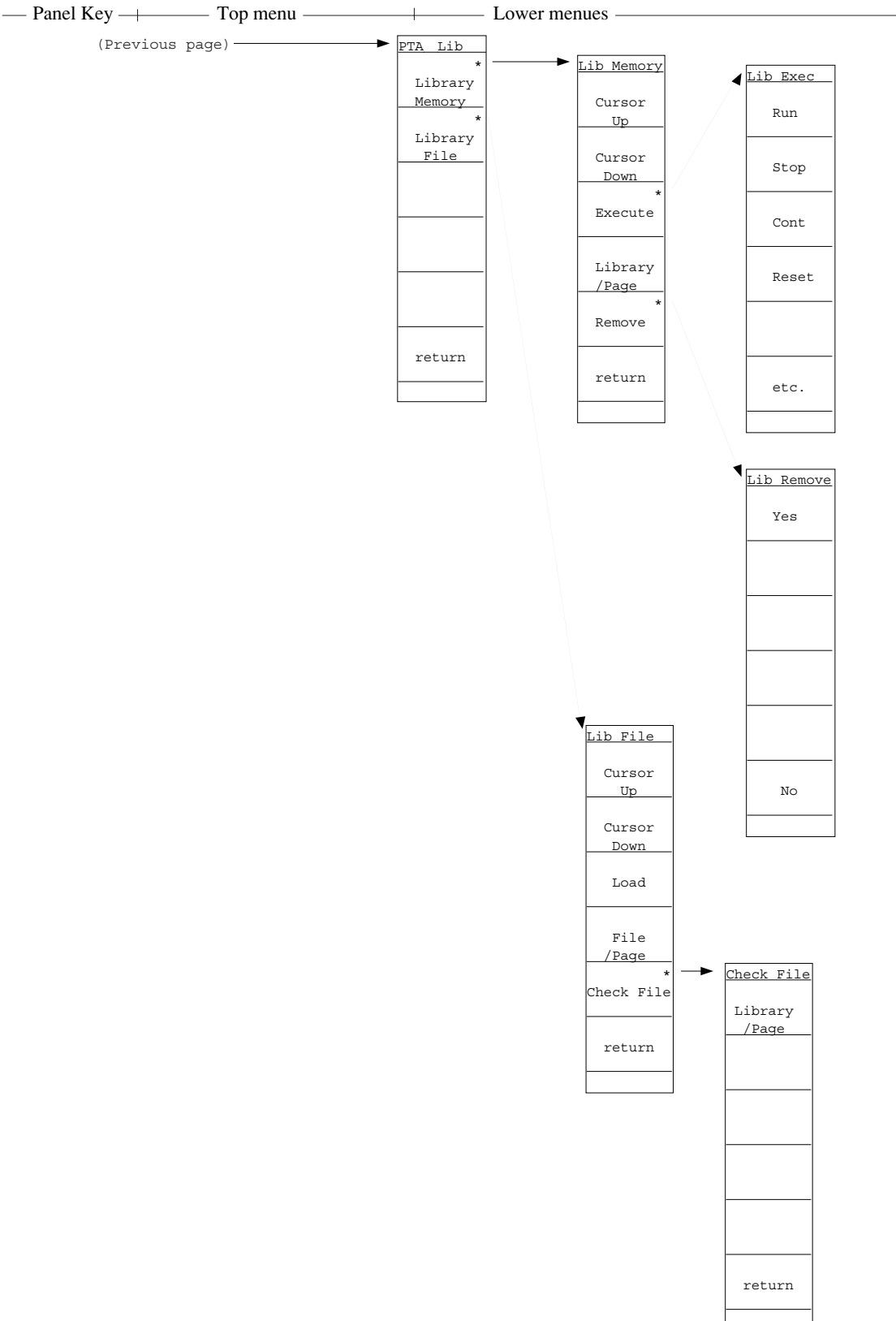

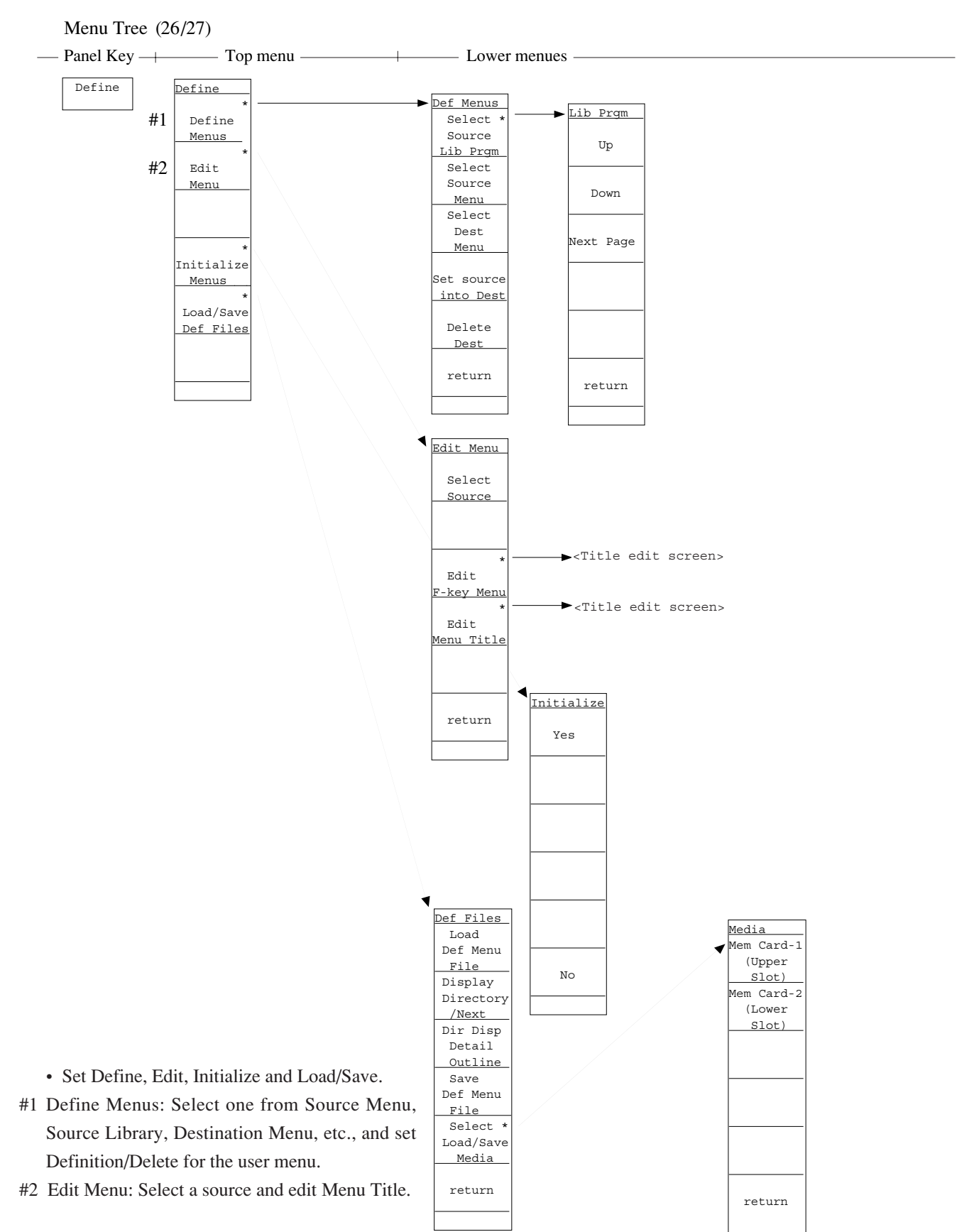

Menu Tree (27/27)

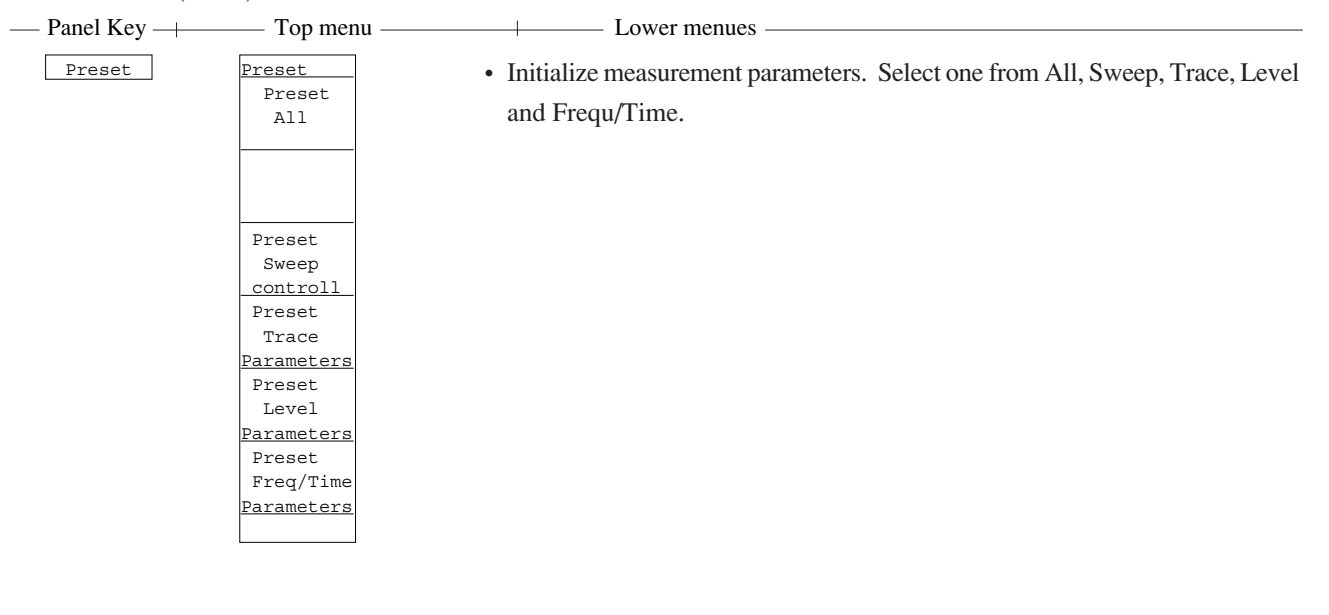

Hold

Local

# SECTION 5 BASIC OPERATION PROCEDURE

## TABLE OF CONTENTS

| Signal Display                               | 5-3 |  |
|----------------------------------------------|-----|--|
| Turn the power on                            | 5-3 |  |
| Set the signal to the center of the screen   | 5-4 |  |
| Enlarge and display the signal               | 5-5 |  |
| Marker Operation                             | 5-6 |  |
| Check of the zone marker function            |     |  |
| The "marker $\rightarrow$ CF" function check |     |  |
| "Measure" Function Check                     |     |  |
| Screen Hard Copy                             |     |  |

(Blank)

# SECTION 5 BASIC OPERATION PROCEDURE

The basic operation procedure of this equipment are explained here. The operations are listed on the right. Also, the explanation willl advance assuming that a 500 MHz signal is applied to the input connector. Please read this manual while operating this equipment.

( \_\_\_\_: Panel key, \_\_\_\_: Soft key)

## <Actual operations>

- (1) Signal display
  - 1) Turn the power on,
  - 2) set the signal to the center of the screen, and
  - 3) enlarge and display the signal.
- (2) Marker operation Check of the zone marker function. The "marker  $\rightarrow$  CF" function check.
- (3) "Measure" function check
- (4) Screen hard copy

## Signal Display

## Turn the power on

Press the AC line power switch on the rear panel, then press the power switch (0) on the front panel. In this case, continue pressing the power switch for one second or more.

Press Preset key.

Press Preset All Parameters key in the menu.

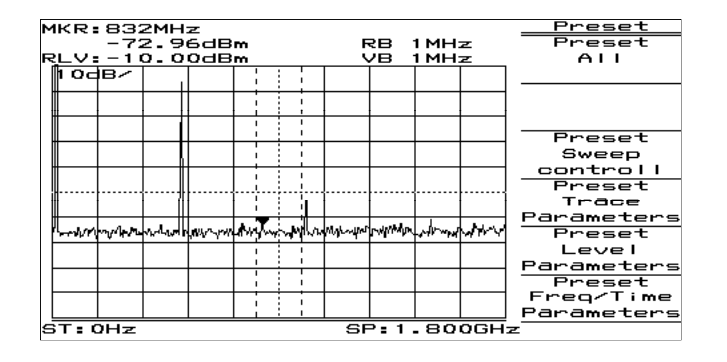

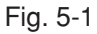

The power is turned on/off only when the power switch is pressed for one second or more. This prevents the power from being turned on/off easily by mistake.

When panel key (hard key) is pressed, the related soft key menu is displayed.

Partial resettings are enabled. This resetting includes only the display-related resetting or the resetting of special modes such as zone sweep.

## Set the signal to the center of the screen

Press Frequency key.

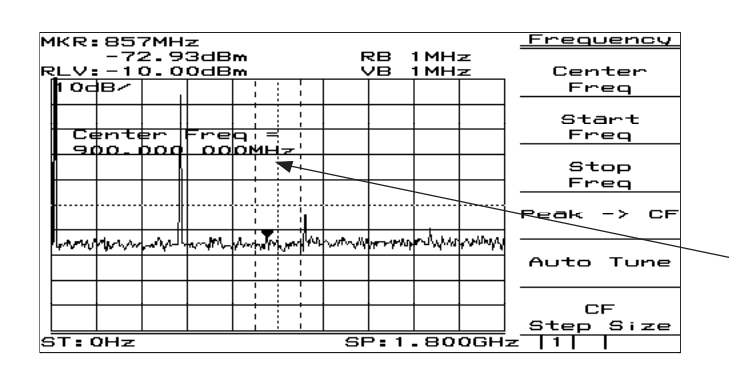

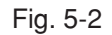

Press Menu On/Off key

 MKR: 965MHz
 Frequency

 -73.99dBm
 RB 1MHz
 AT 10dB

 RLV: -10.00dBm
 VB 1MHz
 ST 33ms

 I0dBr
 Intervention
 Intervention

 I0dBr
 Intervention
 Intervention

 I0dBr
 Intervention
 Intervention

 Intervention
 Intervention
 Intervention

 Intervention
 Intervention
 Intervention

 Intervention
 Intervention
 Intervention

 Intervention
 Intervention
 Intervention

 Intervention
 Intervention
 Intervention

 Intervention
 Intervention
 Intervention

 Intervention
 Intervention
 Intervention

 Intervention
 Intervention
 Intervention

 Intervention
 Intervention
 Intervention

 Intervention
 Intervention
 Intervention

 Intervention
 Intervention
 Intervention

 Intervention
 Intervention
 Intervention

 Intervention
 Intervention
 Intervention

 Intervention
 Intervention
 Intervention

 Interventinterie
 <

Fig. 5-3

Press Menu On/Off key to return to previous screen. Use the ten-key pad (numeric keys) to enter 500 MHz.

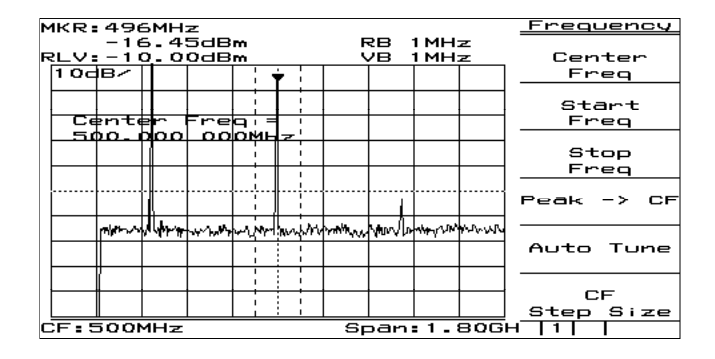

The following three methods to input numeric values to parameters are provided: direct input by the ten-key pad (numeric keys), up/down keys, and rotary knob.

When pressing Frequency, Span, Amplitude or Coupled Function key(s) which is used frequently, Center Frequency, Span, Reference Level, RBW or VBW function is selected and numeric value for the function can be entered into Entry area. This reduce key operation times.

This display section is called Entry area. Selecting the menu displays the current set value of the parameter. The set value can be changed by entering data in Entry area.

The display of the soft key menu can be switched on/off using <u>Menu On/Off</u> key. When the menu disappears, the scale is enlarged. Also, when the menu is displayed, the scale is reduced.

## Enlarge and display the signal

Press Span key , then press the V down key several times to enlarge the signal display.

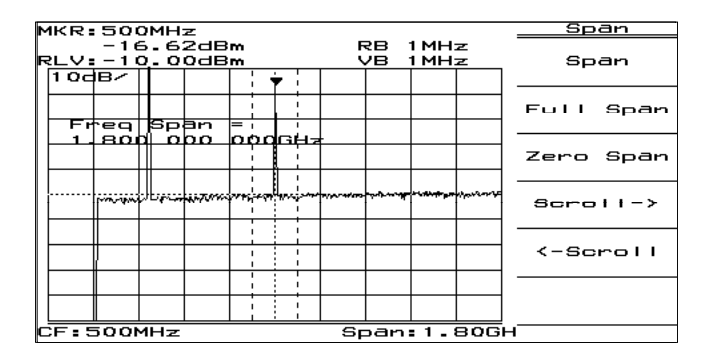

Fig. 5-5

## Marker Operation

Here, checks that the signal frequency and level are displayed in a marker display area. The zone marker automatically fetches the highest level signal within the zone and displays the frequency and level.

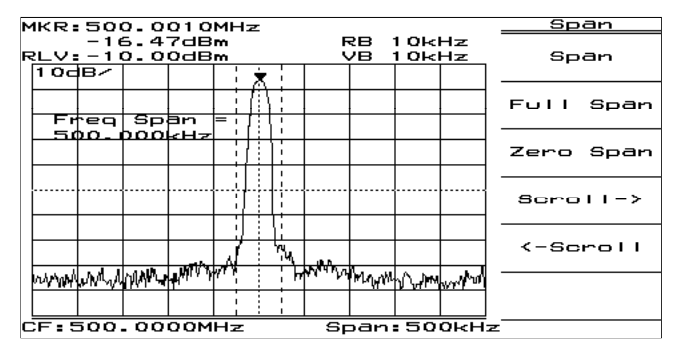

Fig. 5-6

To check Marker  $\rightarrow$  CF function, shift the signal from the center intentionally. Press Frequency key and More key in order, and then <u>Scroll  $\rightarrow$  key two times.</u>

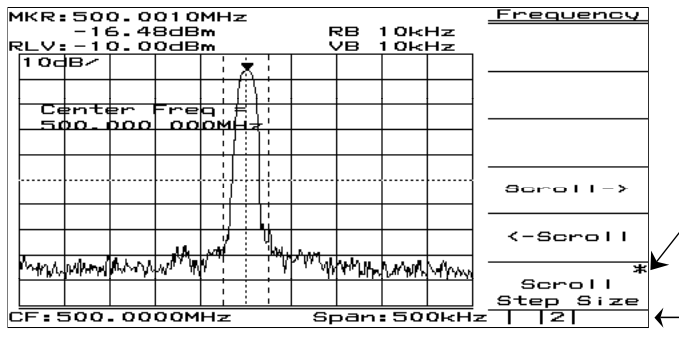

Fig. 5-7

The soft key menu marked by an asterisk(\*) on the upper right indicates that the menu can further be opened by pressing the key. Adversely, the soft key menu not marked indicates that the menu cannot be opened any more, so to speak, the end of menu opening.

The following items can easily be checked by the soft key menu tab: How many pages of the soft key menu being displayed currently are there?, and what page is displayed now?

To turn over the page, press More key.

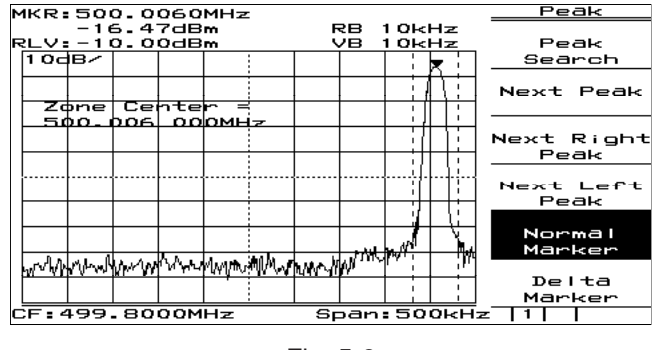

### Press Peak Search key.

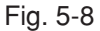

The marker fetches the signal.

Press More key.

Press <u>Marker  $\rightarrow$  key.</u>

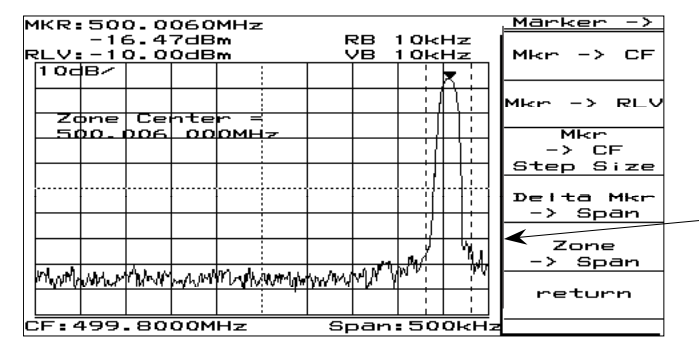

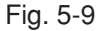

Press <u>marker  $\rightarrow$  CF key.</u>

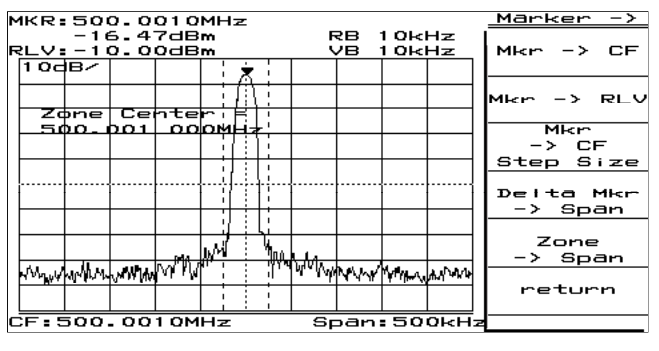

Fig. 5-10

\*Advanced operation memo: It is convenient that the page can also be turned over by repeatedly pressing the panel key. This method is used when key(s), such as Measure key, has a number of pages. Besides, the Freq/Ampl and Marker-related keys do not turn over the page by repeatedly pressing the panel key. For these keys, because the first page is important specially, it should always be displayed when the panel key is pressed.

When the soft key menu with \* is pressed, the lower menu of function related to the menu is further displayed.

In this case, as shown in the figure on the left, the thick line is displayed at the left of the soft key menu. This indicates that the lower menu is displayed.

The page opened by pressing the soft key can return to the preceding page by the <u>return</u> key. Besides, it can be checked that which soft key menu was pressed previously to open the current menu, as the menu title is displayed on the upper row of the soft key.

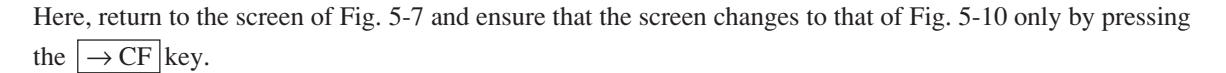

## "Measure" Function Check

Press Preset key and Preset All Parameters key in order.

Press Peak Search key.

If the zero beat signal level (local feed though) is larger than the signal level and the marker fetches the zero beat level, press "Next peak" key and put the marker on the signal.

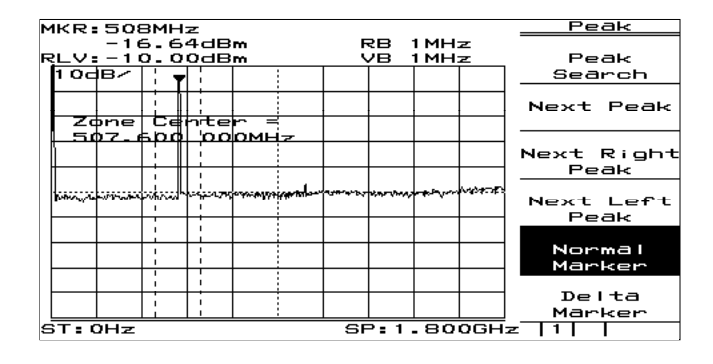

Fig. 5-11

Press the Measure key and Frequency Count key to set the function of high accuracy frequency measurement of the marker points.

Then, press the Count On key and start measurement.

| Freq coun                                                                                                    | it:          |                                                                                                    | <u>Freq</u> Count |  |  |
|----------------------------------------------------------------------------------------------------|--------------|----------------------------------------------------------------------------------------------------|-------------------|--|--|
| 500.000 MHz RB 1MHz                                                                                                    |              |                                                                                                    |                   |  |  |
| 10dB/                                                                                                    |              |                                                                                                    | 000112 011        |  |  |
|                                                                                                    |              |                                                                                                    |                   |  |  |
|                                                                                                    |              |                                                                                                    |                   |  |  |
|                                                                                                    |              |                                                                                                    |                   |  |  |
|                                                                                                    |              |                                                                                                    |                   |  |  |
|                                                                                                    |              |                                                                                                    |                   |  |  |
|                                                                                                    |              |                                                                                                    | Count Off         |  |  |
| - and the second and the second second secon | hannow water | marker and a strate the second and the second and the second second seco | *                 |  |  |
|                                                                                                    |              |                                                                                                    | Setup             |  |  |
|                                                                                                    |              |                                                                                                    |                   |  |  |
|                                                                                                    |              |                                                                                                    | return            |  |  |
|                                                                                                    |              | SP-1 200647                                                                                                    |                   |  |  |

Fig. 5-12

The soft-key menu display can be switched On/ Off by the Menu On/Off key. However, keys that condition setting is not possible unless a menu is On unconditionally make the soft-key menu display On when pressing a panel key.

From the screen after executing measurement, press another panel key and change parameters, and then, pressing again the Measure key will automatically return to the menu of this screen and not to page 1 of the menu (page learning function). It is a useful function when repeating measurement.

The frequency of marker points is displayed at the top left of the screen.

Incidentally, the internal counter correctly operates even at the full span condition, so an operation to reduce frequency span otherwise required is not necessary in this model.

## Screen Hard Copy

The screen can be hard-copied with the VP-600 printer (Epson) via an RS-232C interface, and the procedures are described below:

- 1) As illustrated below, connect the RS-232C connector and printer with an attached RS-232C cable.
- Press the Copy key, and the currently displayed screen is hard-copied.
   If the printed copy is improper, check if the RS-232C interface is correctly set in the following sequence.
- 3) Press the Shift key and then the Interface key.
- Press the <u>Connect to Controller</u> key several times to get None on the display, and press the <u>Connect to</u> <u>Prt/Plt</u> key several times and get RS-232C on the display. Now the printer can be operated with RS-232C.
- 5) Press the <u>RS-232C Setup</u> key and set so that (or check if) the the setting of RS-232C interface is the same between the main body and printer.
  (For the setting/checking of the RS-232C interface on the printer side, refer to the instruction manual of the printer.)
- 6) Press the Shift key and then the Copy Cont key.
- 7) Press the <u>Printer/Plotter</u> key and select Printer.
- 8) Press the <u>Printer Setup</u> key, and then press the <u>VP-600</u> key.
- 9) Press the <u>Magnify</u> key several times and make the display  $1 \times 1$ .
- 10) Press the Copy key, and the currently displayed screen is hard-copied.

#### Rear panel

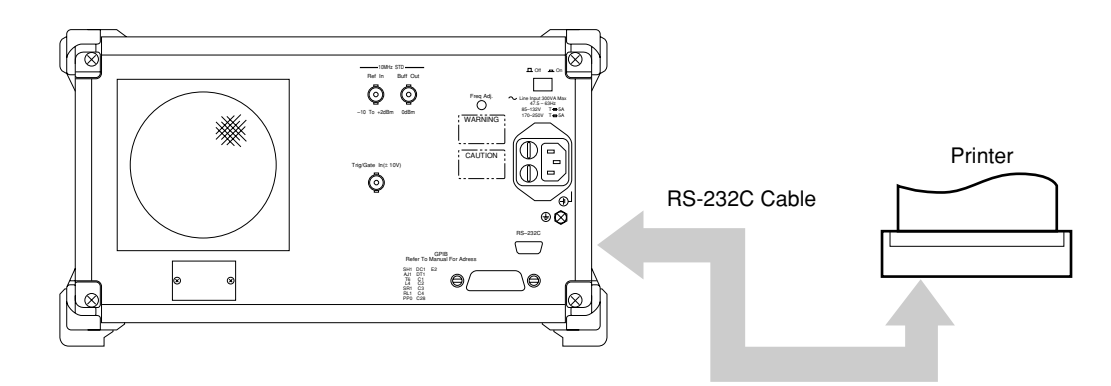

Fig. 5-13

SECTION 5 BASIC OPERATION PROCEDURE

(Blank)

## SECTION 6 PERFORMANCE TESTS

In this chapter, measuring instruments, setup and operations necessary for conducting performance tests of MS2661N are described.

## TABLE OF CONTENTS

| Requirement for Performance Tests         | 6-3  |
|-------------------------------------------|------|
| Instruments Required for Performance Test | 6-4  |
| Performance Test                          | 6-6  |
| Reference oscillator frequency stability  | 6-6  |
| Center frequency readout accuracy         | 6-9  |
| Frequency span readout accuracy           | 6-12 |
| Resolution bandwidth (RBW)                | 6-15 |
| Sideband noise                            | 6-19 |
| Frequency measurement accuracy            | 6-21 |
| Amplitude display linearity               | 6-23 |
| Frequency response                        | 6-27 |
| Second harmonic distortion                | 6-30 |
| Input attenuator switching error          | 6-33 |
| Sweep time and time span accuracy         | 6-36 |
| Tracking generator output level flatness  | 6-40 |
| Service                                   | 6-43 |

(Blank)

# SECTION 6 PERFORMANCE TESTS

# Requirement for Performance Tests

Performance tests are used as preventive maintenance to prevent degradation of the MS2661N performance before it occurs.

Use the performance tests whenever necessary such as at acceptance and periodic inspection of the MS2661N and to verify performance after repair. Execute the performance tests listed below to verify the MS2661N performance at acceptance inspection, periodic inspection and after repair.

- Reference oscillator frequency stability
- Center frequency display accuracy
- Frequency span display accuracy
- Resolution bandwidth and selectivity
- Sideband noise level
- Frequency measurement accuracy
- Amplitude display linearity
- Frequency response
- Second harmonic distortion
- Input attenuator switching error
- Sweep time and time span accuracy
- TG output level

Execute the performance tests at regular intervals as preventive maintenance for important evaluation items. We recommend that the performance be inspected regularly once or twice a year.

If the specifications are not met at the performance tests, please contact Anritsu Corporation.

# Instruments Required for Performance Test

A list of instruments required for performance test is shown below.

| Recommended instrument<br>name ( Model name )  | Required Performance †                                                                                                    | Test item                                                                                                    |
|------------------------------------------------|----------------------------------------------------------------------------------------------------|----------------------------------------------------------------------------------------------------|
| Synthesized signal<br>generator<br>( MG3633A ) | <ul> <li>Frequency range 10 MHz to<br/>3 GHz Resolution of 1 Hz<br/>possible</li> <li>Output level range -20 to 0<br/>dBm<br/>Resolution of 0.1 dB possible</li> <li>SSB phase noise<br/>≤130 dBc / Hz<br/>(at 10 kHz offset)</li> <li>Second harmonic<br/>≤30 dBc</li> <li>Amplitude modulation<br/>(0% to 100%, 0.1 to 400 Hz)<br/>possible</li> <li>External reference input<br/>(10 MHz) possible</li> </ul> | Frequency-span display accuracy<br>Resolution bandwidth, selectivity<br>Sideband noise<br>Amplitude display linearity<br>Second-harmonic distortion<br>Input-attenuator switching error<br>Sweep-time and time-span accuracy |
| Attenuator<br>( MN510C )                       | <ul> <li>Frequency<br/>100 MHz</li> <li>Maximum attenuation<br/>70 dB (resolution 0.1 dB)<br/>possible with calibrated data</li> </ul>                                                                                                    | Amplitude display linearity<br>Input-attenuator switching error                                                                                                    |

## Instruments Required for Performance Test (1/2)

† Extracts part of performance which can cover the measurement range of the test item.
| Recommended instrument name ( Model name )     | Required Performance †                                                                                                    | Test item                                                                 |
|------------------------------------------------|----------------------------------------------------------------------------------------------------|---------------------------------------------------------------------------|
| Power meter ( ML4803A )                        | <ul> <li>Main instrument accuracy ±0.02 dB</li> <li>Frequency range 100 kHz to 3 GHz (depending on the power sensor type)</li> </ul>             | Frequency response<br>Input-attenuator switching error<br>TG output level |
| Power sensor ( MA4601A )                       | <ul> <li>Frequency range<br/>100 kHz to 3 GHz</li> <li>Measurement power range<br/>-30 to +10 dBm</li> <li>Input connector<br/>N type</li> </ul> | Frequency response<br>Input-attenuator switching error<br>TG output level |
| Low-pass filter<br>(M-238C)<br>(SAGE L20CA072) | • Attenuation<br>≥70 dB ( at frequency: 2 ×<br>(10 MHz and 1 GHz ) )                                                                             | Second-harmonic distortion                                                |
| Frequency counter<br>( MF1601A )               | <ul> <li>10 MHz measurement possible</li> <li>Number of display digits: 10</li> <li>External reference input<br/>(10 MHz) possible</li> </ul>    | Reference-oscillator frequency stability                                  |
| Frequency standard                             | <ul> <li>Frequency<br/>10 MHz</li> <li>Stability<br/>≤1 × 10<sup>-9</sup>/day</li> </ul>                                                         | Reference-oscillator frequency stability                                  |

## Instruments Required for Performance Test (2/2)

† Extracts part of performance which can cover the measurement range of the test item.

# Performance Test

The warm-up time depends on the test item. For test item other than oscillator frequency, warm-up the equipment for at least for thirty minutes and test the performance after the MS2661N stabilizes completely. Also, begin measurement after taking the warm-up time of the calibration instrument into full consideration. In addition, the test must be conducted at room temperature; there must be little AC power supply voltage fluctuation, and no noise, vibration, dust, humidity, etc.

## Reference oscillator frequency stability

The 10 MHz reference oscillator is tested for frequency stability.

Stability is determined by measuring frequency variation after 24 hours and after 48 hours of power on at ambient temperatures of 0°C and 50°C.

### (1) Specifications

Reference oscillator

| • | Frequency:  | 10 MHz                              |
|---|-------------|-------------------------------------|
| • | Aging rate: | $\leq \pm 2 \times 10^{-8}$ / day   |
|   |             | After 24 hour warm-up at 25°C + 5°C |

• Temperature stability:  $\leq \pm 5 \times 10^{-8}$  at 0 and 50°C referred to frequency at 25°C

### (2) Test instruments

- Frequency counter: MF1601A
- Frequency standard: with stability of  $\leq \pm 1 \times 10^{-9}$  / day

## (3) Setup

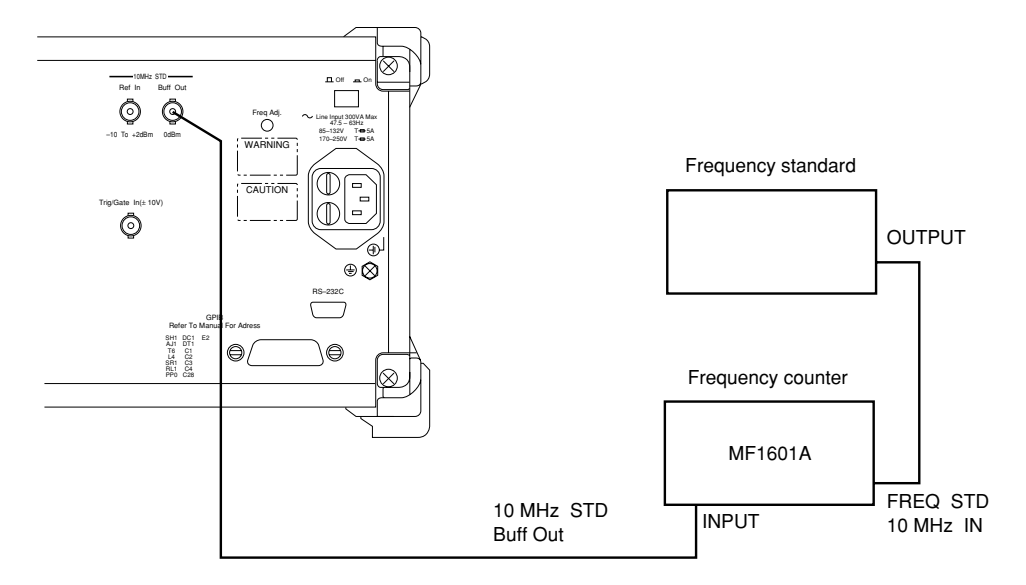

### **Reference Oscillator Frequency Stability Test**

### (4) Procedure

Aging rate / day: Test this at the ambient temperature  $\pm 2$  °C in a vibration-free place.

| Step | Procedure                                                                                                    |  |  |
|------|----------------------------------------------------------------------------------------------------|--|--|
| 1    | Set the changeover switch (FREQ STD: INT / EXT) on the MF1601A counter rear panel to EXT.                                       |  |  |
| 2    | Set the AC line power supply switch on the MS2661N rear panel to On and then the Power switch on the MS2661N front panel to On. |  |  |
| 3    | Measure the frequency using the counter with 0.1 Hz resolution after 24 hours have passed after turning the power ON.           |  |  |
| 4    | Measure the frequency using the counter after 24 more hours have passed from the step 3 measurement.                            |  |  |
| 5    | Calculate the stability by using the following equation.                                                                        |  |  |
|      | Frequency stability = $\frac{(2nd reading of the counter) - (1st reading of the counter)}{(1st reading of the counter )}$       |  |  |

Temperature stability: Test this performance in a vibration-free constant-temperature chamber.

| Step | Procedure                                                                                       |  |  |
|------|-------------------------------------------------------------------------------------------------|--|--|
| 1    | Set up the MS2661N in a constant-temperature chamber at 25°C in the same setup.                 |  |  |
| 2    | Set the LINE and Power switches on the MS2661N to On and wait until the MS2661N                 |  |  |
|      | internal temperature stabilizes ( approx. 1.5 hours after the chamber temperature stabilizes ). |  |  |
| 3    | When the internal temperature stabilizes, measure the frequency by using the counter with 0     |  |  |
|      | Hz resolution.                                                                                  |  |  |
| 4    | Change the chamber temperature to 50°C.                                                         |  |  |
| 5    | When the chamber temperature and the MS2661N internal temperature re-stabilize, measure         |  |  |
|      | the frequency by using the counter.                                                             |  |  |
| 6    | Calculate the stability by using the following equation.                                        |  |  |
|      | (counter reading at 50°C) – (counter reading at 25°C)                                           |  |  |
|      | (counter reading at 25°C)                                                                       |  |  |
| 7    | Change the chamber temperature to $0^{\circ}$ C and repeat steps 5 and 6.                       |  |  |
|      |                                                                                                 |  |  |

# Center frequency readout accuracy

Add the known frequency which serves as the center frequency reference to the MS2661N as shown in the figure below and set CF ( same value as the known reference frequency ) and SPAN. At this time, check that the difference between the reading of the marker readout frequency ( thick arrow in the figure ) of the center frequency peak point, and the CF set value is  $\leq \pm$  (Center frequency accuracy).

As shown in the figure, the Synthesized Signal Generator uses the signal source phase-locked with the same accuracy as the 10 MHz reference oscillator of the MS2661N.

### (1) Specifications

• Center frequency accuracy:  $\pm$  (Indicated frequency × reference frequency accuracy + resolution band width × 15% + span × 5% +15 kHz); \* Span ≥2 MHz

 $\pm$  ( Indicated frequency  $\times$  reference frequency accuracy + resolution band width  $\times$  15% + span  $\times$  5% +25 Hz ) ; \* Span <2 MHz

SECTION 6 PERFORMANCE TESTS

### (2) Test instruments

- Synthesized signal generator: MG3633A
- (3) Setup

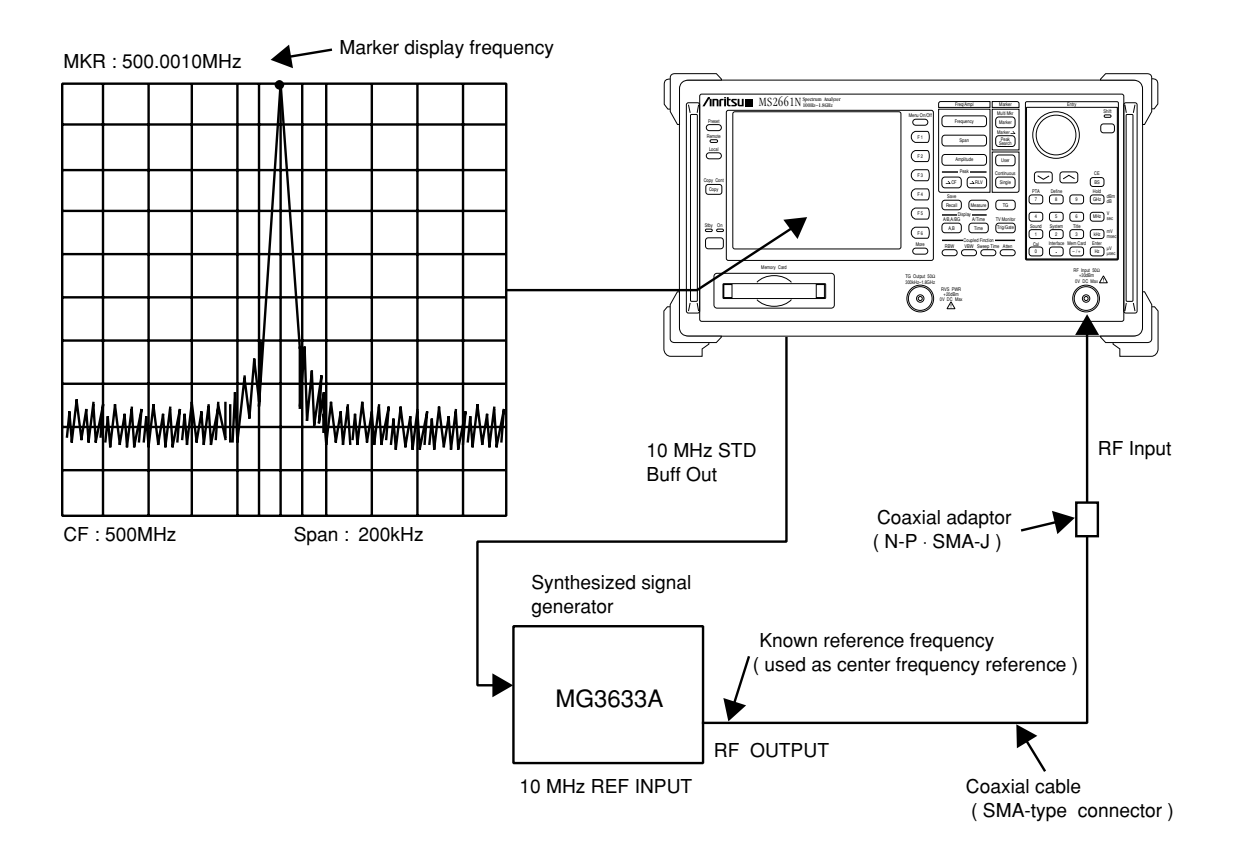

**Center-Frequency Readout-Accuracy Test** 

### (4) Precautions

Set the signal generator output level to approx -10 to -20 dBm.

### (5) Procedure

\_

| Step | Procedure                                                                                                    |
|------|----------------------------------------------------------------------------------------------------|
| 1    | Press the MS2661N [ Preset ] key, and then Preset All key.                                                                                                    |
| 2    | Operate Freq Cal.                                                                                                    |
| 3    | Set the signal generator output frequency equal to the center frequency (500 MHz) in the following table.                                                                                                 |
| 4    | Set the MS2661N to the center frequency in the following table.                                                                                                    |
| 5    | Set the span (10 kHz) that corresponds to the center frequency (500 MHz) in the table by using the numeric/unit keys.                                                                                     |
| 6    | Read the marker frequency (indicated by thick arrow in the figure on the previous page) and check that the value is within the range between the maximum and minimum values shown in the following table. |
| 7    | Repeat steps 3 to 6 for other combination of the center frequency and span according to the combinations shown in the following table.                                                                    |

Center frequency display accuracy test

| Signal    | Center    | Span          | Center frequency |             |               |
|-----------|-----------|---------------|------------------|-------------|---------------|
| generator | frequency | frequency     | Minimum value    | Maker value | Maximam value |
| 500 MHz   | 500 MHz   | 10 kHz        | 499.999 46       |             | 500.000 54    |
|           |           | (RBW:100 Hz)  |                  |             |               |
|           |           | 200 kHz       | 499.989 525      |             | 500.010 475   |
|           |           | (RBW:3 kHz)   |                  |             |               |
|           |           | 100 MHz       | 494.940 00       |             | 505.060 00    |
|           |           | (RBW:300 kHz) |                  |             |               |

# Frequency span readout accuracy

Using the setup shown in the figure below, set the frequencies corresponding the 1st and 9th division from the left side of the screen scale with the SG. The frequency difference between the peak levels at the 1st and 9th divisions is equal to the frequency span  $\times 0.8$ .

- (1) Specifications
  - Frequency span accuracy: ±5%
- (2) Test instrument
  - Synthesized signal generator: MG3633A

### (3) Setup

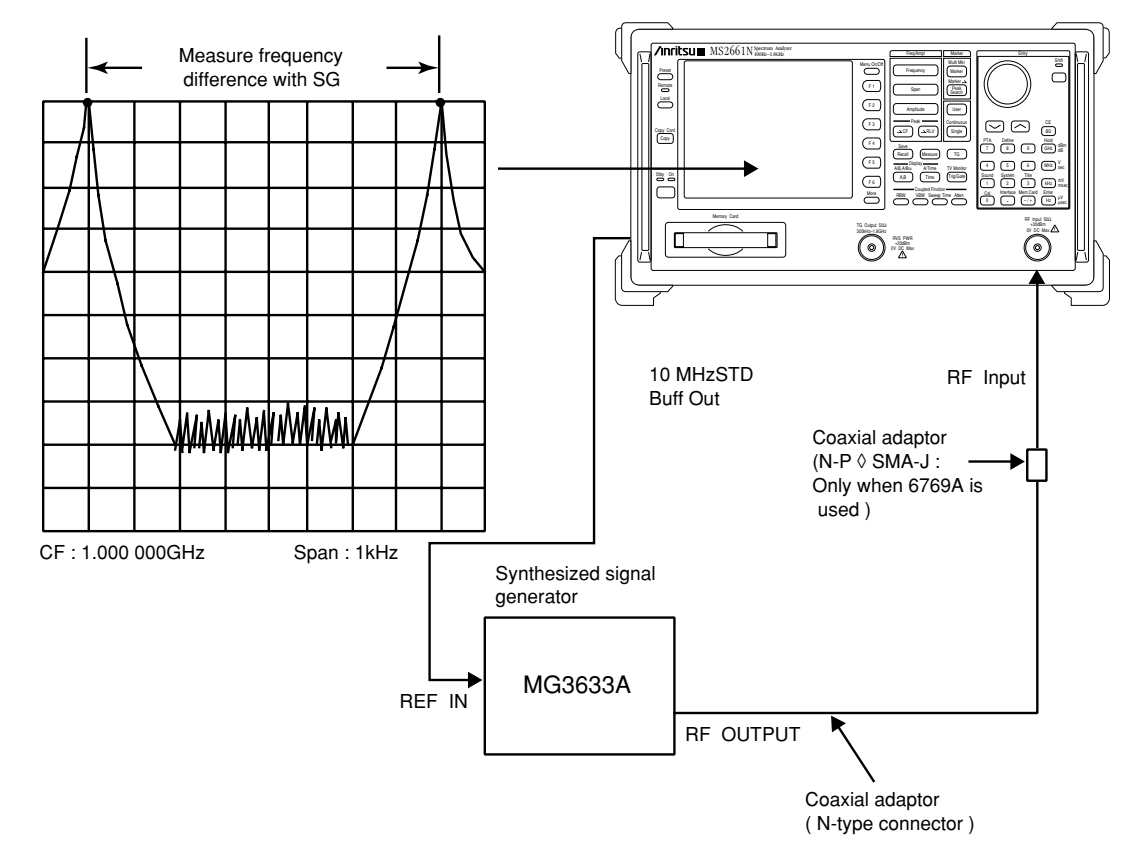

**Frequency Readout Accuracy Test** 

## (4) Precautions

Set the signal generator output level to approx. 0 to -10 dBm.

### (5) Procedure

\_\_\_\_

| Step | Procedure                                                                                                  |
|------|----------------------------------------------------------------------------------------------------|
| 1    | Press the [Preset ] key, and then Preset All key.                                                          |
| 2    | Operate Freq Cal.                                                                                          |
| 3    | Connect the MG3633A output to the MS2661N RF Input.                                                        |
| 4    | Set the MS2661N as shown below:                                                                            |
|      | Span 2 kHz                                                                                                 |
|      | Center Freq 1000 MHz                                                                                       |
| 5    | Set the MG3633A output frequency to the $f_1$ frequency ( 999.9992 MHz ) shown in the table                |
|      | on the next page.                                                                                          |
| 6    | Adjust the MG3633A output frequency to set the spectrum peak at the 1st division from the                  |
|      | left end of the screen scale.                                                                              |
|      | Remember the frequency as $f_1$ .                                                                          |
| 7    | After setting the MG3633A output frequency to the $\rm f_{2}$ frequency ( $\rm 1000.0008~MHz$ ), adjust it |
|      | to set the spectrum peak at the 9th division.                                                              |
|      | Remember the frequency as $f_2'$ .                                                                         |
| 8    | Calculate ( $f_2' - f_1'$ ) / 0.8 and check that the value is within the specified range (minimum to       |
|      | maximum values ) shown in the table on the next page.                                                      |
| 9    | Repeat steps 4 through 8 for each frequency span with 1 GHz center frequency shown in the                  |
|      | table on the next page.                                                                                    |

| MS2661N             |         | Signal generator |                | Span             |                         |                  |
|---------------------|---------|------------------|----------------|------------------|-------------------------|------------------|
| Center<br>frequency | Span    | f <sub>1</sub>   | f <sub>2</sub> | Minimum<br>value | $\frac{f_2' - f_1'}{8}$ | Maximum<br>value |
|                     | 2 kHz   | 999.9992 MHz     | 1000.0008 MHz  | 1.9 kHz          |                         | 2.1 kHz          |
| 1 GHz               | 20 kHz  | 999.992 MHz      | 1000.008 MHz   | 19 kHz           |                         | 21 kHz           |
|                     | 200 kHz | 999.92 MHz       | 1000.08 MHz    | 190 kHz          |                         | 210 kHz          |
|                     | 2 MHz   | 999.2 MHz        | 1000.8 MHz     | 1.9 MHz          |                         | 2.1 MHz          |
|                     | 10 MHz  | 996 MHz          | 1004 MHz       | 9.5 MHz          |                         | 10.5 MHz         |
|                     | 100 MHz | 960 MHz          | 1040 MHz       | 95 MHz           |                         | 105 MHz          |
|                     | 1.8 GHz | 280 MHz          | 1.72 GHz       | 1.71 GHz         |                         | 1.89 GHz         |

# Frequency-Span Readout-Accuracy Test

# Resolution bandwidth ( RBW )

If there are two input signals with the frequency difference corresponding to 3 dB bandwidth ( of IF final stage ), these signals can be resolved as two spectrum waveforms.

This is called the resolution bandwidth.

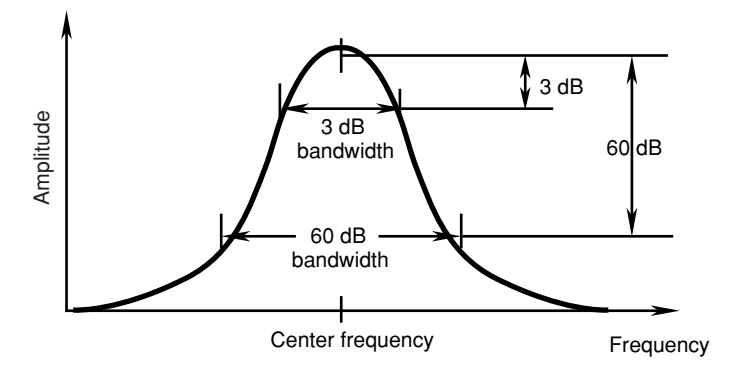

- (1) Specifications
  - Resolution bandwidth accuracy:

±20% ( RBW = 30 Hz to 300 kHz ) ±30% ( RBW = 10 Hz ) ±25% ( RBW = 1 MHz )

### (2) Test instrument

• Synthesized signal generator:

MG3633A

### (3) Setup

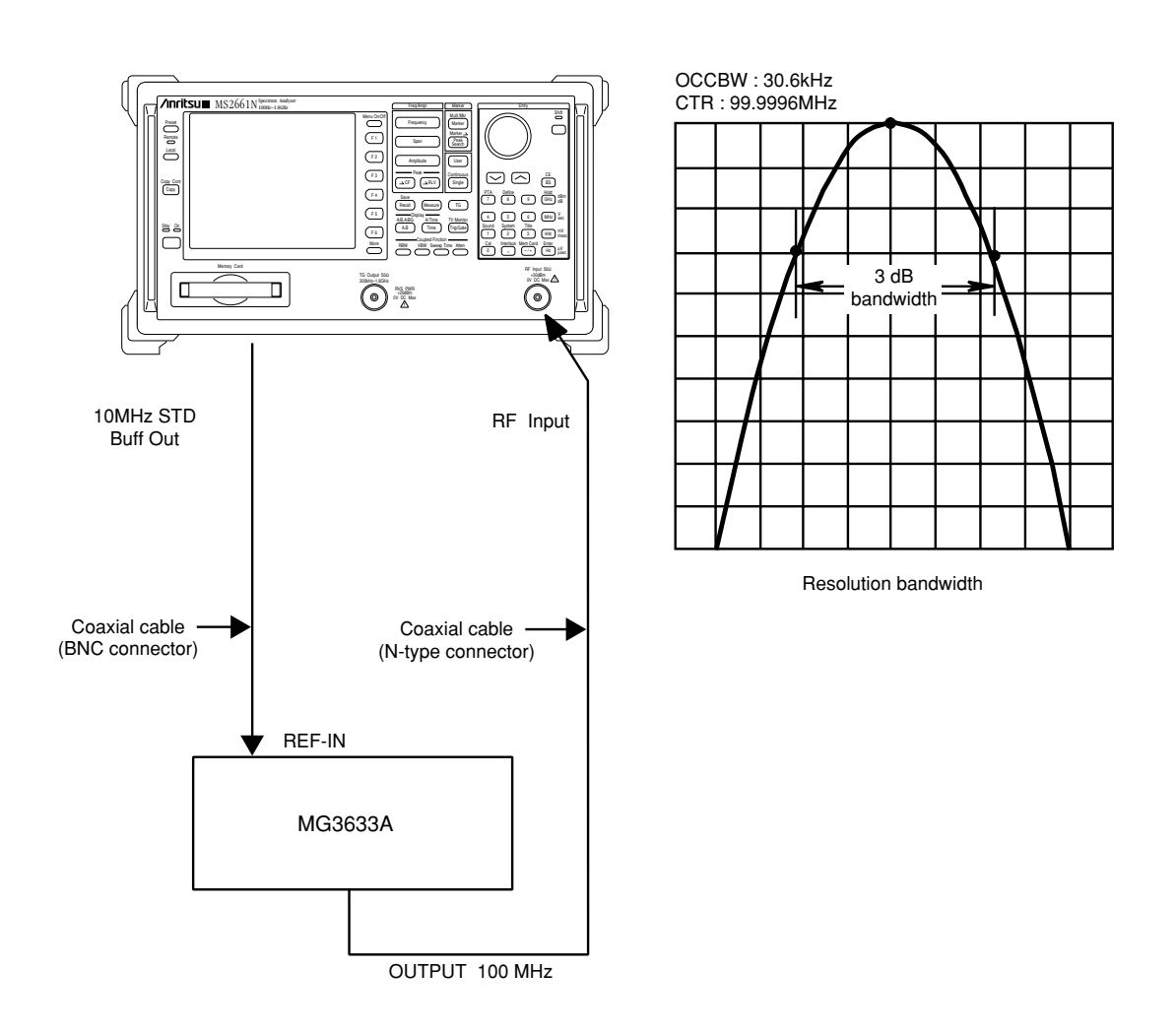

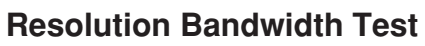

## (4) Procedure

## Resolution bandwidth accuracy

| Step |                                                                                                    | Procedure                                     |
|------|----------------------------------------------------------------------------------------------------|-----------------------------------------------|
| 1    | Press the [ Preset ] key, and then Preset All key.                                                                                                    |                                               |
| 2    | Perform all calibration (ALL CAL: Refer to SEC tion Part of the separate operation manual ).                                                                                                    | TION 8 in the Detailed Operating Instruc-     |
| 3    | Set the MS2661N as shown below:                                                                                                    |                                               |
|      | Center Freq 100 MHz<br>Span                                                                                                    |                                               |
| 4    | Press the [ $\rightarrow$ RLV ] key and match the peak of th on the screen.                                                                                                    | ne signal trace to the top line ( REF LEVEL ) |
| 5    | Press the [Signal] key to execute a single<br>sweep, then check that the single sweep has<br>been completed.                                                                                                    |                                               |
| 6    | After pressing the Measure key, operate Occ<br>BW Measure and Setup and display the setup<br>menu of occupied frequency bandwidth mea-<br>surement.                                                                                          |                                               |
| 7    | Select XdB Down and set it to 3 dB.                                                                                                    |                                               |
| 8    | Press Return to return to the Occ BW Measure menu, and then press Execute.                                                                                                    |                                               |
| 9    | The 3 dB resolution bandwidth value is displayed<br>in the upper left-hand corner of the screen.<br>Fill in this value in the table on the next page.                                                                                        |                                               |
| 10   | Repeat steps 3 to 9 for the frequencies other than<br>the resolution bandwidth 1 MHz and the fre-<br>quency span 5 MHz according to the combina-<br>tions of resolution bandwidth and frequency span<br>shown in the table on the next page. | 3 dB<br>bandwidth<br>Bandwidth Measurement    |

| Resolution bandwidth | Frequency span | 3 dB bandwidth |
|----------------------|----------------|----------------|
| 1 MHz                | 5 MHz          |                |
| 300 kHz              | 500 kHz        |                |
| 100 kHz              | 200 kHz        |                |
| 30 kHz               | 50 kHz         |                |
| 10 kHz               | 20 kHz         |                |
| 3 kHz                | 5 kHz          |                |
| 1 kHz                | 2 kHz          |                |
| 300 Hz               | 500 Hz         |                |
| 100 Hz               | 200 Hz         |                |
| 30 Hz                | 100 Hz         |                |
| 10 Hz                | 100 Hz         |                |

# Resolution Bandwidth (3 dB)

Since the average value is measured for noise level, use a

This sideband noise is a spectrum response which is modulated by the internal noise of the MS2661N. If this response is large, the actual filter envelope is masked by the

noise as shown, which makes measurement impossible.

# Sideband noise

When the resolution bandwidth is set to a fixed value and a signal that has far less sideband-noise level than the equipment to be tested (MS2661N) is input, check the level of the noise as compared to the peak signal (dBc) at the specified frequency away from the peak.

video filter for measurement.

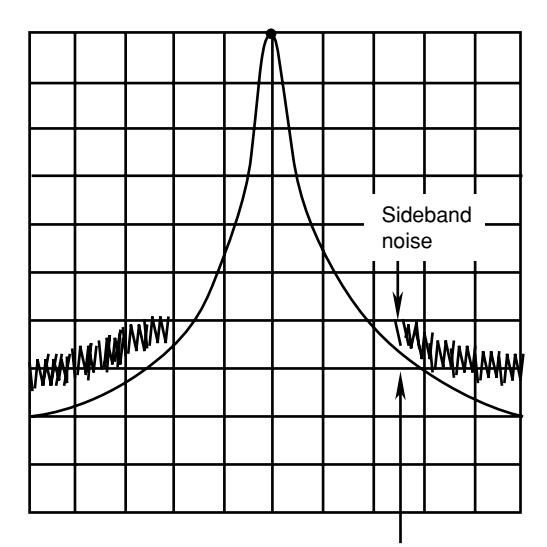

Actual filter envelop

- (1) Specifications
  - Sideband noise:
- $\leq$  100 dBc / Hz (Frequency: 1 GHz, 30 kHz offset, RBW: 1 kHz )
- (2) Test instruments
  - Signal generator:
- MG3633A Synthesized Signal Generator

(3) Setup

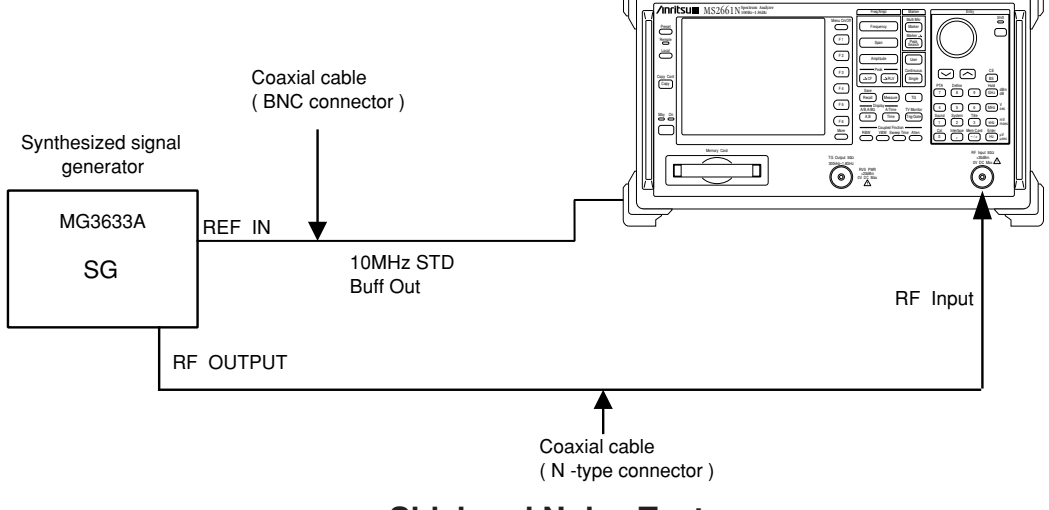

**Sideband Noise Test** 

## (4) Procedure

| Step | Procedure                                                                                                    |
|------|----------------------------------------------------------------------------------------------------|
| 1    | Press the [ Preset ] key, and then Preset All key.                                                                                                    |
| 2    | Operate All Cal.                                                                                                    |
| 3    | Set the MG3633A output to 1000 MHz and 0 dBm.                                                                                                    |
| 4    | Set the MS2651A/MS2661A as shown below:                                                                                                    |
|      | Center Freq 1.000 030 GHz<br>Span                                                                                                    |
| 5    | Press the [ Peak Search ] key to search for a peak<br>point so that the peak point on the signal trace is<br>included in the zone marker.                               |
| 6    | Press the [ $\rightarrow$ RLV] key to match the peak of the signal trace to the top line (REF LEVEL) on the screen.                                                     |
| 7    | After pressing the Measure key, select C/N Ratio                                                                                                    |
| 8    | Press the Meas On key to start C/N measurement.                                                                                                    |
| 9    | Set Zone Width of Marker to Spot. CF : 1.000 030GHz Span : 75kHz                                                                                                    |
| 10   | Press the [Marker] key, then turn the rotary knob <b>Sideband Noise Measurement</b> to move the zone marker to the right so that the zone center frequency is 30.0 kHz. |
| 11   | Make sure that the C/N value is -100 dBc/Hz or less.                                                                                                    |

# Frequency measurement accuracy

Set the marker point to the position at least 20 dB higher than the noise ( or adjacent interference signal ) to operate the built-in counter (Option 03) with the higher-S/N signal, and test the frequency measurement accuracy using Count On mode. (This test cannot be performed without Option 03.)

- (1) Specifications
  - Accuracy:  $\leq$  (Readout frequency × reference oscillator accuracy ± (1 count))
  - Resolution: 1 Hz, 10 Hz, 100 Hz, 1 kHz
- (2) Test instrument

•

• Signal generator: MG3633A

(3) Setup

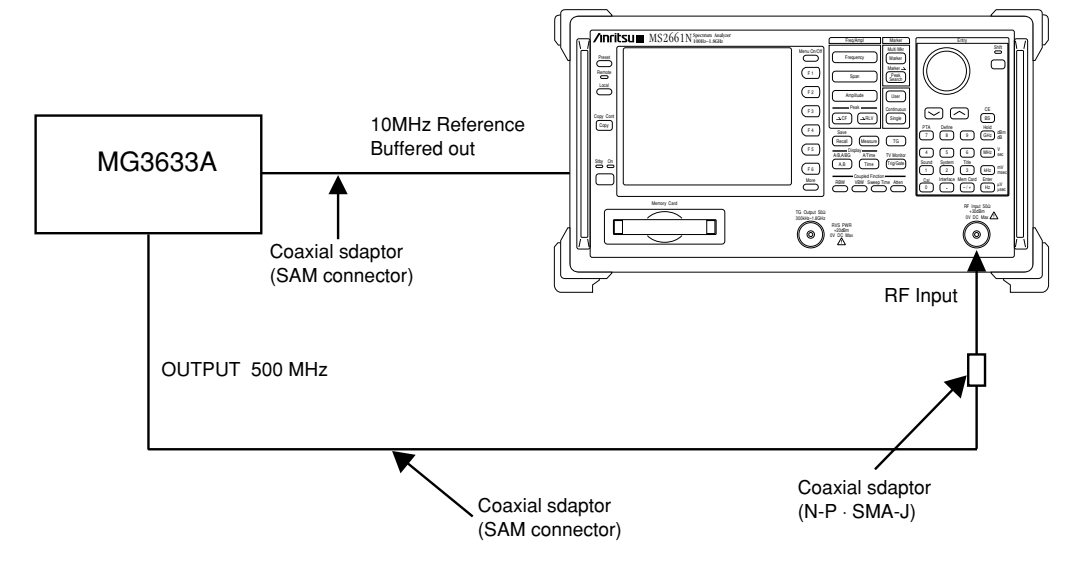

### **Frequency Measurement Accuracy Test**

#### SECTION 6 PERFORMANCE TESTS

## (4) Procedure

| Step | Pro                                                                                                    | ocedure                                 |
|------|----------------------------------------------------------------------------------------------------|-----------------------------------------|
| 1    | Press the [ Preset ] key, and then Pseset All key.                                                                               |                                         |
| 2    | Set the MG3633A to 500 MHz and -10 dBm.                                                                                          |                                         |
| 3    | Set the MS2661N as shown below:                                                                                                  |                                         |
|      | Center Freq 500 MHz<br>Span 5 kHz                                                                                                |                                         |
| 4    | Press the [Measure] key and set to Frequency Count.<br>Then, press the Return key and set to Count On.                           | Press Setup and set Resolution to 1 Hz. |
| 5    | Confirm that the FREQ reading at the upper-left of the screen is the RF INPUT frequency 500 MHz $\pm$ 1 Hz or less.              |                                         |
| 6    | Change the counter resolution to 10 Hz and confirm that the Freq reading is 500 MHz $\pm$ 10 Hz or less.                         |                                         |
| 7    | • Change the counter resolution to 100 Hz and confirm that the Freq reading is 500 MHz $\pm$ 100 Hz or less.                     |                                         |
|      | <ul> <li>Change the counter resolution to 1 kHz and<br/>confirm that the Freq reading is 500 MHz ± 1<br/>kHz or less.</li> </ul> | CE · 500MHz Span · 5kHz                 |
|      |                                                                                                    | Frequency Measurement                   |

# Amplitude display linearity

Test the error per vertical graduation for the LOG display. For the LOG display linearity, test that the graduation is equal to the logarithm (dB) of the input signal level.

Input the correct level signal to the RF Input via an external attenuator and calculate the error from the attenuation of the attenuator and the  $\Delta$  marker reading at the trace waveform peak.

### (1) Specifications

• Amplitude display linearity:

After automatic calibration

### (2) Test instruments

- Signal generator:
- Attenuator:

MG3633A MN510C

### (3) Setup

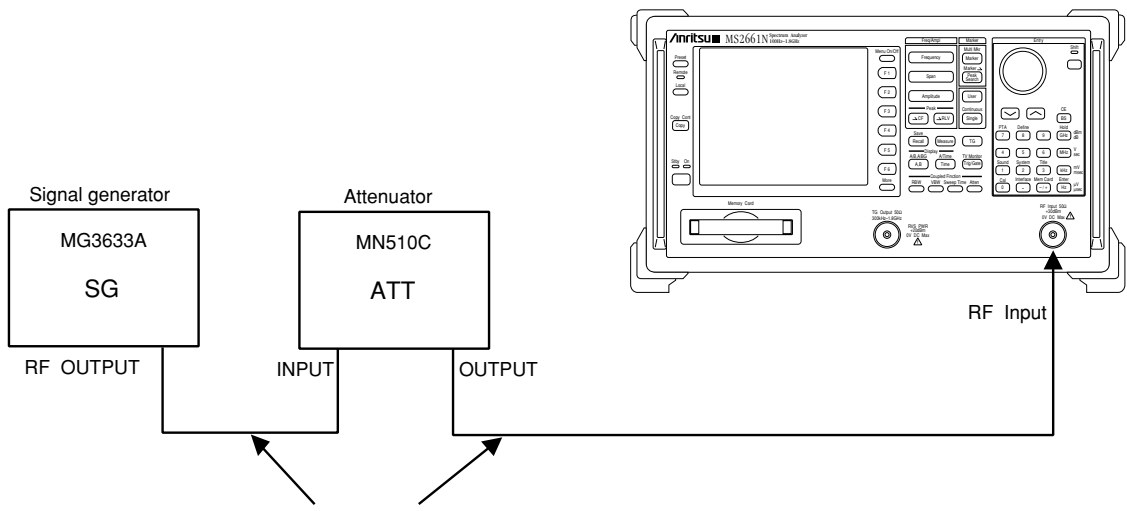

Coaxial cable ( N - type connector )

## **Amplitude Display Linearity Test**

## (4) Procedure

LOG display linearity

| Step | Procedure                                                                                                |
|------|----------------------------------------------------------------------------------------------------|
| 1    | Press the [ Preset ] key.                                                                                |
| 2    | Operate All Cal.                                                                                         |
| 3    | Set the MG3633A to 100 MHz and 0 dBm.                                                                    |
| 4    | Set the MN510C to 0 dB.                                                                                  |
| 5    | Set the MS2661N as shown below:                                                                          |
|      | Center Freq 100 MHz                                                                                      |
|      | Span 10 kHz                                                                                              |
|      | Reference Level 0 dBm                                                                                    |
|      | Attenuator 10 dB                                                                                         |
|      | RBW                                                                                                    |
|      | VBW                                                                                                    |
| 6    | Press the [ $\rightarrow$ CF ] key to set the spectrum waveform peak to the center of the screen.        |
| 7    | Adjust the MG3633A output level so that the marker level reading is 0.0 dBm.                             |
| 8    | Press the [ Marker ] key sequentially to set the marker to $\Delta$ marker after the sweep is completed. |

| Step | Procedure                                                                                                    |                                                                                    |  |  |
|------|----------------------------------------------------------------------------------------------------|------------------------------------------------------------------------------------|--|--|
| 9    | As shown on Fig. (b), read the level of the<br>An error is determined as calibrated ATT 5                                                                                                    | current marker when the MN510C is set at 5dB.<br>dB value + $\Delta$ marker level. |  |  |
| 10   | Add a marker level corresponding to the calibrated ATT value when the MN510C is set as 10 to 90 DB (with 5 dB steps) and determine the error.<br>$\Delta MKR : 0.000 \text{kHz}$ 0.0dB $\Delta MKR : 0.000 \text{kHz}$ - 5.04dB |                                                                                    |  |  |
|      | ATT OdB reference                                                                                                    | (5 dB corrected value ) + (Marker level)                                           |  |  |
|      | ( a ) Reference Point Setting                                                                                                    | ( b ) $\Delta$ Marker Level when ATT is 5                                          |  |  |

| MN510C          | А                                     | В                       |                  |
|-----------------|---------------------------------------|-------------------------|------------------|
| setting<br>(dB) | MN510C<br>calibration<br>value ( dB ) | ∆marker level<br>( dB ) | Error ( dB )=A+B |
| 0               | 0 ( reference )                       | 0 ( reference )         | 0 ( reference )  |
| 5               |                                       |                         |                  |
| 10              |                                       |                         |                  |
| 15              |                                       |                         |                  |
| 20              |                                       |                         |                  |
| 25              |                                       |                         |                  |
| 30              |                                       |                         |                  |
| 35              |                                       |                         |                  |
| 40              |                                       |                         |                  |
| 45              |                                       |                         |                  |
| 50              |                                       |                         |                  |
| 55              |                                       |                         |                  |
| 60              |                                       |                         |                  |
| 65              |                                       |                         |                  |
| 70              |                                       |                         |                  |
| 75              |                                       |                         |                  |
| 80              |                                       |                         |                  |
| 85              |                                       |                         |                  |
|                 |                                       |                         |                  |

# Log Display Linearity ( 10 dB / div )

# Frequency response

Generally, when one or more signals with a different frequency but the same amplitude are input, the spectrum analyzer displays the same amplitude for each spectrum on the screen.

### (1) Specifications

• Frequency response: At 100 MHz, input ATT 10 dB to 60 dB  $\pm$  1.5 dB (100 Hz to 1.8 GHz)

### (2) Test instruments

| • | Signal generator: | MG3633A |
|---|-------------------|---------|
|---|-------------------|---------|

- Power meter: ML4803A
- Power sensor: MA4601A

(3) Setup

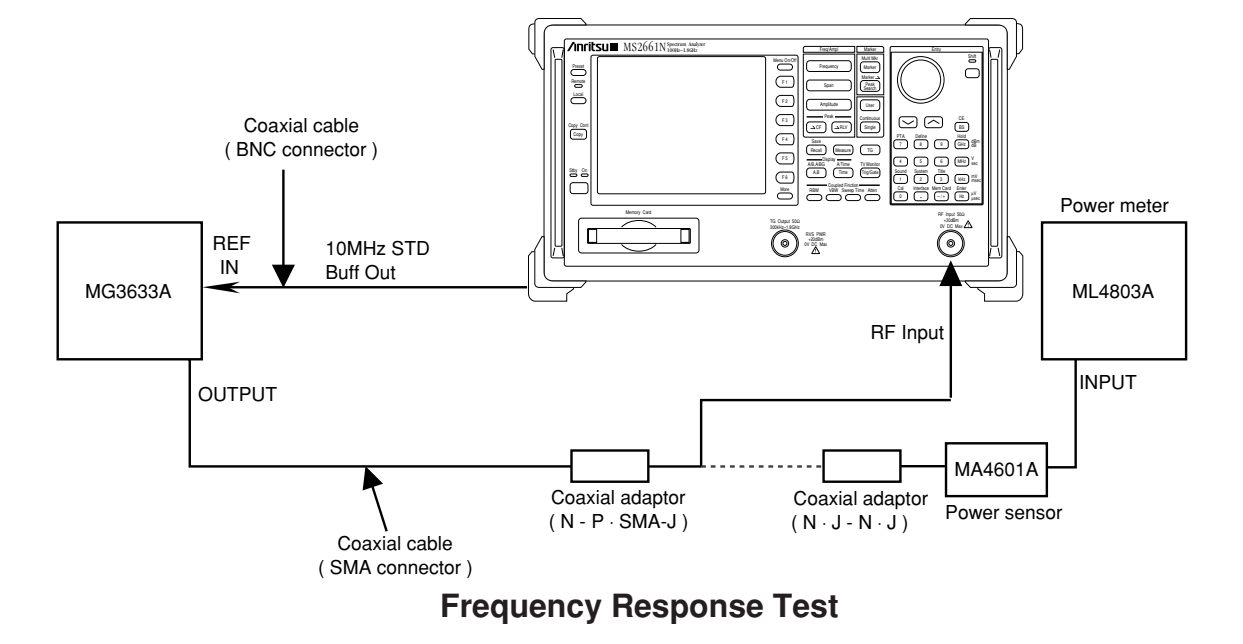

### (4) Precautions

This test should be performed after allowing the instrument to warm up for 60 minutes or more.

#### (5) Procedure

## (a) Calibration of signal-generator MG3633A

| Step | Procedure                                                                                                    |
|------|----------------------------------------------------------------------------------------------------|
| 1    | Set the MG3633A as shown below:                                                                                                    |
|      | OUTPUT FREQ 100 MHz                                                                                                    |
|      | OUTPUT LEVEL10 dBm                                                                                                    |
| 2    | Connect the MG3633A output to the power sensor input with a coaxial cable.                                                                                                    |
| 3    | Read the power meter display.                                                                                                    |
| 4    | Change the MG3633A output frequency as shown in the tables on the next page and read the power meter display with level at 100 MHz as reference. This data is the calibration data. |

(b) Readout of measured amplitude deviation (frequency response)

| Step | Procedure                                                                                 |
|------|-------------------------------------------------------------------------------------------|
| 1    | Connect the MG3633A OUTPUT to MS2661N RF Input with a coaxial cable.                      |
|      | -                                                                                         |
| 2    | Press the MS2661N [ Preset ] key, and then Preset All key.                                |
| 3    | Parform all calibration                                                                   |
| 5    |                                                                                           |
| 4    | Set the MS2661N as shown below:                                                           |
|      |                                                                                           |
|      | Center Freq 100 MHz                                                                       |
|      | Span 200 kHz                                                                              |
|      | Reference Level10 dBm                                                                     |
| F    | Dragge the $[ \ CE ]$ have                                                                |
| 5    | Pless life [ $\rightarrow$ CF] key.                                                       |
| 6    | Set the marker mode to delta marker.                                                      |
|      |                                                                                           |
| 7    | Set the MS2661N center frequency as shown in the tables on the next page, then obtain the |
|      | deviation from the formula below by reading the delta marker level at each frequency.     |
|      | Deviation - Delta mandra la cal manifera - Management frances actività a calca            |
|      | Deviation = Deita marker level reading – Measurement frequency calibration value          |
|      |                                                                                           |
|      |                                                                                           |

# Frequency Response

| Frequency | Calibration value ( dBm ) | Marker level ( dB ) | Deviation ( dB ) |
|-----------|---------------------------|---------------------|------------------|
| 100 MHz   | 0 dB (reference)          | 0 dB (reference)    | 0 dB (reference) |
| 200 MHz   |                           |                     |                  |
| 500 MHz   |                           |                     |                  |
| 1 GHz     |                           |                     |                  |
| 1.5 GHz   |                           |                     |                  |

## Second harmonic distortion

Even if a signal without harmonic distortion is input to a spectrum analyzer, the higher harmonics are generated by the analyzer input-mixer non-linearity and are displayed on the screen.

The second harmonic level is the highest harmonic displayed on the MS2661N. The main point of the test is to apply a signal (with a distortion that is lower than the MS2661N internal harmonic distortion [ at least 20 dB below ] ) to the MS2661N and measure the level difference between the fundamental wave and the second harmonic. If a low-distortion signal source cannot be obtained, apply a low-distortion signal to the MS2661N after passing the signal through a low-pass filter (LPF).

### (1) Specifications

Second harmonic distortion: At mixer input level – 40 dBm:
 ≤ - 60 dBc (input frequency 100 Hz to 900 MHz)

### (2) Test instruments

- Signal generator: MG3633A
- LPF: With attenuation of 70 dB or more at twice the fundamental frequencies
- (3) Setup

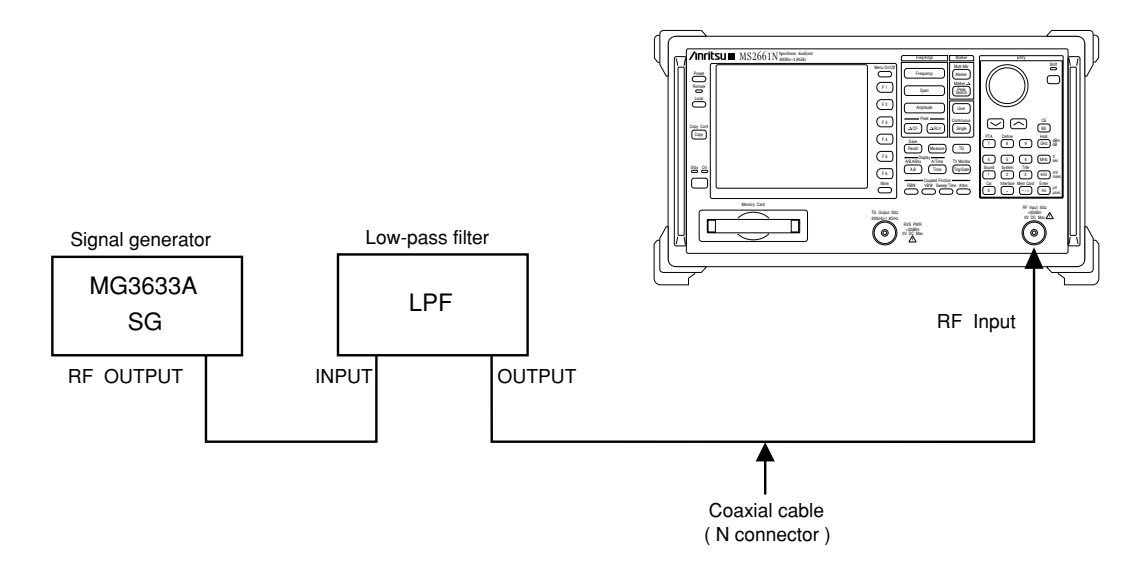

**Second Harmonic Distortion Test** 

## (4) Procedure

| Step | Procedu                                                                                    | ire                                    |
|------|--------------------------------------------------------------------------------------------|----------------------------------------|
| 1    | Press the [ Preset ] key, and then Preset All key.                                         |                                        |
| 2    | Operate All Cal.                                                                           |                                        |
| 3    | Set the LPF cut-off frequency to approx. 12.8 MHz.                                         |                                        |
| 4    | Set the SG output frequency to 10 MHz and the outp                                         | put level to – 40 dBm.                 |
| 5    | Set the MS2661N as shown below:                                                            |                                        |
|      | Center Freq 10 MHz<br>Span 10 kHz<br>Reference Level – 40 dBm<br>Attenator 0 dB            |                                        |
| 6    | Adjust the SG output level so that peak of the spectr top horizontal line of the screen ). | rum waveform is at the REF LEVEL ( the |
| 7    | Move the marker to the peak of the spectrum                                                | ┝┼┼┼┼┊Ѧ┊┝┾┼┼                           |
|      | waveform and make the marker the delta marker.                                             |                                        |
|      |                                                                                            |                                        |
| 8    | Set the center frequency to twice the fundamental                                          |                                        |
|      | wave frequency to display the second harmonic on                                           |                                        |
|      | The delta marker reading indicates the level                                               |                                        |
|      | difference betweeen the fundamental wave and the second harmonic.                          |                                        |
|      | If the level difference is 80 dB or more, set the REF                                      |                                        |
|      | value is 0 dB.                                                                             |                                        |
|      |                                                                                            |                                        |

#### SECTION 6 PERFORMANCE TESTS

| Step | Procedure                                         |  |  |
|------|---------------------------------------------------|--|--|
| 9    | Set the LPF cut-off frequency to approx. 1.2 GHz. |  |  |
| 10   | Set the SG as follows:                            |  |  |
|      | OUTPUT FREQ                                       |  |  |
|      | OUTPUT LEVEL – 40 dBm                             |  |  |
| 11   | Set the MS2661N as follows:                       |  |  |
|      | Center Freq900 MHz                                |  |  |
|      | Span 10 kHz                                       |  |  |
|      | Reference Level – 40 dBm                          |  |  |
|      | Attenutor 0 dB                                    |  |  |

## Input attenuator switching error

At this point, measure the switching error when the amount of attenuation in the RF input section is switched. When the input attenuator is switched, IF-section step-amplifier gain is switched. To keep this step-amplifier gain constant, the reference level is switched according to the amount of input attenuator attenuation.

> MG3633A MN510C

ML4803A

MA4601A

### (1) Specifications

• Input attenuator switching error: ± 2.0 dB (at 0 to 60 dB, frequency 100 MHz and input ATT 10 dB)

### (2) Test instruments

- Signal generator:
- Attenuator:
- Power meter:
  - Power sensor:

(3) Setup

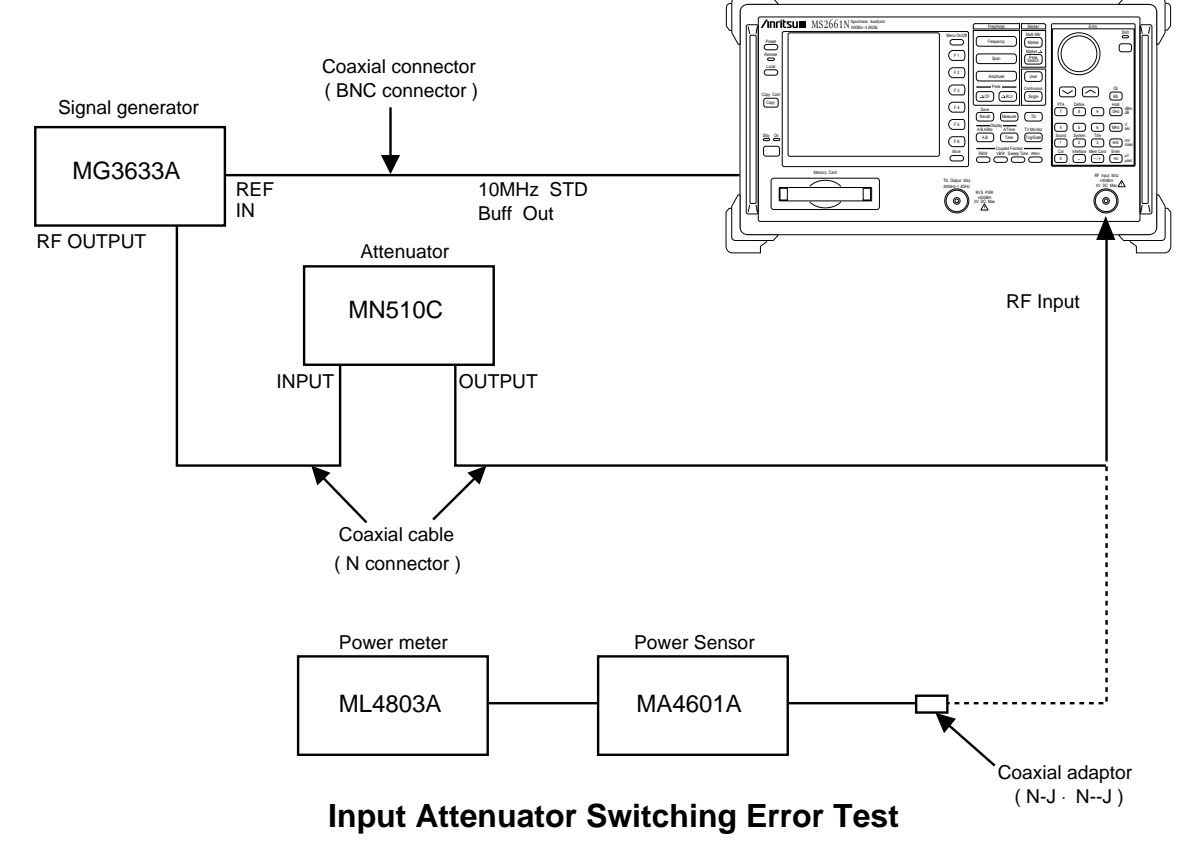

### SECTION 6 PERFORMANCE TESTS

## (4) Procedure

| Step | Procedure                                                                                                    |
|------|----------------------------------------------------------------------------------------------------|
| 1    | Press the MS2661N [ Preset ] key, and then Preset All key.                                                                              |
| 2    | Operate All Cal.                                                                                                    |
| 3    | Set the MS2661N as shown below:                                                                                                    |
|      | Center Freq 100 MHz                                                                                                    |
|      | Span 200 kHz                                                                                                    |
| 4    | Set the signal generator MG3633A as shown below:                                                                                        |
|      | OUTPUT FREQ 100 MHz                                                                                                    |
|      | OUTPUT LEVEL – 10 dBm                                                                                                    |
| 5    | Set the amount of attenuation of the attenuator MN510C to 0 dB.                                                                         |
| 6    | Connect the output of the attenuator MN510C to the power meter via coaxial cable.                                                       |
| 7    | Adjust the signal-generator output level so that the indicated value of the power meter is                                              |
|      | – 10.0 dBm.                                                                                                    |
| 8    | Connect the coaxial cable of the attenuator output to the MS2661N RF Input.                                                             |
| 9    | Press the MS2661N [ $\rightarrow$ CF ] key.                                                                                             |
| 10   | Set the MS2661N reference level to $-10 \text{ dBm}$ and attenuation to 60 dB.                                                          |
| 11   | Read the marker level.                                                                                                    |
| 12   | Set Reference Level, ATT of this device and the external ATT as shown in the table on the next page, and read the level of each marker. |
| 13   | Find the error by the formula below:                                                                                                    |
|      | Error = marker level value - Reference Level - attenuator calibration value                                                             |
| 14   | Find the deviation by the formula below:                                                                                                |
|      | Deviation = Error – error when ATT at 10 dB                                                                                             |
|      | Confirm that the deviation is within $\leq 2.0$ dB.                                                                                     |

#### SECTION 6 PERFORMANCE TESTS

| MS2661N setting |       | MN510C<br>setting | Calibration<br>value of | Marker level<br>value | Error | Deviation        |
|-----------------|-------|-------------------|-------------------------|-----------------------|-------|------------------|
|                 |       |                   | allenualor              | Taido                 |       |                  |
| – 10 dBm        | 60 dB | 0 dB              | dB                      | dBm                   | dB    | dB               |
| – 20 dBm        | 50 dB | 10 dB             | dB                      | dBm                   | dB    | dB               |
| – 30 dBm        | 40 dB | 20 dB             | dB                      | dBm                   | dB    | dB               |
| - 40 dBm        | 30 dB | 30 dB             | dB                      | dBm                   | dB    | dB               |
| – 50 dBm        | 20 dB | 40 dB             | dB                      | dBm                   | dB    | dB               |
| – 60 dBm        | 10 dB | 50 dB             | dB                      | dBm                   | dB    | 0 dB (reference) |
| – 70 dBm        | 0 dB  | 60 dB             | dB                      | dBm                   | dB    | dB               |

# Sweep time and time span accuracy

### (1) Specifications

- Sweep time accuracy:  $\pm 15\%$  ( 20 msec to 100 sec )
- Time span accuracy:  $\pm 1\%$  (100µsec to 100sec)

#### (2) Test instruments

• Signal generator: MG3633A

Wiltron 6769A

### (3) Setup

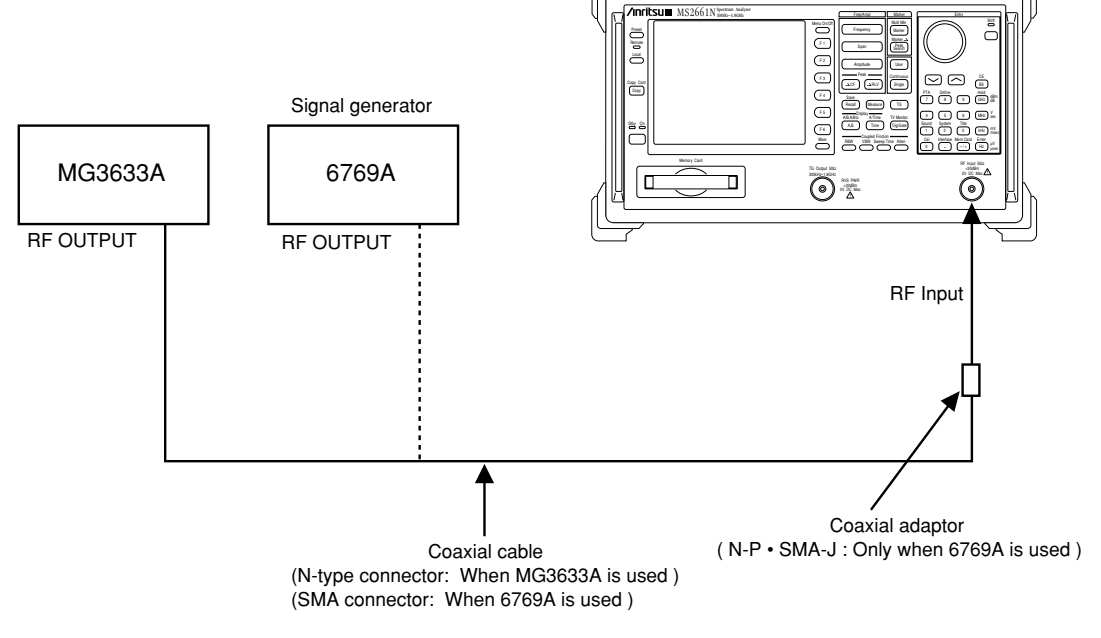

### Sweep Time and Time Span Accuracy

## (4) Procedure

## (a) Sweep Time

| Step | Procedure                                                                                                    |
|------|----------------------------------------------------------------------------------------------------|
| 1    | Press the MS2661N [ Preset ] key, and then Preset All key.                                                                                                    |
| 2    | Operate All Cal.                                                                                                    |
| 3    | Connect the MG3633A signal generator with the MS2661N as shown in the setup diagram.                                                                                                    |
| 4    | Set the MS2661N as shown below:                                                                                                    |
|      | CENTER FREQ 100 MHz                                                                                                    |
|      | SPAN 100 Hz                                                                                                    |
|      | SWP TIME                                                                                                    |
|      | RBW1 MHz                                                                                                    |
|      | VBW1 MHz                                                                                                    |
| 5    | Set the MG3633A as shown below:                                                                                                    |
|      | OUTPUT FREQ 100 MHz                                                                                                    |
|      | OUTPUT LEVEL – 16 dBm                                                                                                    |
|      | MODULATION AM (INT) 90%                                                                                                    |
|      | MODULATION FREQ 1 kHz                                                                                                    |
| 6    | Press the [ $\rightarrow$ RLV ] key.                                                                                                    |
| 7    | Set the MS2661N scale to Linear.                                                                                                    |
| 8    | Press the [Single] key, then wait until a single sweep execution is completed.                                                                                                    |
| 9    | Set the MS2661N marker zone width to 5 Hz ( Zone Width = 5 Hz ).                                                                                                    |
| 10   | Move the MS2661N marker to the left of the screen using the knob and set the zone marker<br>on the leftmost peak of the sine wave.                                                              |
| 11   | Setting the MS2661N marker mode to delta marker, move the current marker to the right using the knob. Then set the zone marker to the 18th peak from the leftmost sine wave peak on the screen. |
| 12   | Read the time display of the delta marker, which corresponds to 90% of the Sweep Time.<br>Obtain the SWP TIME by the following equation.                                                        |

SWP TIME = Setting SWP TIME  $\times \frac{\text{delta maker reading}}{1000 (\text{Hz})}$ 

| ç                                                                                      | Step                        | Procedure                          |                     |                                   |  |  |
|----------------------------------------------------------------------------------------|-----------------------------|------------------------------------|---------------------|-----------------------------------|--|--|
| <b>13</b> Measure at each setting shown in the table below according to steps 8 to 12. |                             |                                    |                     |                                   |  |  |
|                                                                                        | MS2670A<br>Setting SWP TIME | MG3633A AM<br>modulation frequency | MS2670A<br>SWP TIME | 90% of specification<br>min / max |  |  |
|                                                                                        | 20 msec                     | 1 kHz                              |                     | 15.3 msec / 20.7 msec             |  |  |
|                                                                                        | 200 msec                    | 100 Hz                             |                     | 153 msec / 207 msec               |  |  |
|                                                                                        | 2 sec                       | 10 Hz                              |                     | 1.53 sec / 2.07 sec               |  |  |
|                                                                                        | 20 sec                      | 1 Hz                               |                     | 15.3 sec / 20.7 sec               |  |  |

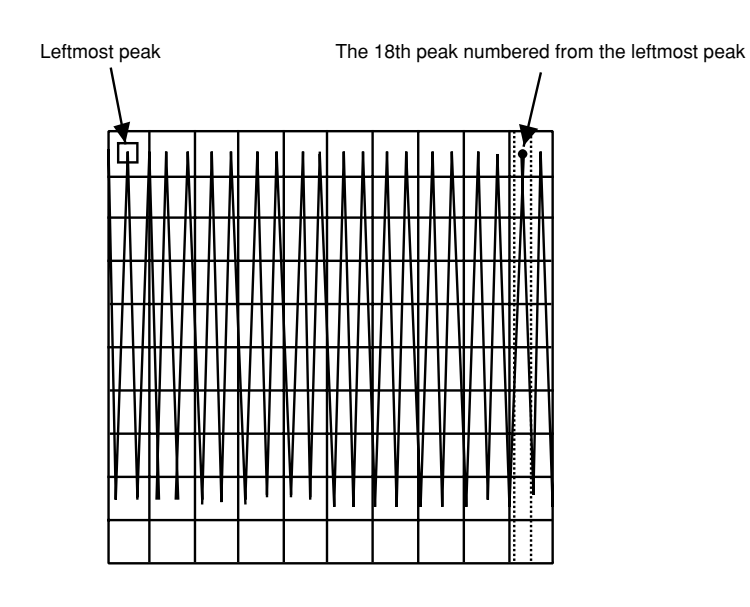

# (b) Time span

| Step | Procedure                                                                   |  |  |  |
|------|-----------------------------------------------------------------------------|--|--|--|
| 1    | Perform test procedure steps 1 to 8 on the preceding paragraph (a).         |  |  |  |
|      | However, set MODULATION FREQ of the MG3633A to 100 Hz.                      |  |  |  |
| 2    | Set the MS2661N display mode to Time.                                       |  |  |  |
| 3    | Set Time Span to 20 msec.                                                   |  |  |  |
| 4    | Perform steps 8 to 13 of the test procedure on the preceding paragraph (a). |  |  |  |
|      |                                                                             |  |  |  |

| MS2670A<br>time span | MG3633A AM modulation frequency | MS2670A<br>delta marker reading | 90% of specification<br>min / max |
|----------------------|---------------------------------|---------------------------------|-----------------------------------|
| 20 msec              | 1 kHz                           |                                 | 17.82 msec / 18.18 msec           |
| 200 msec             | 100 Hz                          |                                 | 178.2 msec / 181.8 msec           |
| 2 sec                | 10 Hz                           |                                 | 1.782 sec / 1.818 sec             |
| 20 sec               | 1 Hz                            |                                 | 17.82 sec / 18.18 sec             |

# Tracking generator(TG) output level flatness

The output level of the Tracking Generator can be easily tested by inputting the TG output signal to the RF Input connector of the MS2661N.

Here, an accurate method to test the TG output level by using a power meter, is described below.

### (1) Specifications

Output level flatness:  $\leq \pm 2.25 \text{ dB}(\text{at output level 0 dBm, referenced to 100 MHz})$ 

### (2) Test instrument

- Power meter: ML4803A
  Power sensor: MA4601A
- (3) Setup

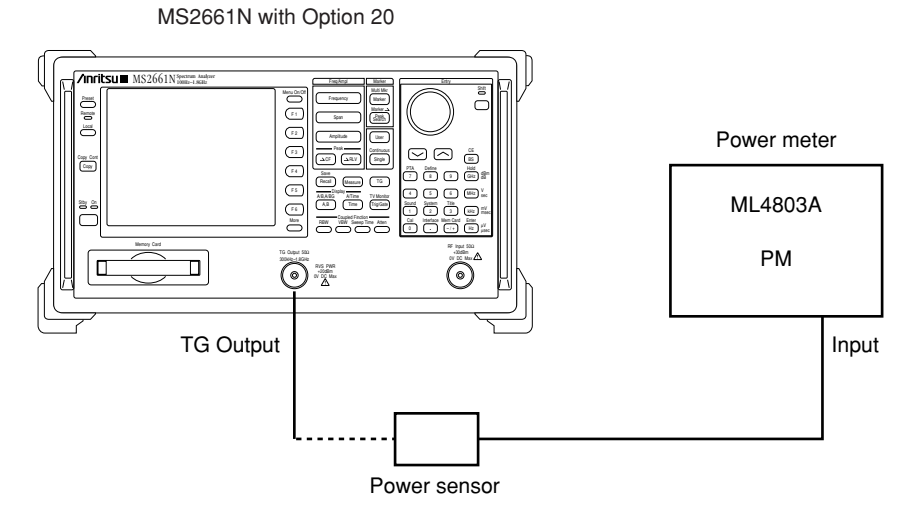

### **TG Output Level flatness Test**
#### (4) Procedure

#### (a) Calibrating ML4803A Power Meter

| Step | Procedure                                                                                  |
|------|--------------------------------------------------------------------------------------------|
| 1    | Warm-up the ML4803A, then zero-adjust the ML4803A.                                         |
|      | (Note: Don't connect anything to the power sensor.)                                        |
| 2    | Connect the power sensor to the CAL OUTPUT of the ML4803A.                                 |
|      | Press the [ON] key.                                                                        |
|      | After conforming the measured value to be stabilized, press the [ADJ] key for calibration. |
|      |                                                                                            |

### (b) Measuring TG output level accuracy

| Step | Procedure                                                                                                    |
|------|----------------------------------------------------------------------------------------------------|
| 1    | Press the [Preset] key, and then Preset All key.                                                               |
| 2    | Connect the power sensor to the TG Output.                                                                     |
| 3    | Set the MS2661N as shown below:                                                                                |
|      | Center Freq 100 MHz                                                                                            |
|      | Span 10 MHz                                                                                                    |
| 4    | Set the TG output level to 0 dBm, and ON.                                                                      |
| 5    | Measure the TG output level with the power meter.                                                              |
| 6    | Changing the Center Freq of the MS2661N as shown in the table on the next page, repeat the steps 3 to 5 above. |

#### SECTION 6 PERFORMANCE TESTS

| Output level | Frequency(Hz) |    |     |     |                    |    |      |
|--------------|---------------|----|-----|-----|--------------------|----|------|
| (dBm)        | 100k          | 1M | 10M | 50M | 100M               | 1G | 1.8G |
| 0            |               |    |     |     |                    |    |      |
| Error        |               |    |     |     | OdB<br>(reference) |    |      |
|              |               |    |     |     |                    |    |      |
|              |               |    |     |     |                    |    |      |
|              |               |    |     |     |                    |    |      |
|              |               |    |     |     |                    |    |      |
|              |               |    |     |     |                    |    |      |

### TG Output Level Flatness Test

### Service

If the MS2661N is damaged or does not operate as specified, contact your nearest Anritsu dealer or business office for repair. When you request repair, provide the following information.

- (a) Model name and serial number on rear panel
- (b) Fault description
- (c) Name of a personnel-in-charge and address for contact when fault confirmed or at a completion of repair

SECTION 6 PERFORMANCE TESTS

#### **SECTION 7**

### STORAGE AND TRANSPORTATION

This section describes the long-term storage, repacking and transportation of the MS2661N as well as the regular care procedures and the timing.

### TABLE OF CONTENTS

| Cleaning Cabinet                | 7-3 |
|---------------------------------|-----|
| Storage Precautions             | 7-4 |
| Precautions before storage      | 7-4 |
| Recommended storage precautions | 7-4 |
| Repacking and Transportation    |     |
| Repacking                       | 7-5 |
| Transportation                  | 7-5 |

# SECTION 7 STORAGE AND TRANSPORTATION

## **Cleaning Cabinet**

Always turn the MS2661N POWER switch OFF and disconnect the power plug from the ac power inlet before cleaning the cabinet. To clean the external cabinet:

- Use a soft, dry cloth for wiping off.
- Use a cloth moistened with diluted neutral cleaning liquid if the instrument is very dirty or before long-term storage.

After insuring that the cabinet has been thoroughly dried, use a soft, dry cloth for wiping off.

• If loose screws are found, tighten them with the appropriate tools.

#### CAUTION A

Never use benzene, thinner, or alcohol to clean the external cabinet; it may damage the coationg, or cause deformation or discoloration.

### **Storage Precautions**

This paragraph describes the precautions to take for long-term storage of the MS2661N SPECTRUM ANALYZER.

### Precautions before storage

- (1) Before storage, wipe dust, finger-marks, and other dirt off the MS2661N.
- (2) Avoid storing the MS2661N where:
  - 1) It may be exposed to direct sunlight or high dust levels.
  - 2) It may be exposed to high humidity.
  - 3) It may be exposed to active gases.
  - 4) It may be exposed to extreme temperatures (  $< -40^{\circ}$ C or  $> 71^{\circ}$ C ) or high humidity ( $\ge 85\%$ ).
- (3) Remove the memory card from the slot, and store it separately from the main body.

#### Recommended storage precautions

The recommended storage conditions are as follows:

- Temperature ..... 0 to 30°C
- Humidity ...... 40% to 80%
- Stable temperature and humidity over 24-hour period

### Saving the setting parameter and data before storage

The MS2661N back-ups the internal data such as setting parameters with a built-in battery. The battery life is about 7 years after shipment. If it is feared that the data may be lost because of the batterylife over; save the setting parameter to the memory card, or record them to re-use them after storage. Early battery replacement is recommended.

### Repacking and Transportation

The following precautions should be taken if the MS2661N must be returned to Anritsu Corporation for servicing.

### Repacking

Use the original packing materials. If the MS2661N is packed in other materials, observe the following packing procedure:

- (1) When repacking, remove all the cables, and unplug the memory card from the slot.
- (2) Wrap the MS2661N in a plastic sheet or similar material.
- (3) Use a cardboard, wooden box, or aluminum case which allows shock-absorbent material to be inserted on all sides of the equipment.
- (4) Use enough shock-absorbent material to protect the MS2661N from shock during transportation and to prevent it from moving in the container.
- (5) Secure the container with packing straps, adhesive tape or bands.

#### Transportation

Do not subject the MS2661N to severe vibration during transport. It should be transported under the storage conditions recommended in the previous page.

SECTION 7 STORAGE AND TRANSPORTATION

### APPENDIXES

### TABLE OF CONTENTS

| APPENDIX A FRONT AND REAR PANEL LAYOUT | A-1 |
|----------------------------------------|-----|
| APPENDIX B BLOCK DIAGRAM               | B-1 |

## APPENDIX A FRONT AND REAR PANEL LAYOUT

This appendix shows the front and rear panel layouts.

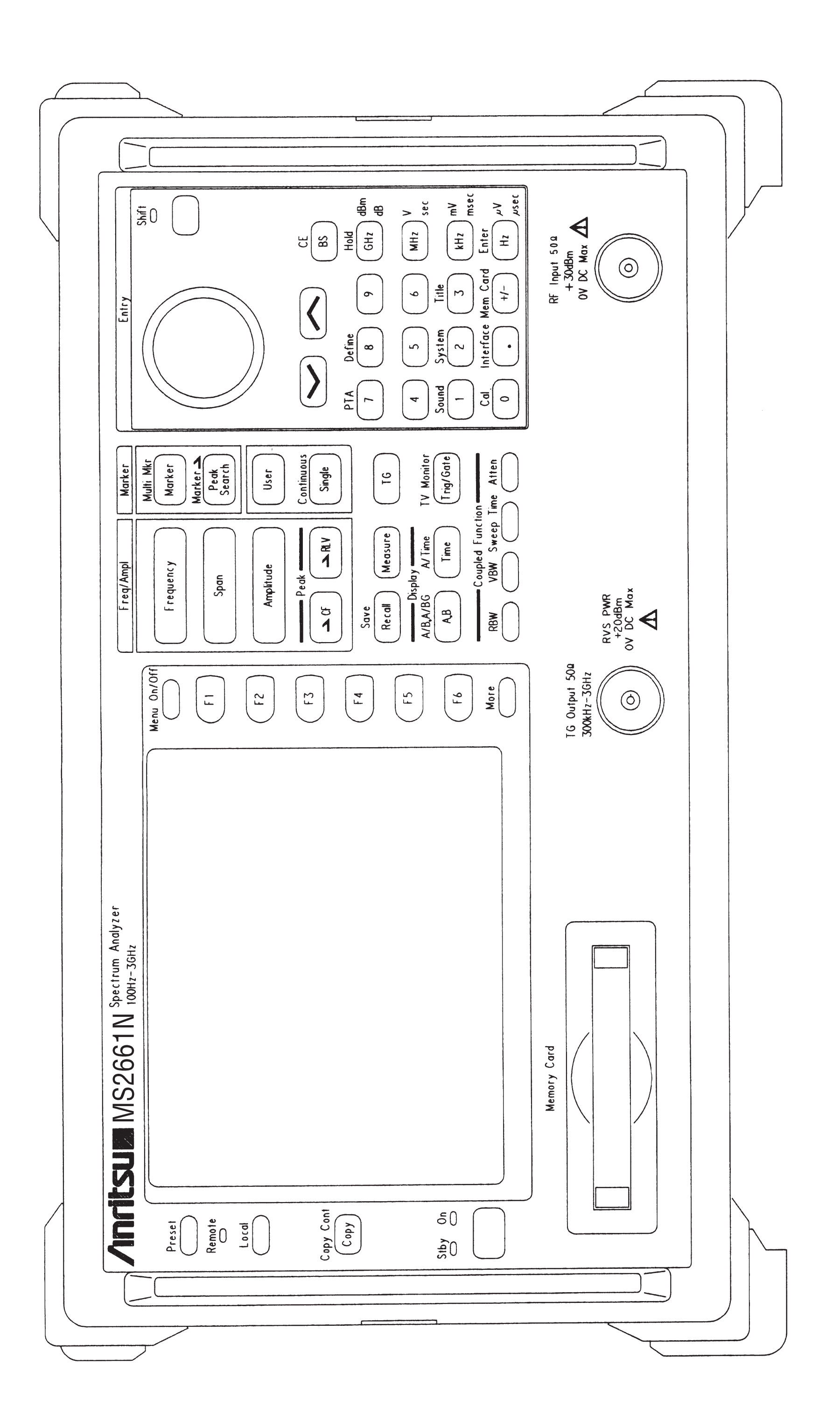

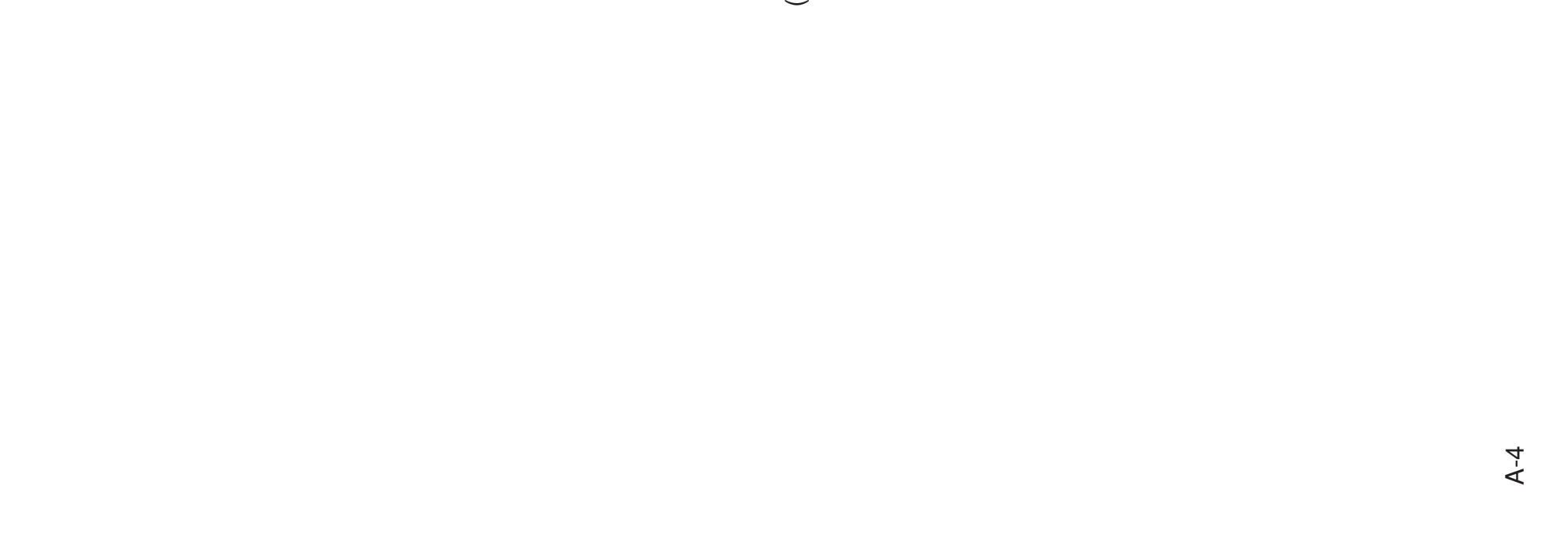

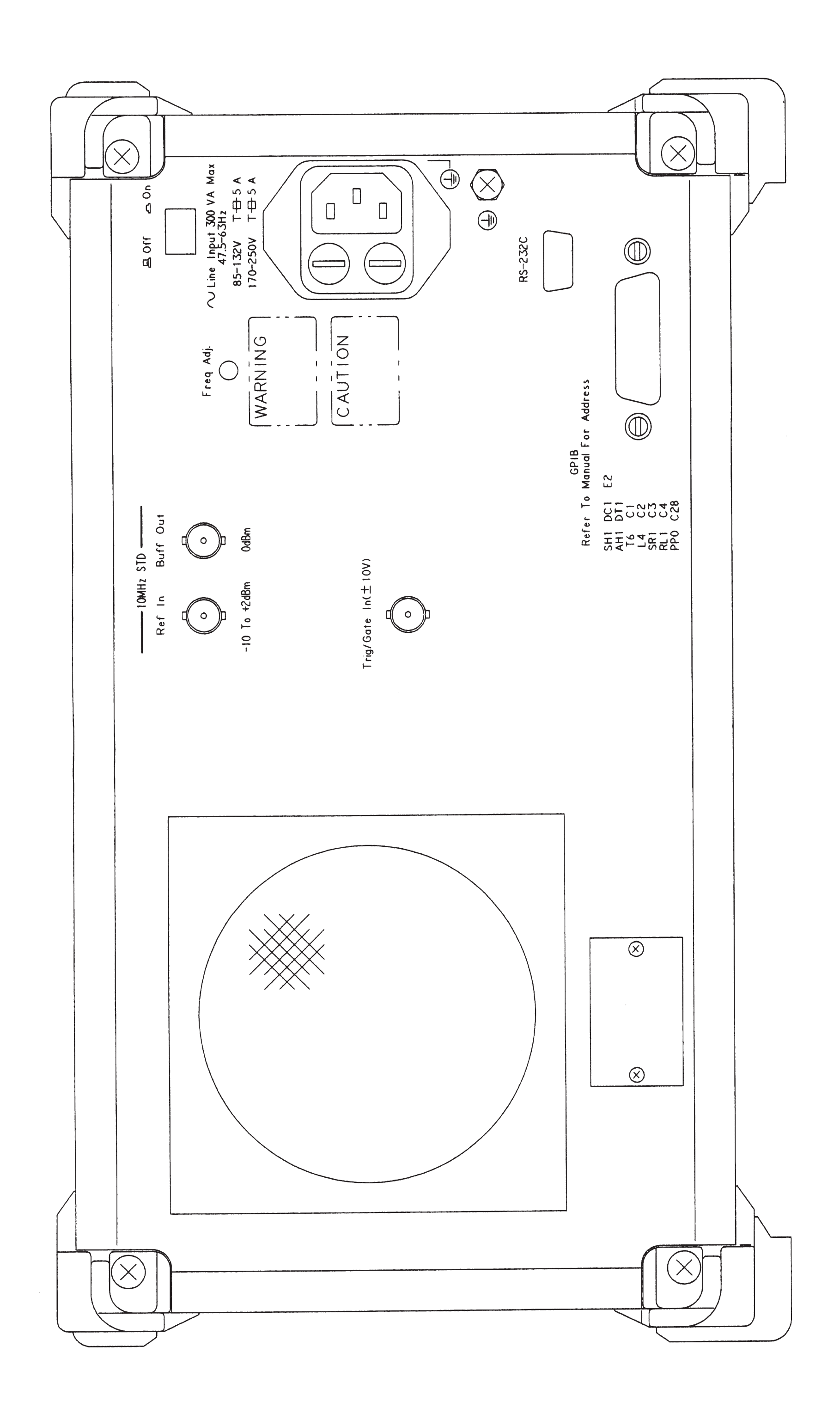

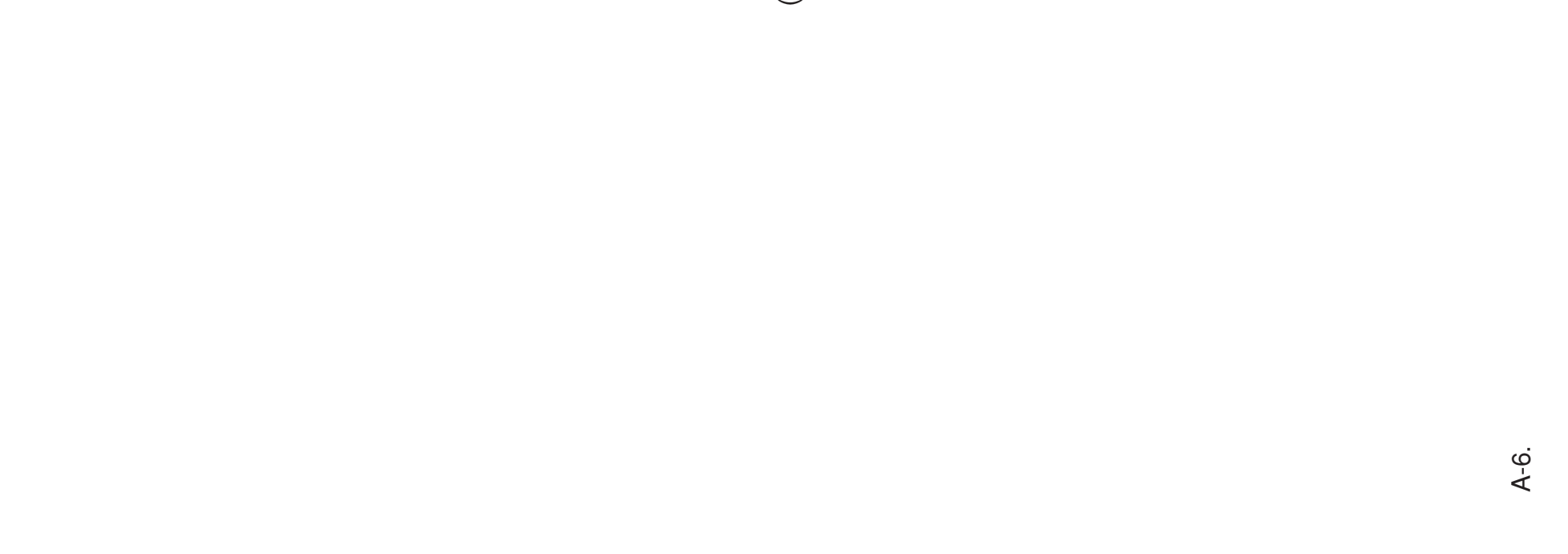

## APPENDIX B BLOCK DIAGRAM

This appendix shows the Block Diagram of the MS2661N.

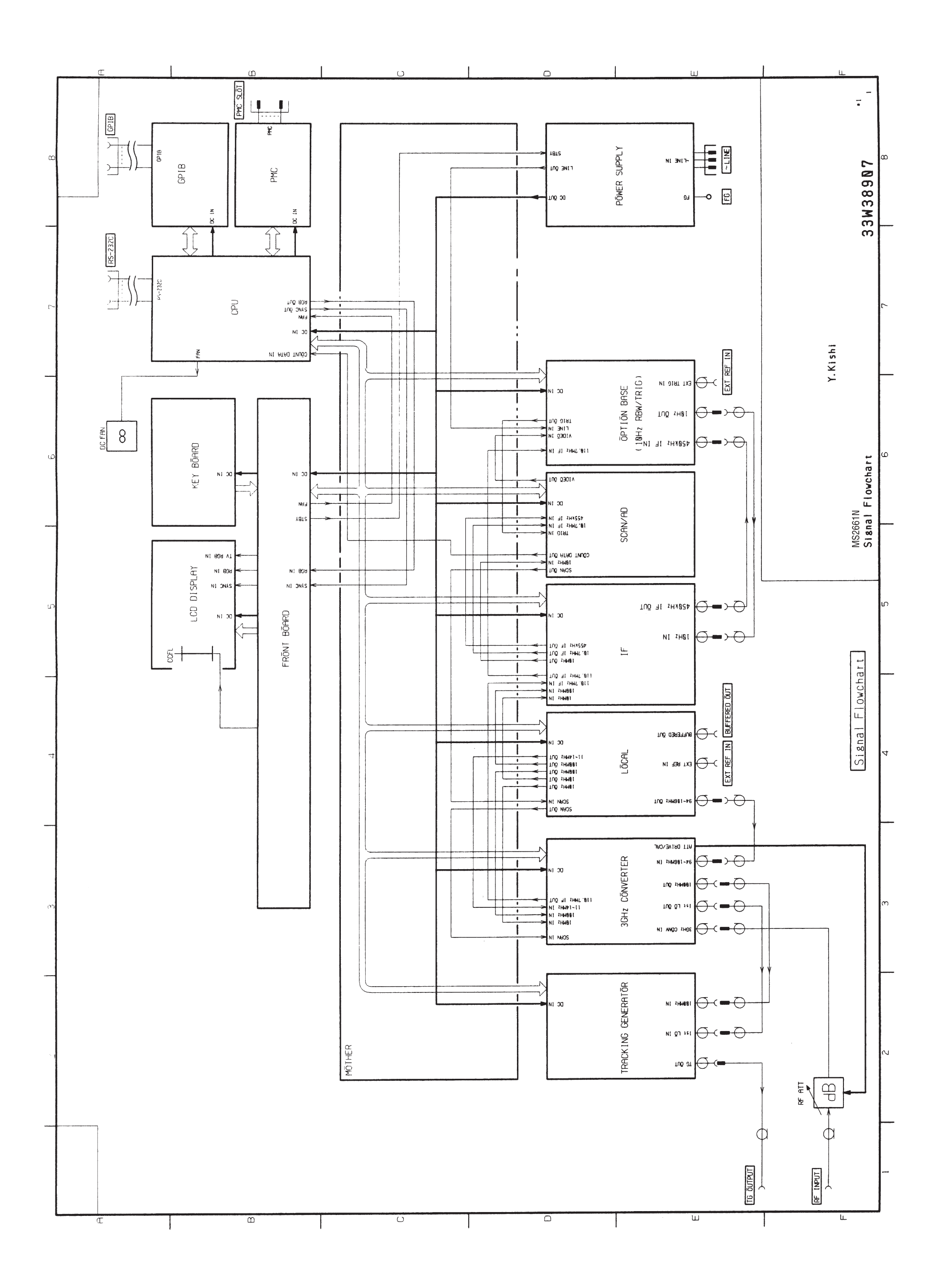

B-4

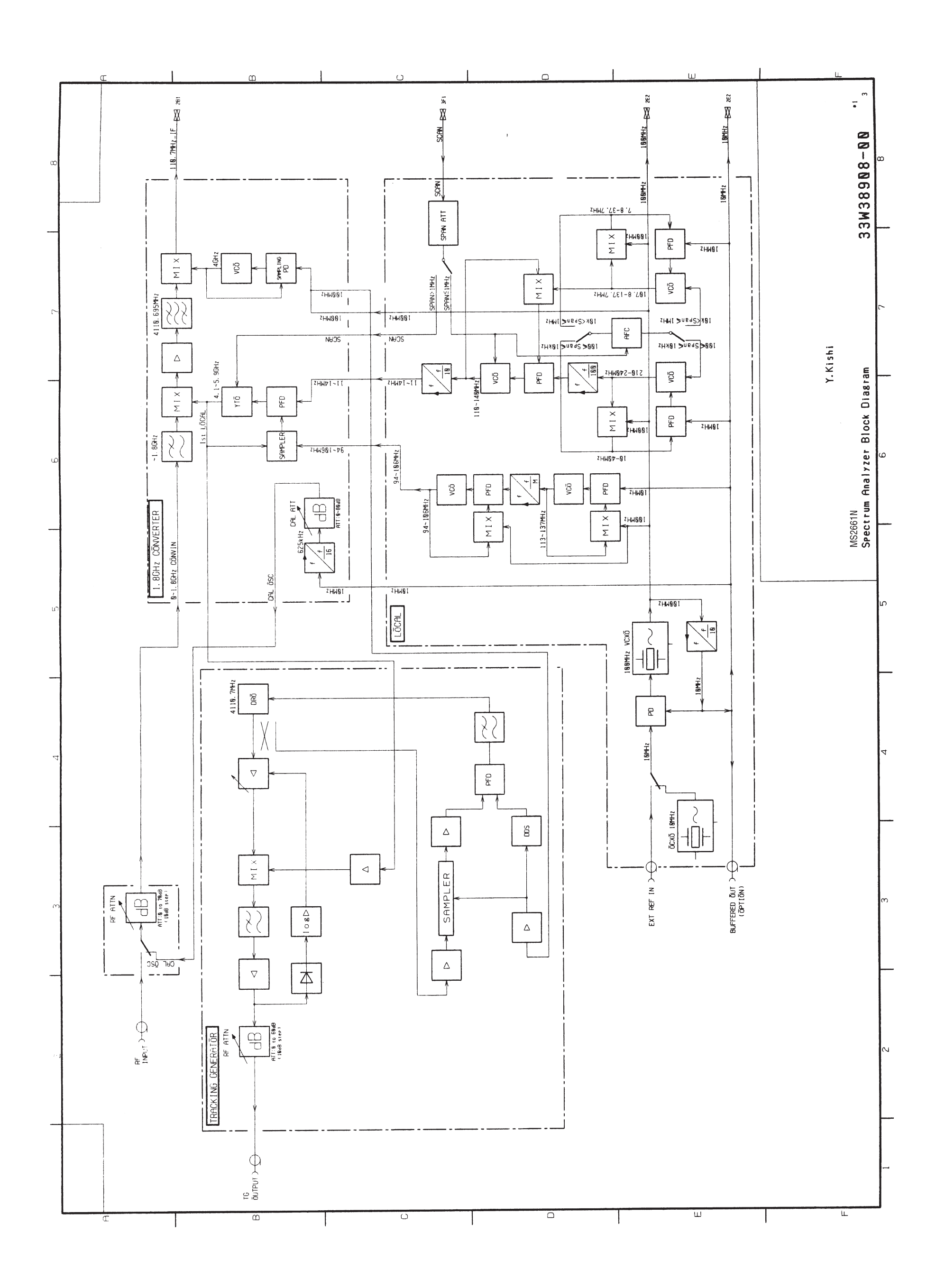

9-0 В-0

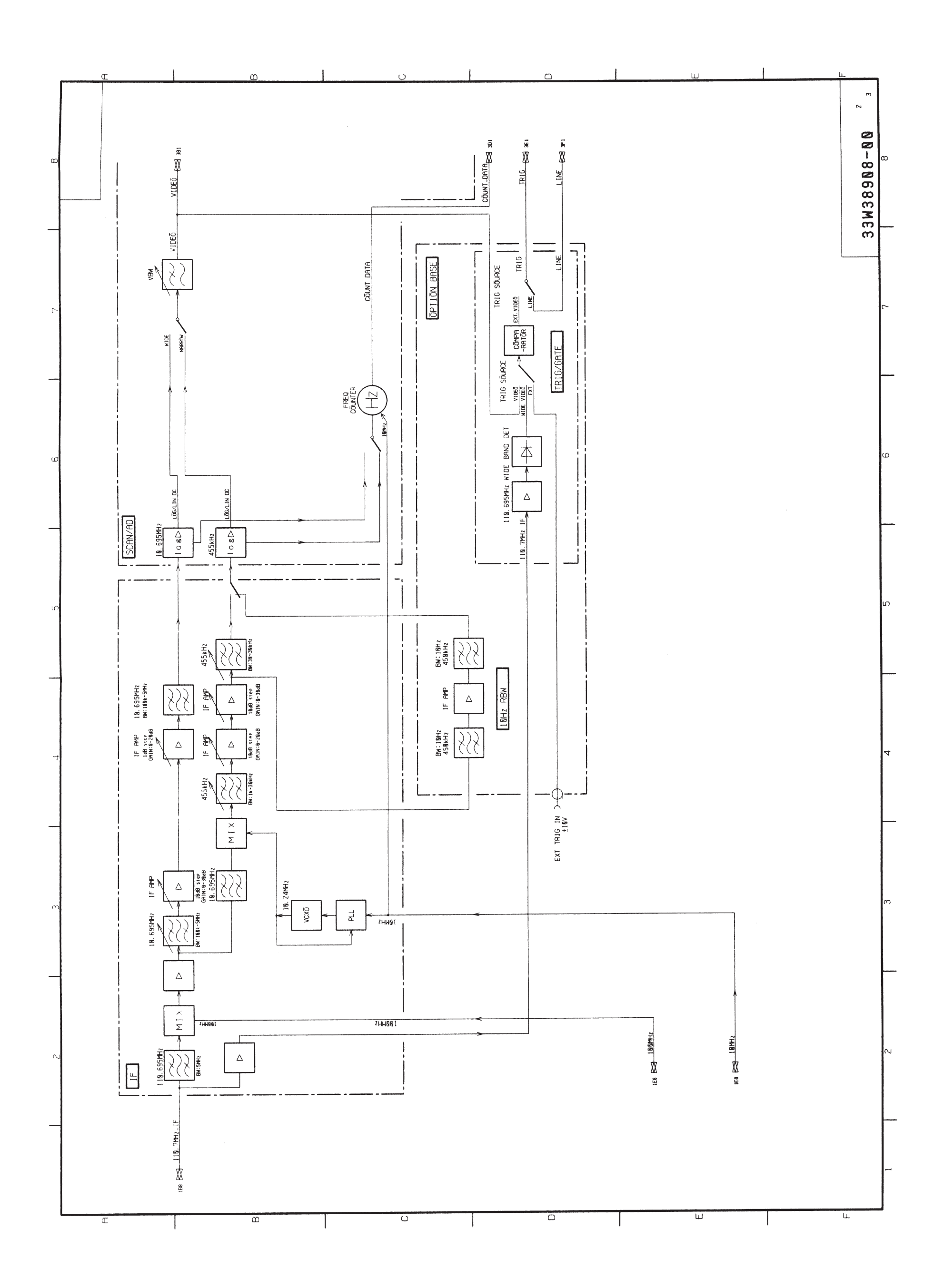

8-В-

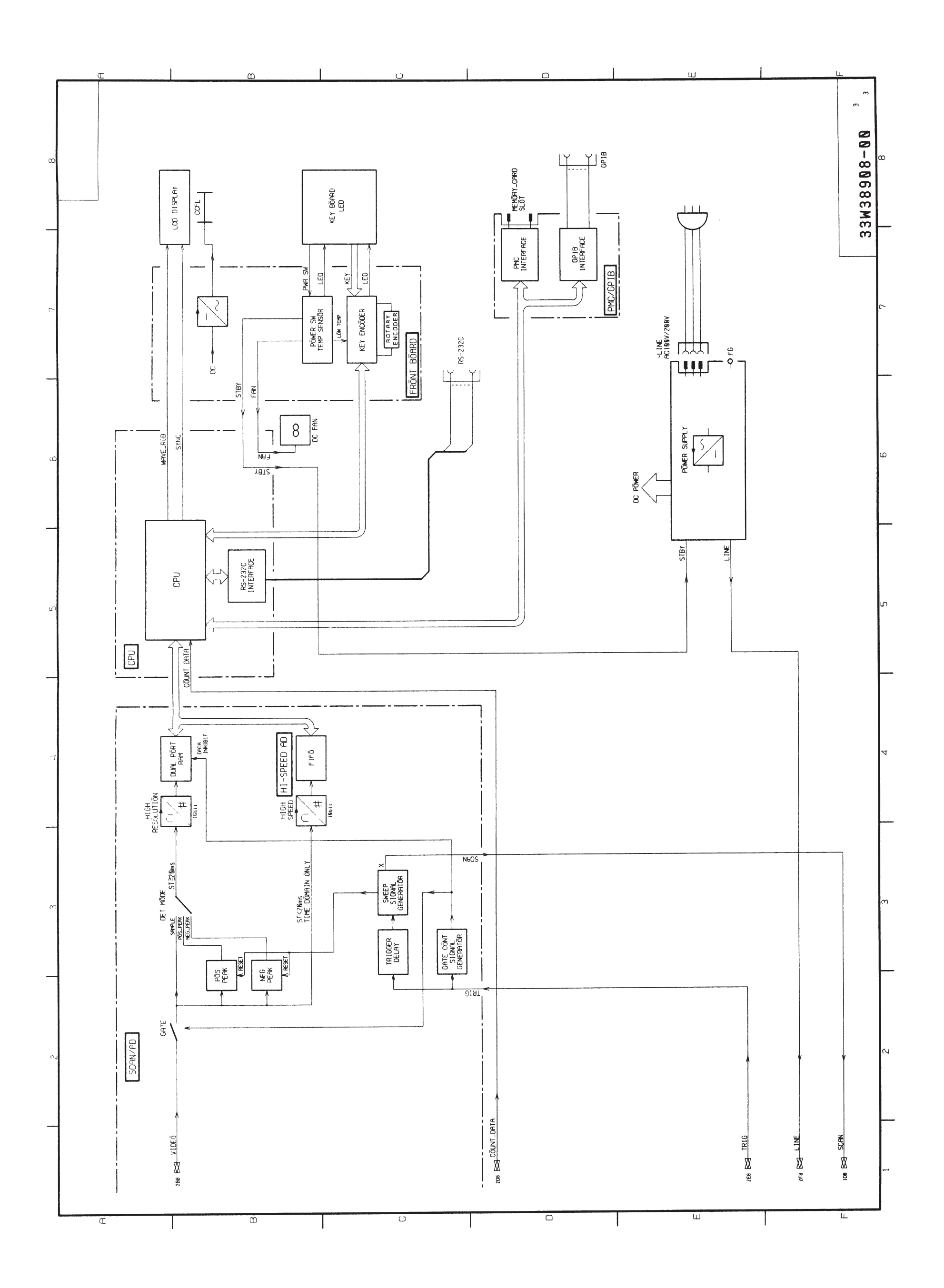

B-10.